# ASCON

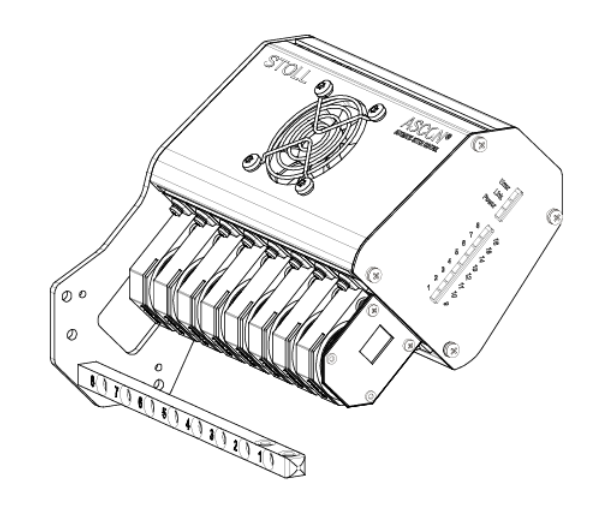

 $(\in$ 

\_\_\_\_

2018\_07\_03

# 

# Indice

| 1 |     | D     | escrizione dell'apparecchio ASCON                                                              | 5  |
|---|-----|-------|------------------------------------------------------------------------------------------------|----|
|   | 1.1 |       | Generalità sull'apparecchio ASCON                                                              | 5  |
|   | 1.2 |       | Percorso del filo con l'apparecchio ASCON                                                      | 6  |
|   | 1.3 |       | Spie sull'apparecchio ASCON                                                                    | 6  |
| 2 |     | Μ     | lontaggio                                                                                      | 9  |
|   | 2.1 |       | Montaggio dell'apparecchio ASCON                                                               | 9  |
|   |     | 2.1.1 | ADF ≥ 06/2017 ID 265567 01                                                                     | 10 |
|   |     | 2.1.2 | ADF ≤ 05/2017 ID 265 567_00                                                                    | 14 |
|   |     | 2.1.3 | CMS ≥ 08/2013 ID 266069                                                                        | 18 |
|   |     | 2.1.4 | CMS ≤ 08/2013 ID 259381                                                                        | 21 |
| 3 |     | La    | avori preliminari                                                                              | 25 |
|   | 3.1 |       | Regolare l'unità di controllo dei fili                                                         | 25 |
|   | 3.2 |       | Infilare i fili nell'apparecchio ASCON                                                         | 26 |
| 4 |     | С     | ome regolare il controllo della lunghezza del filo                                             | 29 |
|   | 4.1 |       | Considerazioni preliminari di carattere concettuale                                            | 29 |
|   | 4.2 |       | Presa in considerazione del controllo della lunghezza del filo nel programma di<br>lavorazione | 30 |
|   |     | 421   | Registrare il comando YI C sulla M1plus                                                        | 30 |
|   |     | 4.2.2 | Configurazione delle ruote di misura                                                           | 32 |
|   |     | 4.2.3 | Registrare manualmente il comando nel programma di lavorazione                                 | 34 |
|   | 4.3 |       | Selezionare il tipo di funzionamento                                                           | 34 |
|   | 4.4 |       | Misurare e correggere la lunghezza della maglia                                                | 36 |
|   |     | 4.4.1 | Lavorazione con mm (millimetri)                                                                | 37 |
|   |     | 4.4.2 | Lavorazione con telo originale (MP YLC telo master)                                            | 42 |
|   |     | 4.4.3 | Mostra colori di correzione                                                                    | 47 |
|   |     | 4.4.4 | Cancellare i valori di correzione                                                              | 49 |
|   |     | 4.4.5 | File Log su OKC per le modalità YLC                                                            | 50 |
|   | 4.5 |       | Disattiva controllo della lunghezza del filo                                                   | 50 |
|   | 4.6 |       | Setup master                                                                                   | 52 |
|   |     | 4.6.1 | Lavorazione con setup master per ordini con più programmi di lavorazione                       | 55 |
|   | 4.7 |       | Utilizzo di disposizione filato                                                                | 58 |
| 5 |     | U     | tile da sapere                                                                                 | 61 |
|   | 5.1 |       | Informazioni sul presente documento                                                            | 61 |
|   |     | 5.1.1 | Scopo del presente documento                                                                   | 61 |
|   |     | 5.1.2 | Simboli contenuti nel presente documento                                                       | 61 |
|   |     | 5.1.3 | Avvertimenti nella documentazione                                                              | 62 |
|   | 5.2 |       | Ecco come lavora l'apparecchio di misura del filato                                            | 62 |
|   |     | 5.2.1 | In sintesi le modalità operative                                                               | 63 |
|   |     | 5.2.2 | Regolazione delle camme di discesa con programmi della M1plus                                  | 68 |

# STOLL \_\_\_\_\_

| 5   | .2.3  | Calcolo dei valori di correzione    | 71 |
|-----|-------|-------------------------------------|----|
| 5   | .2.4  | Comandi speciali Sintral            | 74 |
| 5   | .2.5  | Diversi settori SEN e NPJ           | 75 |
| 5   | .2.6  | Che cosa c'era di nuovo in OKC 2.8? | 75 |
| 5   | .2.7  | Che cosa c'era di nuovo in OKC 2.6? | 75 |
| 5   | .2.8  | Che cosa c'era di nuovo in OKC 2.2? | 76 |
| 5   | .2.9  | Che cosa c'era di nuovo in OKC 2.1? | 77 |
| 5   | .2.10 | Dichiarare l'apparecchio ASCON      | 78 |
| 5.3 | Lur   | ighezza della maglia (tabelle)      | 81 |

Generalità sull'apparecchio ASCON

### 1 Descrizione dell'apparecchio ASCON

#### 1.1 Generalità sull'apparecchio ASCON

L'apparecchio ASCON serve a misurare e regolare la lunghezza del filo lavorato con la macchina per maglieria.

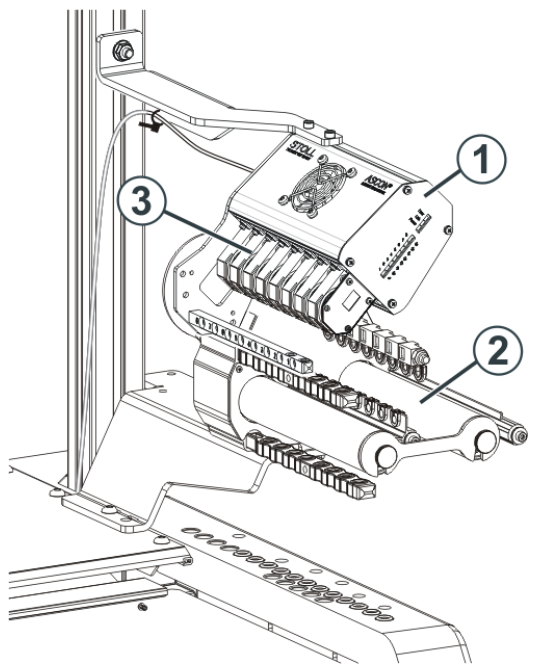

Macchina per maglieria con apparecchio ASCON

| 1 | Apparecchio ASCON      | 3 | Ruote di misura |
|---|------------------------|---|-----------------|
| 2 | 2 Fornitore a frizione |   |                 |

- Su ogni lato della macchina si può montare un apparecchio ASCON (1).
- Ogni apparecchio ASCON viene sempre montato insieme ad un fornitore a frizione (2).
- L'apparecchio ASCON possiede otto ruote di misura (3) su cui viene condotto il filato per ogni guidafilo della macchina.

L'apparecchio ASCON è collegato all'apparecchio di comando della macchina per maglieria. Con la lunghezza misurata del filo si può correggere la lunghezza della maglia del telo agendo sulle camme di discesa. Il filo scorre su una ruota di misura, la quale misura la lunghezza del filo e trasmette il relativo valore al computer. Il computer confronta il valore effettivo con quello nominale e corregge eventualmente la posizione delle camme di discesa. Percorso del filo con l'apparecchio ASCON

### STOLL

### 1.2 Percorso del filo con l'apparecchio ASCON

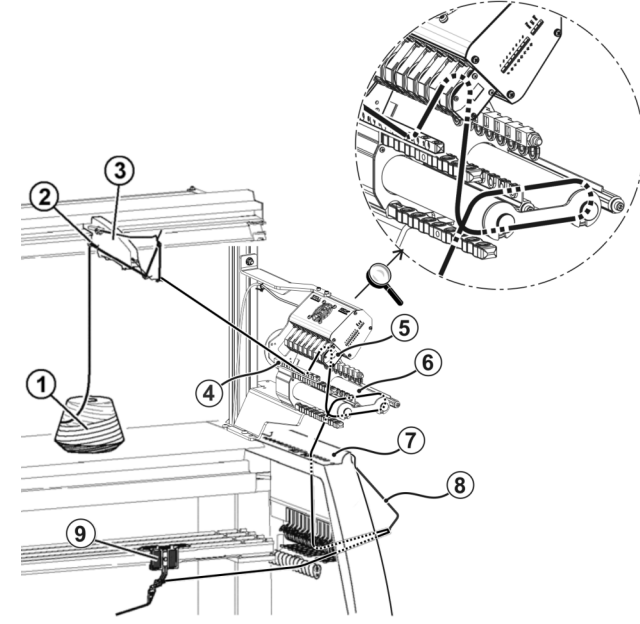

Percorso del filo con l'apparecchio ASCON

| 1 | Spola                              | 6 | Fornitore a frizione |
|---|------------------------------------|---|----------------------|
| 2 | Guida del filato                   | 7 | Calotta di sicurezza |
| 3 | Dispositivo del controllo del filo | 8 | Tendifilo laterale   |
| 4 | Asta di guida del filo             | 9 | Apparecchio ASCON    |
| 5 | Ruota di misura                    |   |                      |

### 1.3 Spie sull'apparecchio ASCON

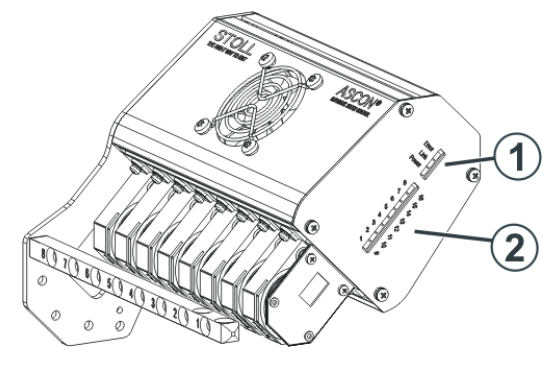

| 1 | Stato operativo | Power | Alimentazione elettrica presente                                             |
|---|-----------------|-------|------------------------------------------------------------------------------|
|   |                 | Link  | Collegamento dati corretto                                                   |
|   |                 | Error | Collegamento con il computer<br>della macchina per maglieria in-<br>terrotto |
|   |                 |       | <ul> <li>Osservare il messaggio sullo<br/>schermo tattile</li> </ul>         |

#### Spie sull'apparecchio ASCON

|   |                                                       | <ul> <li>Controllare il cablaggio</li> <li>Inserire e disinserire<br/>l'interruttore principale della<br/>macchina</li> <li>1: nell'installazione del<br/>sistema operativo è possibile<br/>che si accenda il LED. Non si<br/>tratta di un errore. Al termine<br/>dell'installazione il LED si<br/>spegne di nuovo.</li> </ul> |  |  |
|---|-------------------------------------------------------|----------------------------------------------------------------------------------------------------|--|--|
| 2 | Visualizzazione<br>di quale ruota di<br>misura lavora | Ruota di misura 1-8 (apparecchio destro)<br>oppure<br>Ruota di misura 9-16 (apparecchio sinistro)                                                                                                    |  |  |

Spie sull'apparecchio ASCON

# STOLL

\_\_\_\_

### 2 Montaggio

Le informazioni contenute nel presente capitolo riguardano i seguenti aspetti:

#### 2.1 Montaggio dell'apparecchio ASCON

Se viene montato un solo apparecchio ASCON, esso va montato sul supporto destro (1).

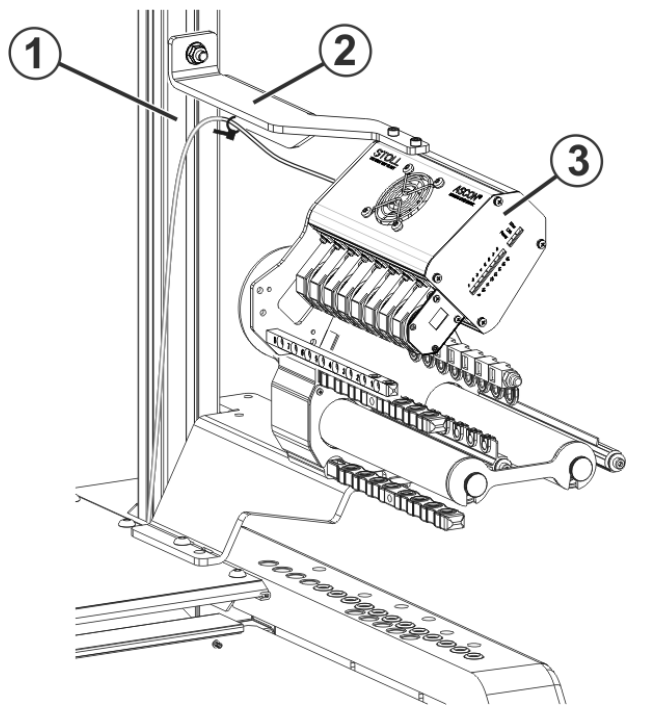

Fissaggio dell'apparecchio ASCON

Un secondo apparecchio ASCON viene montato sul supporto sinistro.

Per montare l'apparecchio ASCON:

- 1. Posizionare il supporto (2) sulla vite del supporto (1).
- 2. La distanza tra il portarocche ed il sostegno è di circa 45 cm.
- 3. Serrare la vite sul supporto (1).
- 4. Fissare l'apparecchio ASCON (3) sul supporto (2).
- CMS ≥ 08/2013 ID 266069 [□ 18]
- CMS ≤ 08/2013 ID 259381 [□ 21]
- ADF ≥ 06/2017 ID 265567\_01 [□ 10]
- ADF ≤ 05/2017 ID 265 567\_00 [□ 14]

### Montage ASCON ADF Id.-Nr.: 265 567\_01

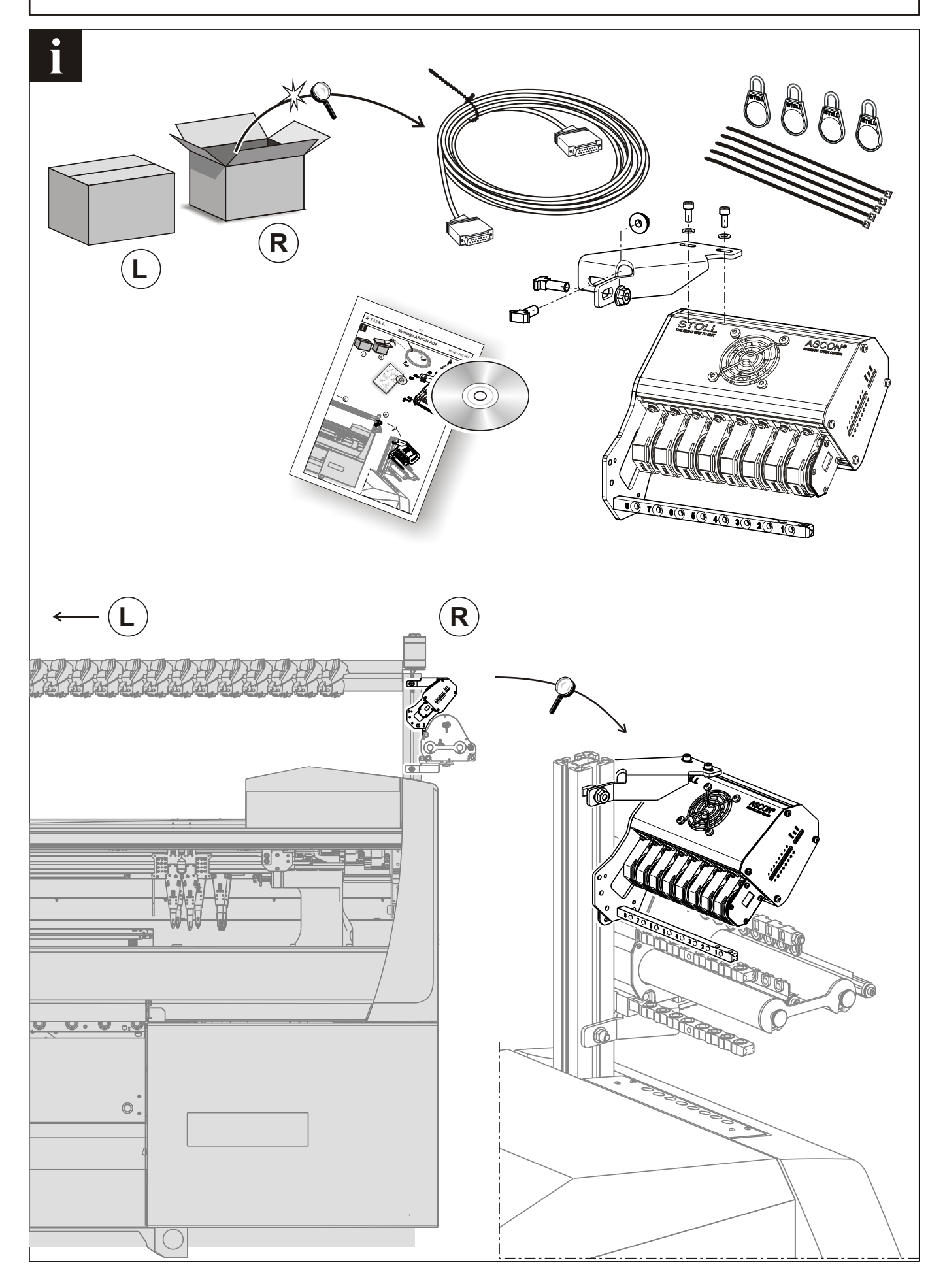

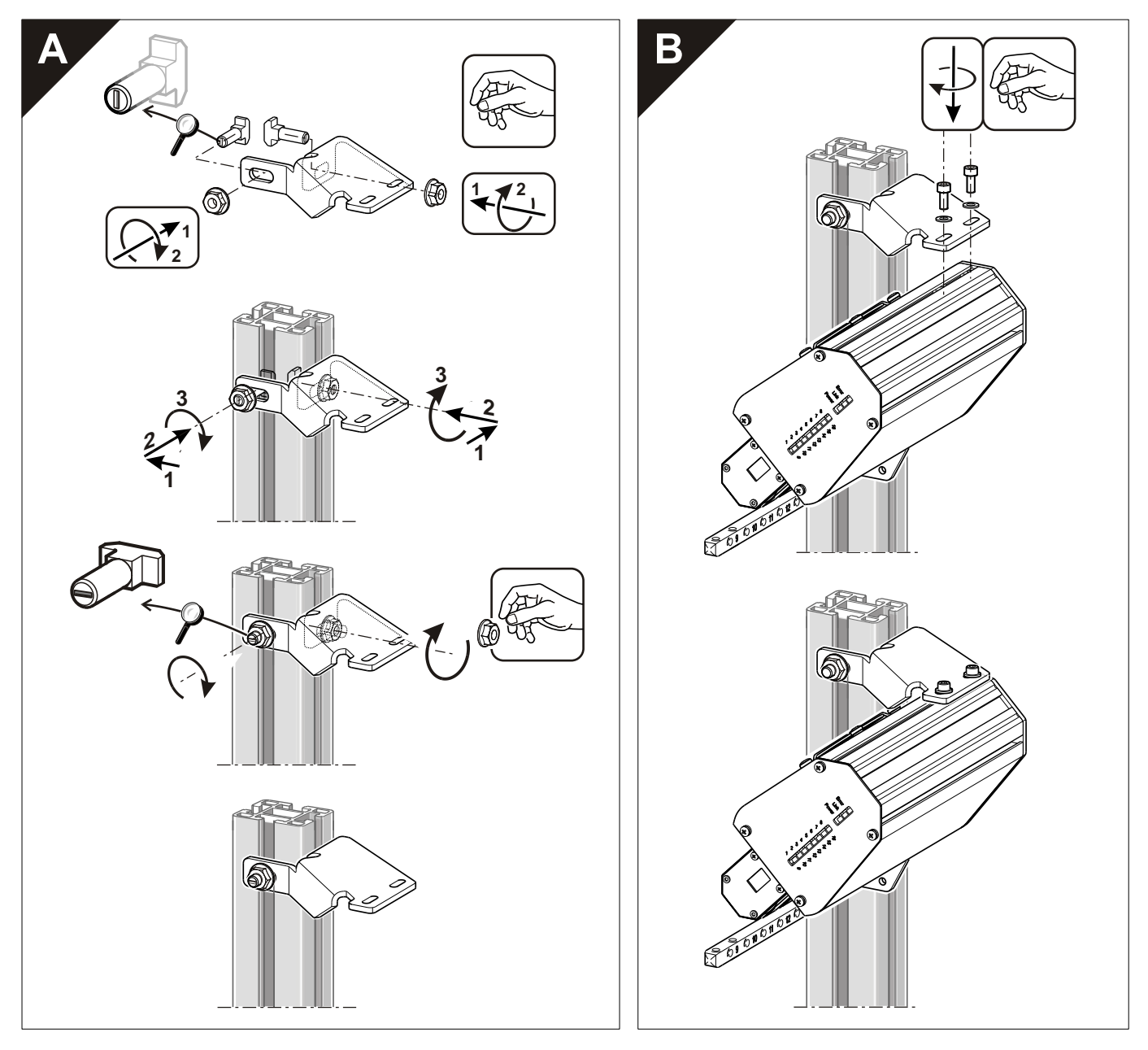

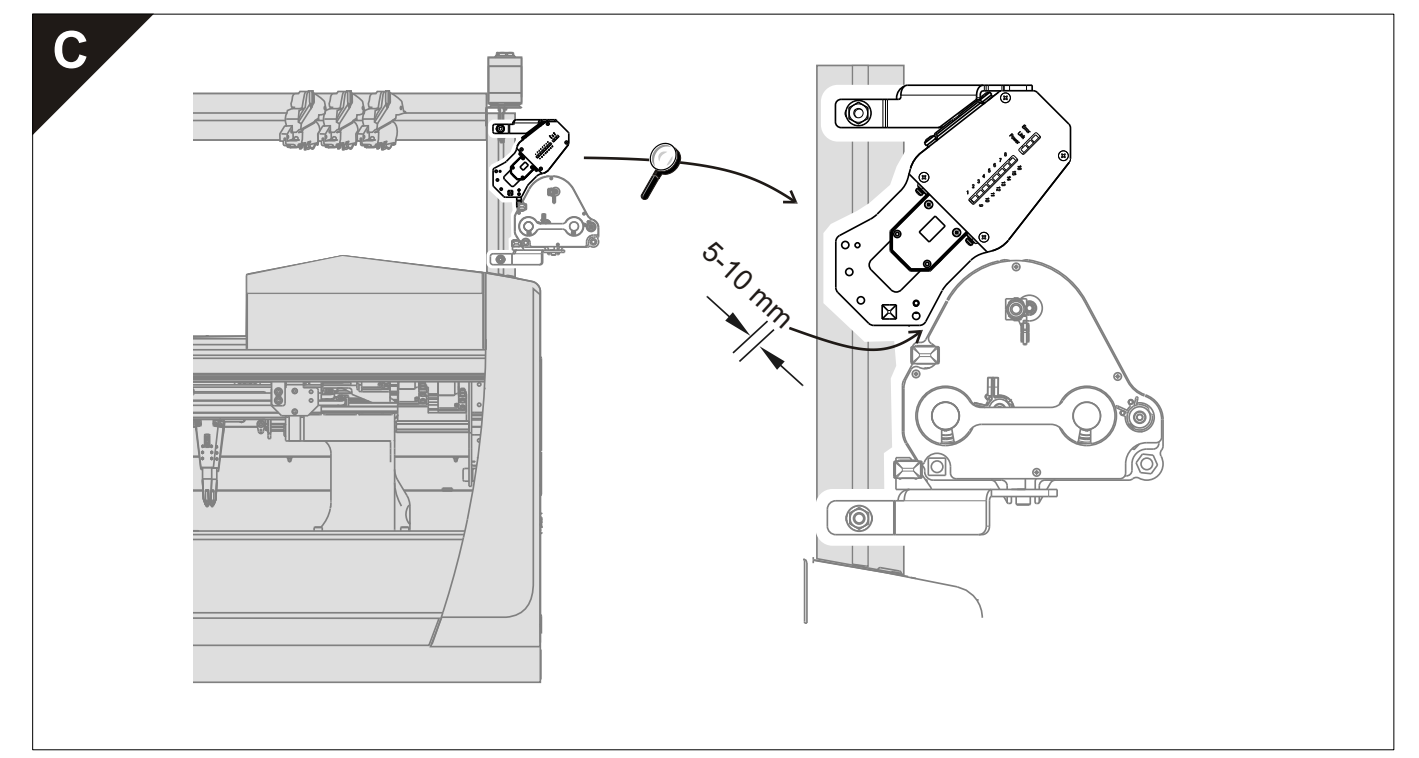

Montage ASCON ADF

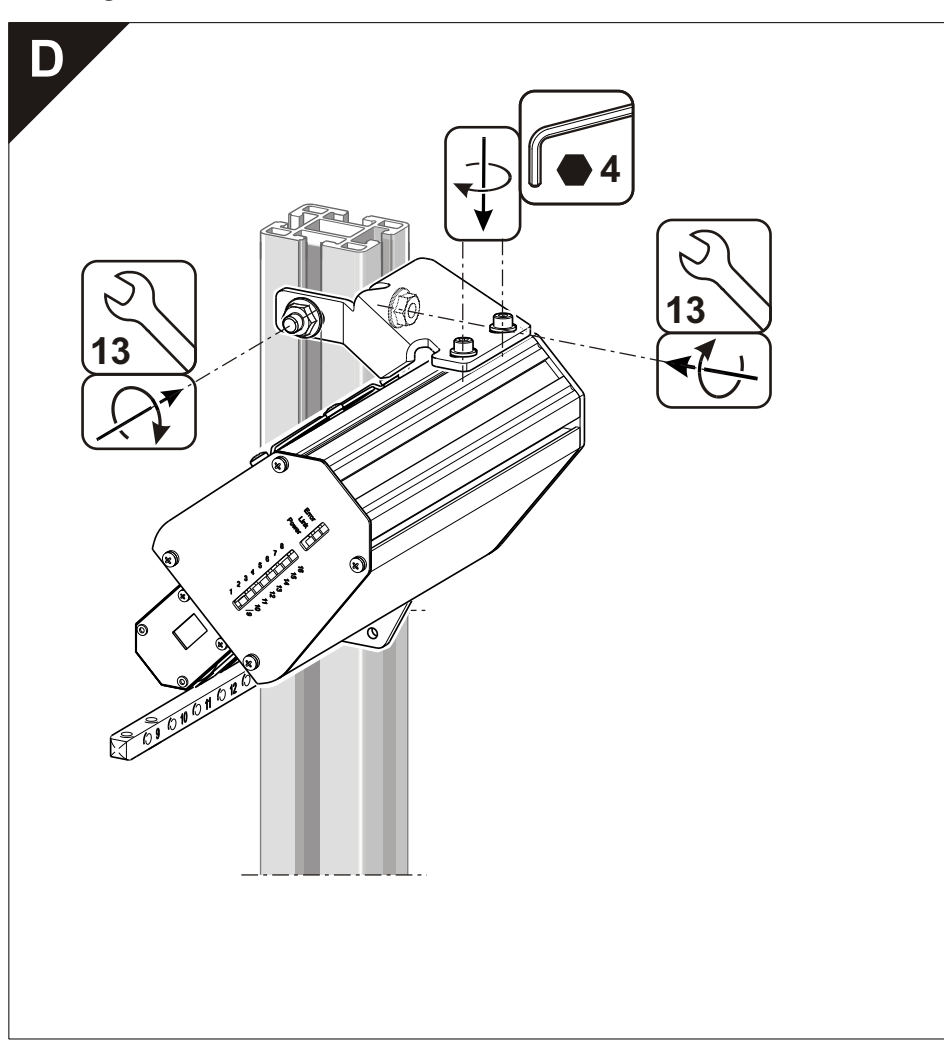

Montage ASCON ADF

#### ld.-Nr.: 265 567\_01

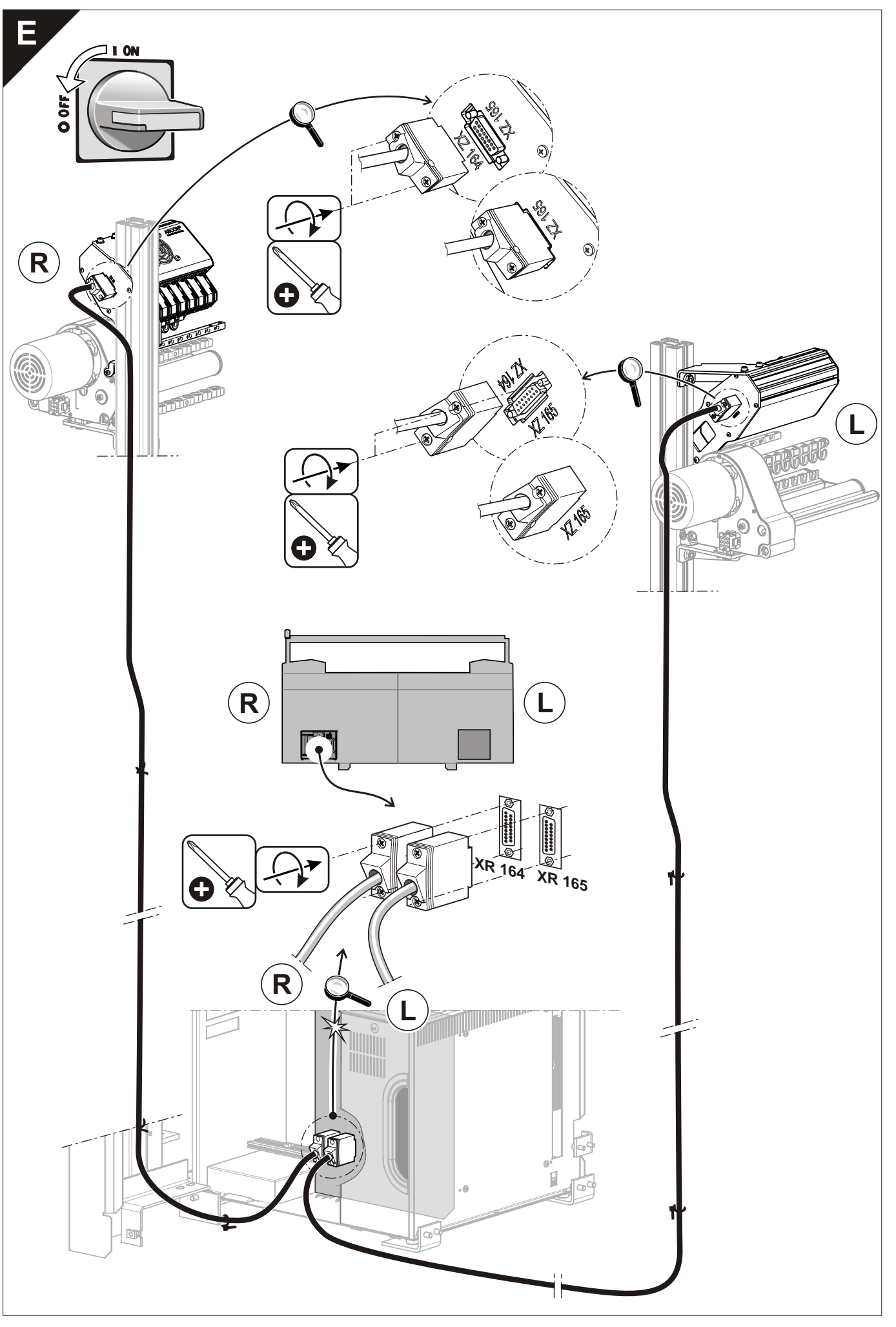

### Montage ASCON ADF

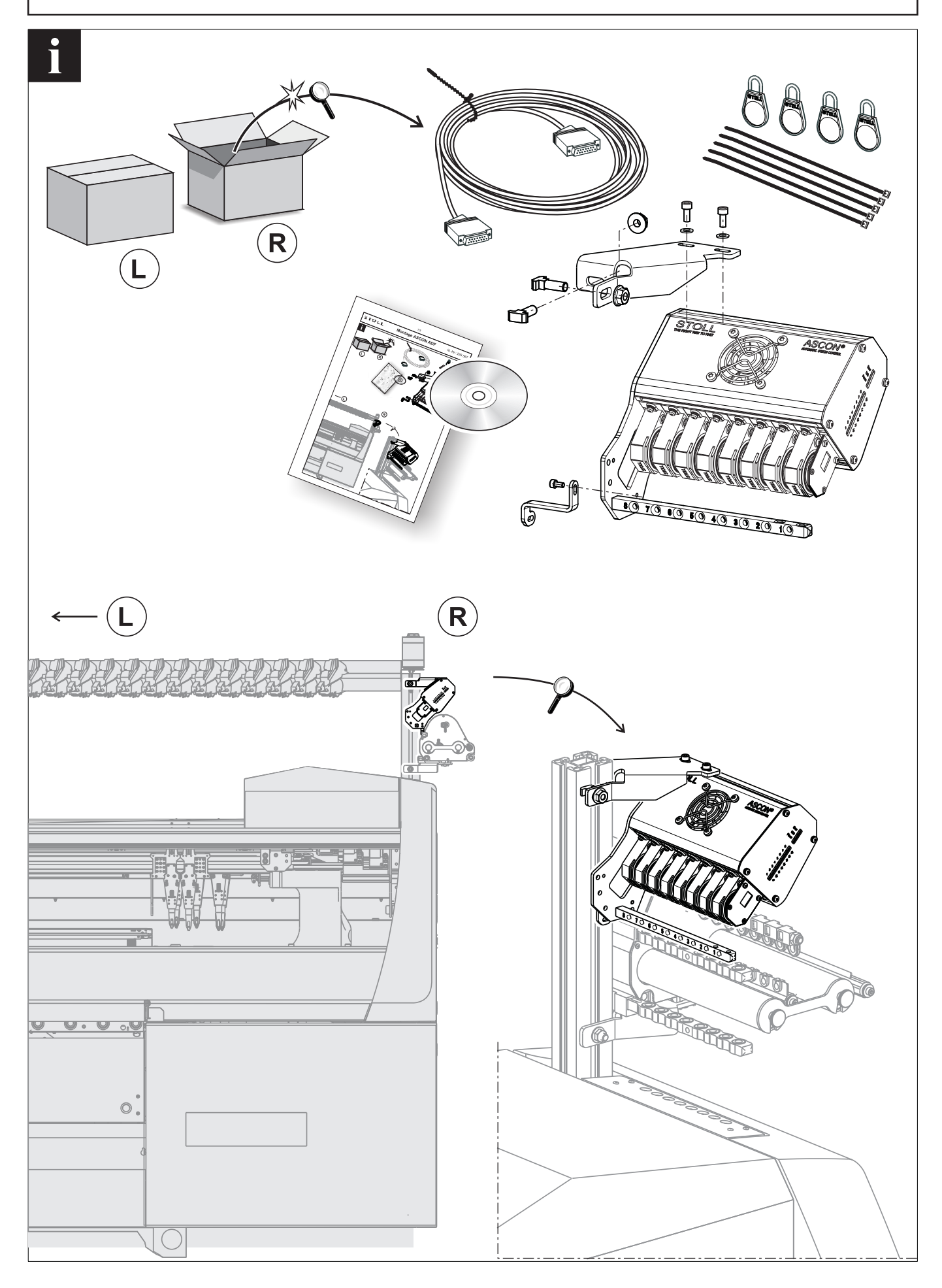

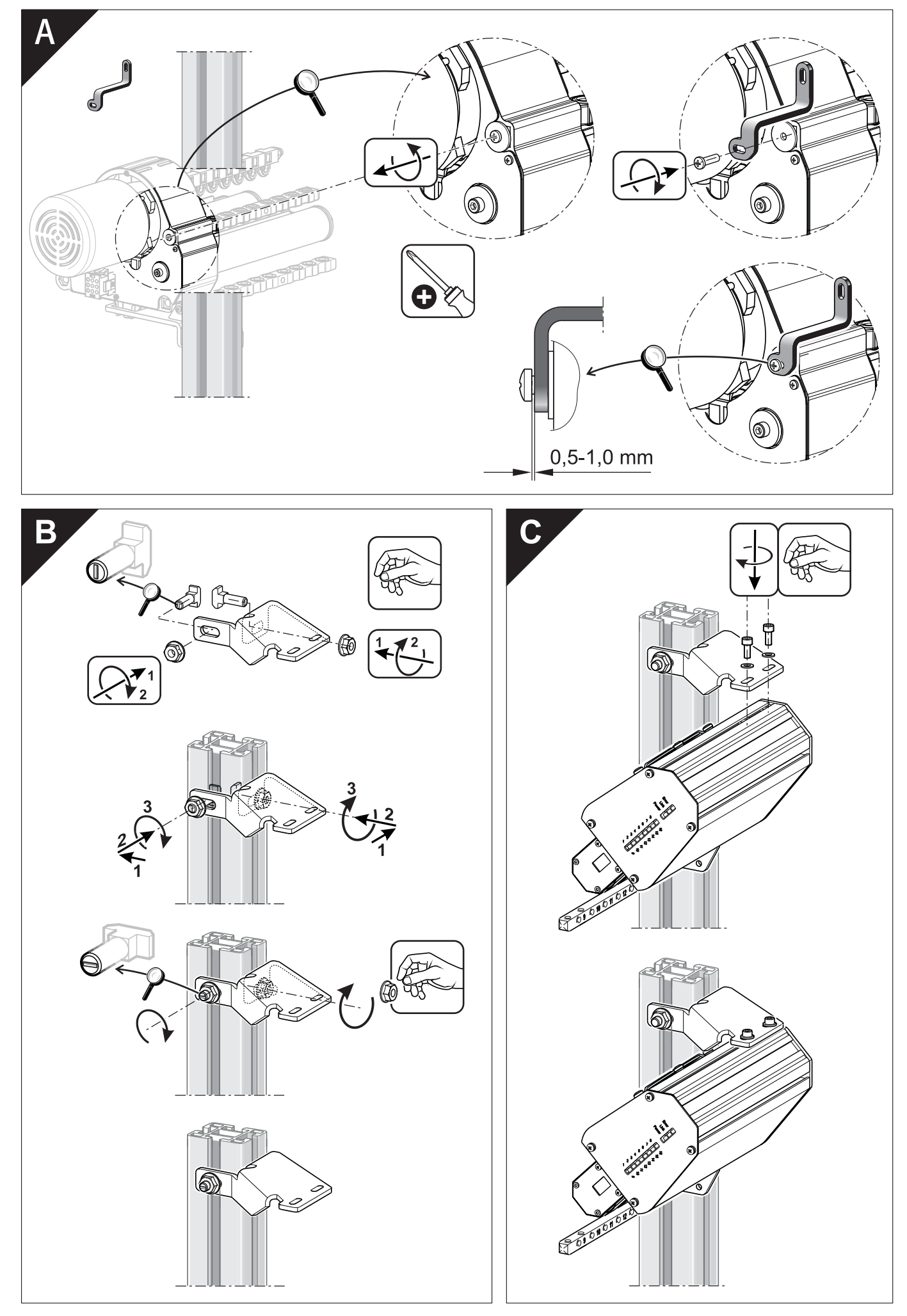

Montage ASCON ADF

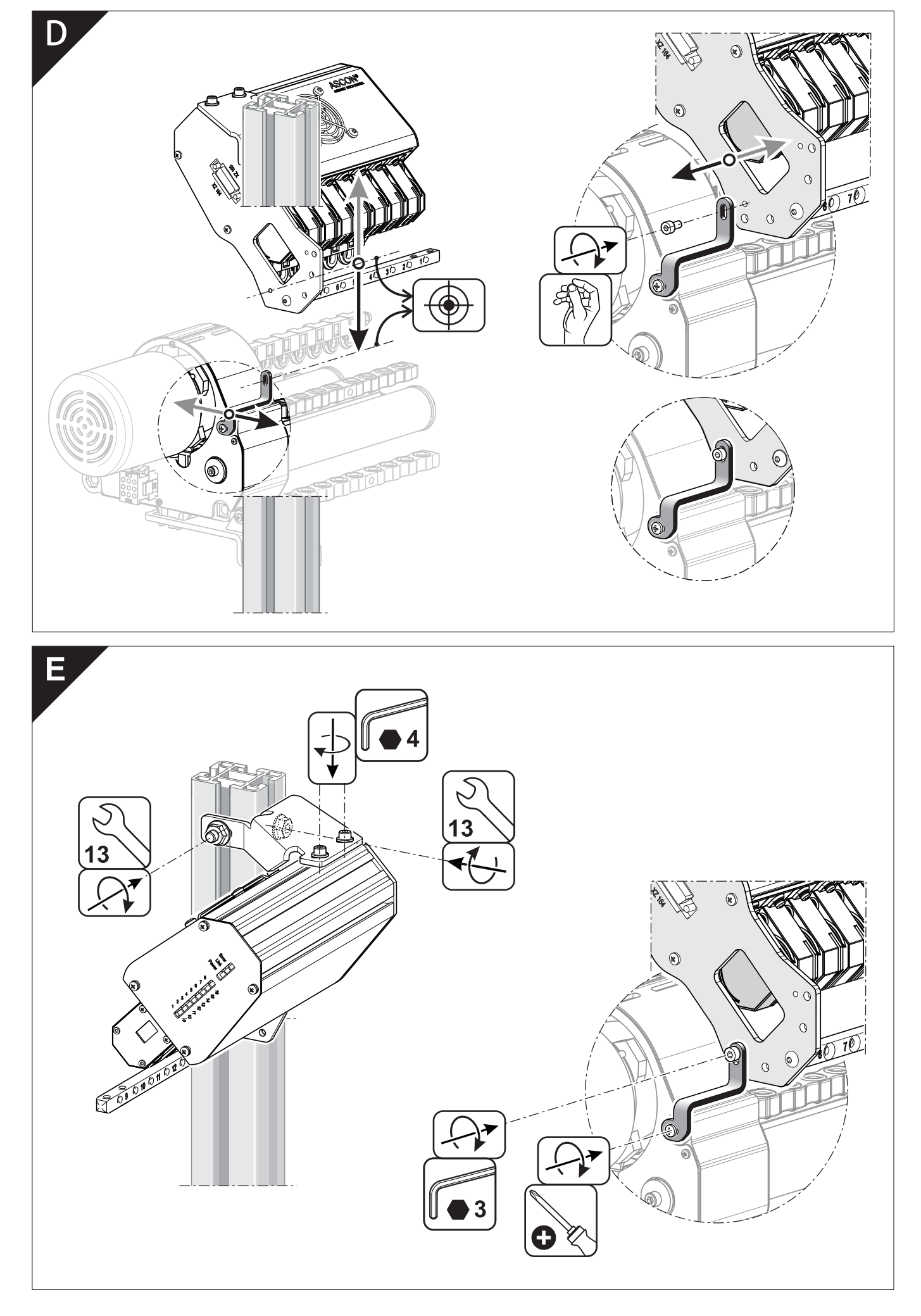

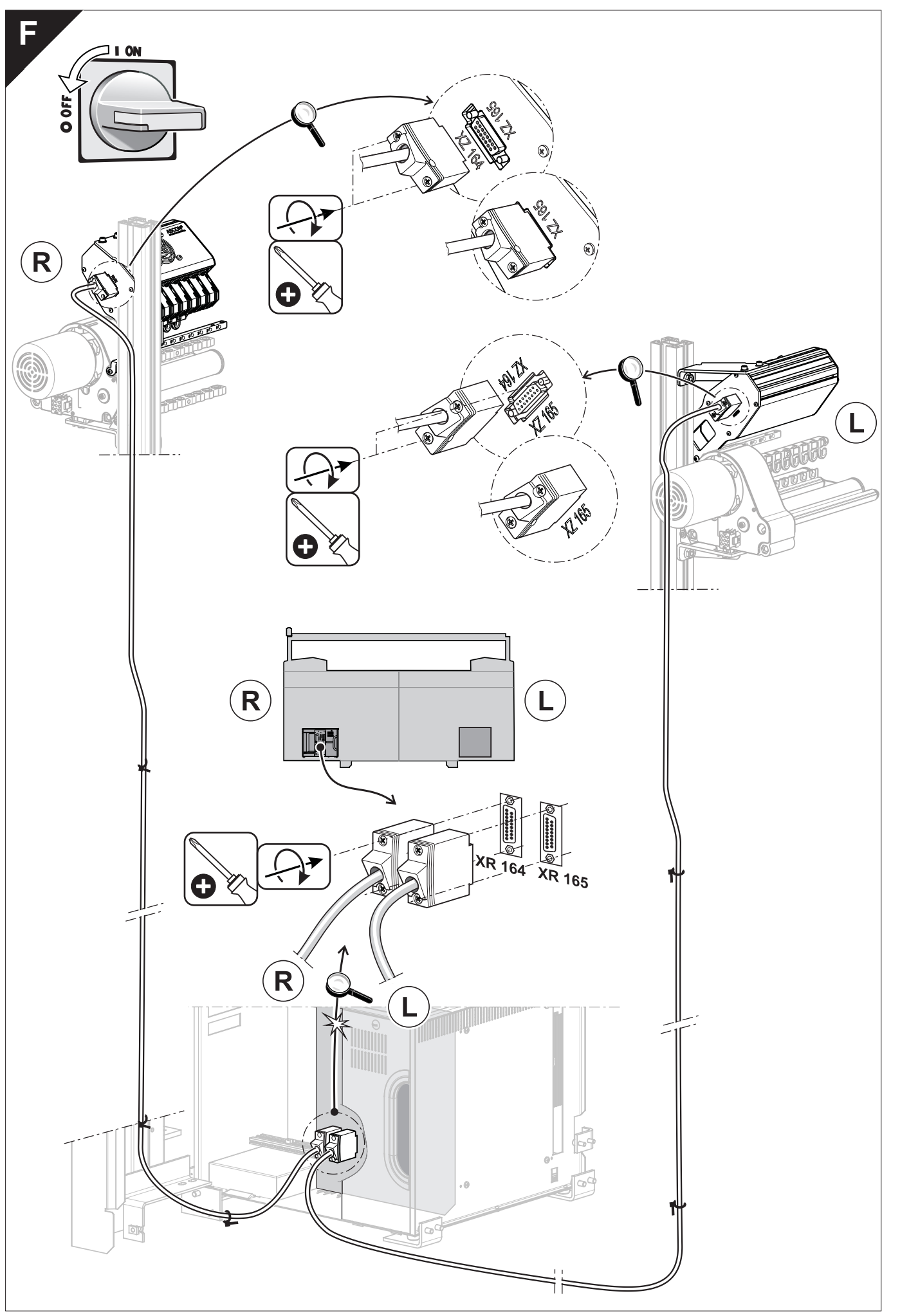

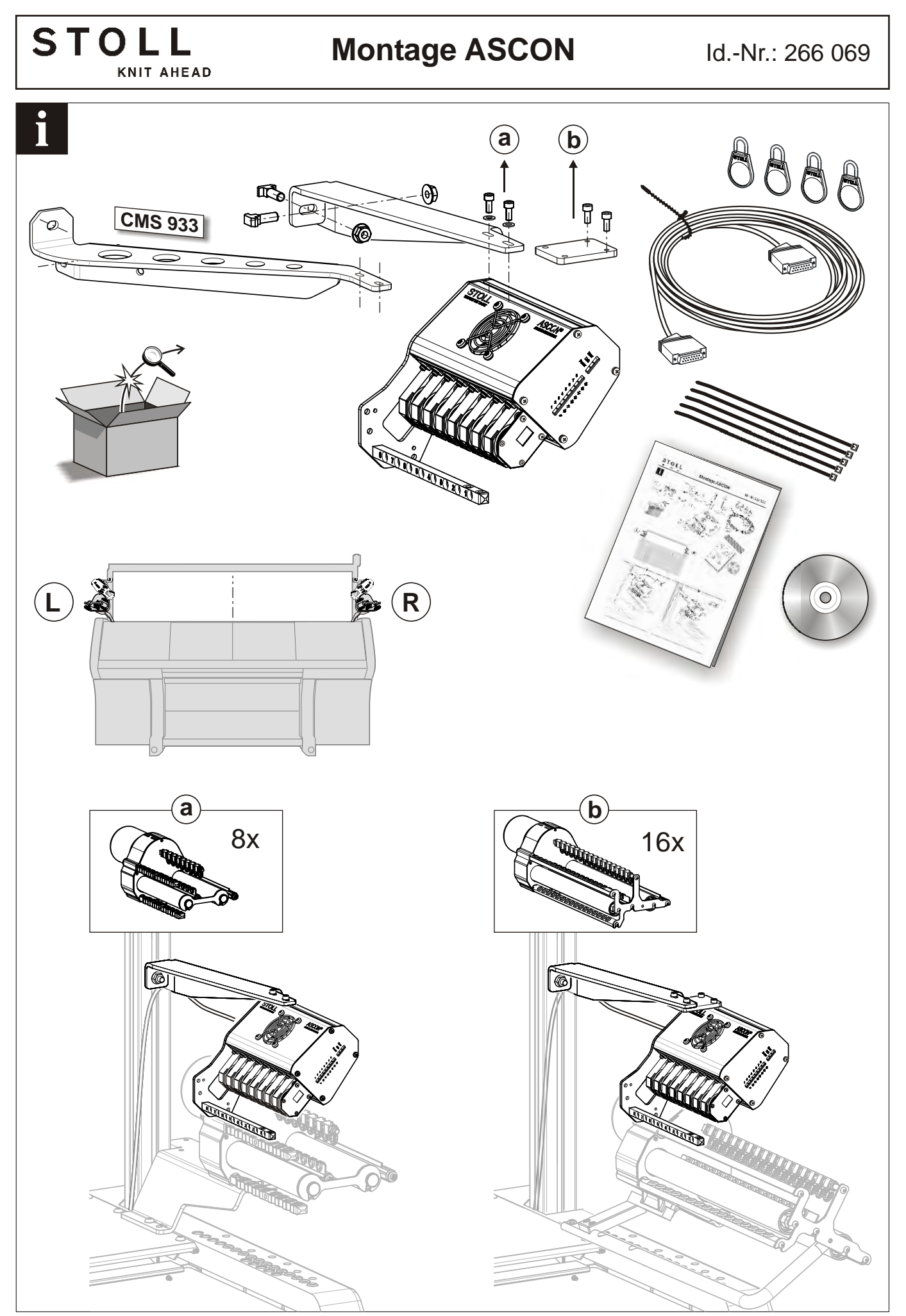

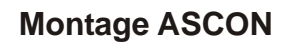

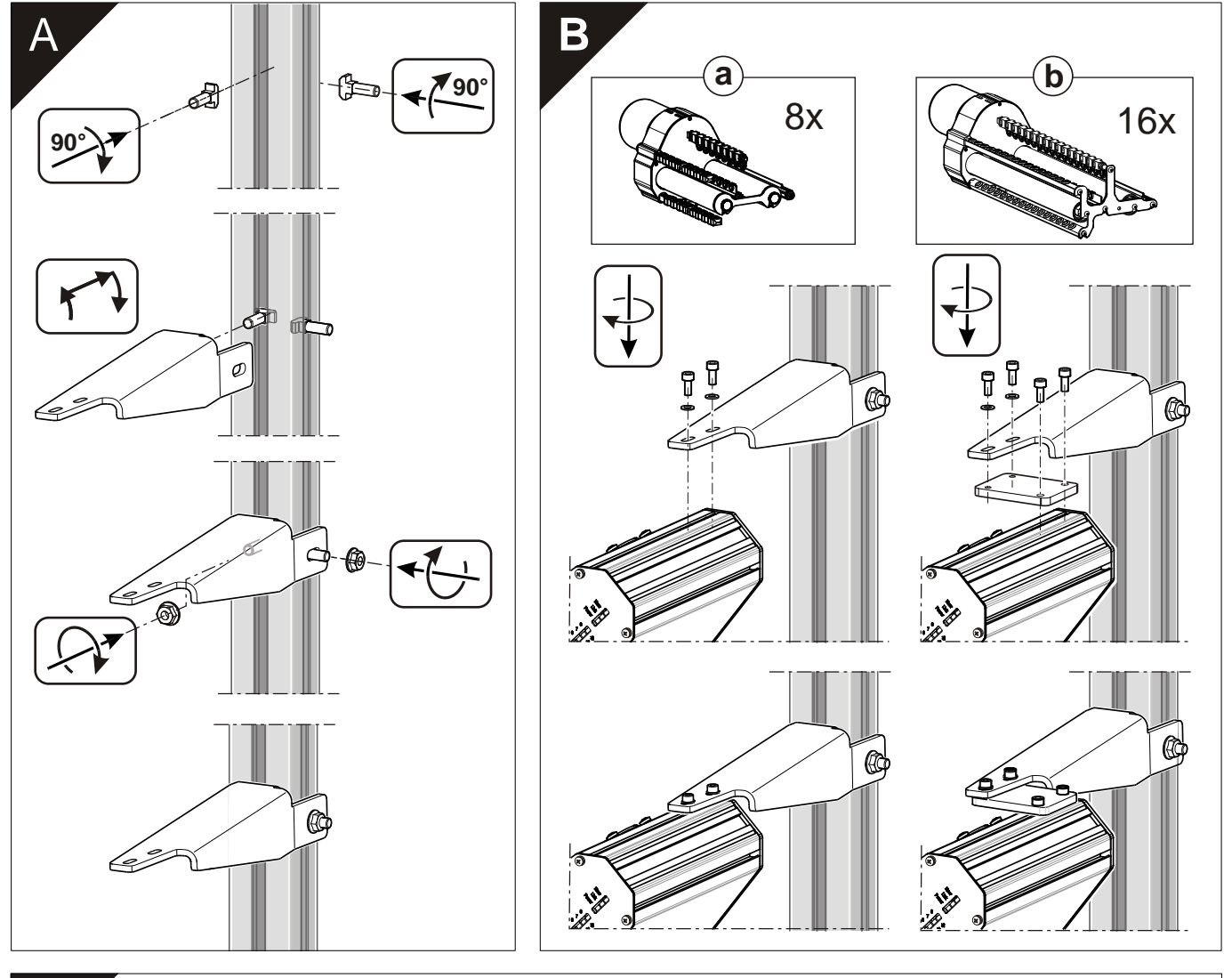

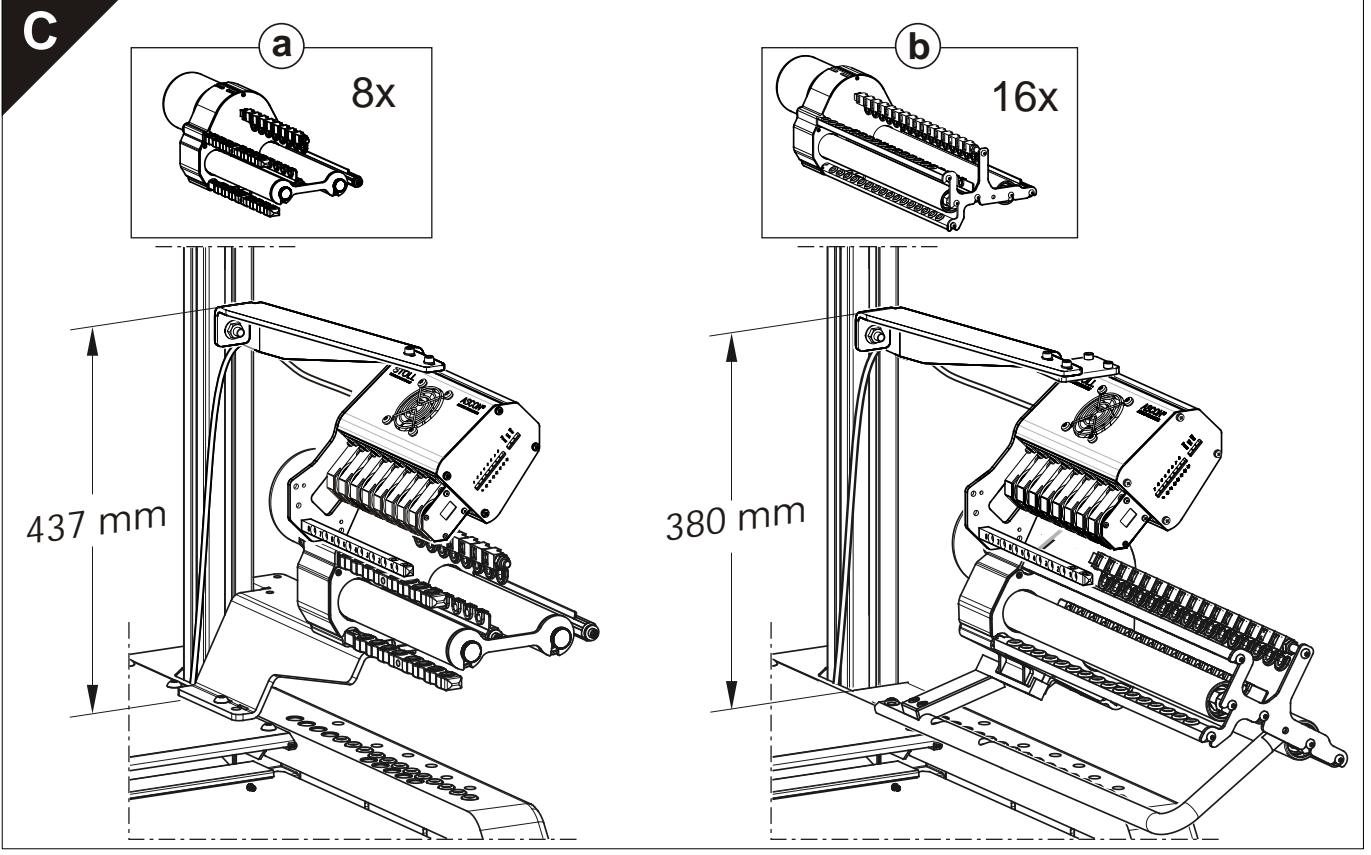

Montage ASCON

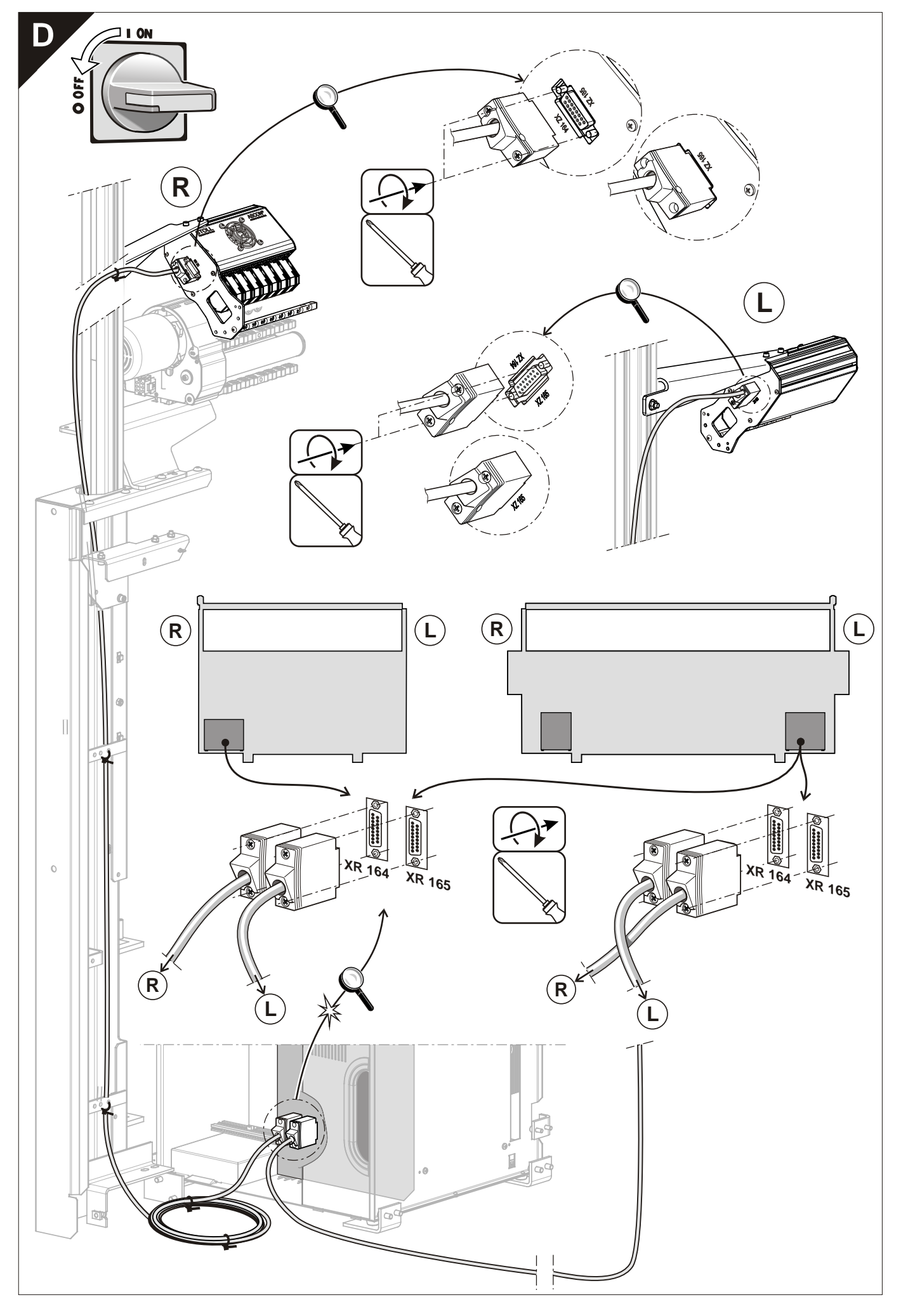

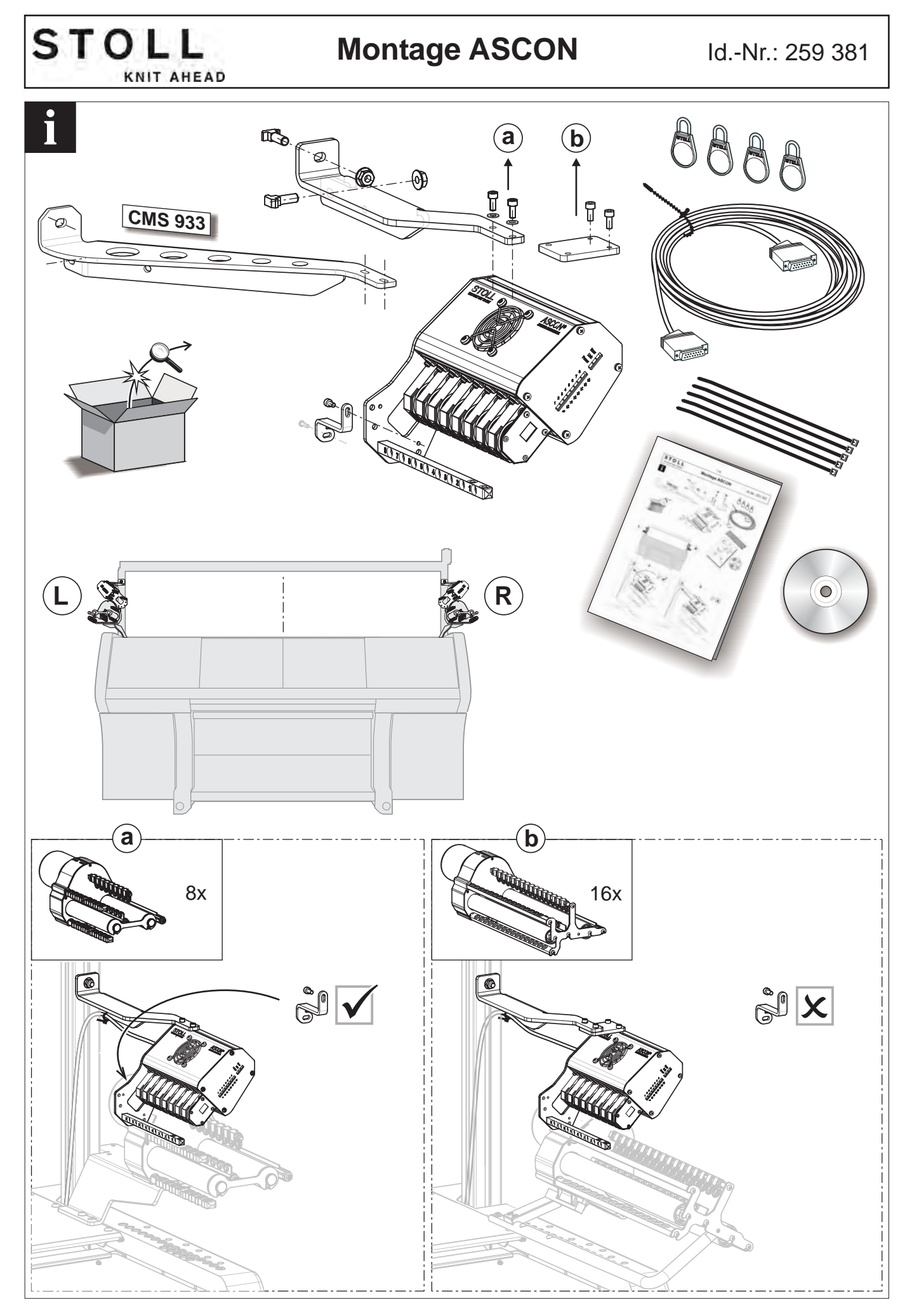

Montage ASCON

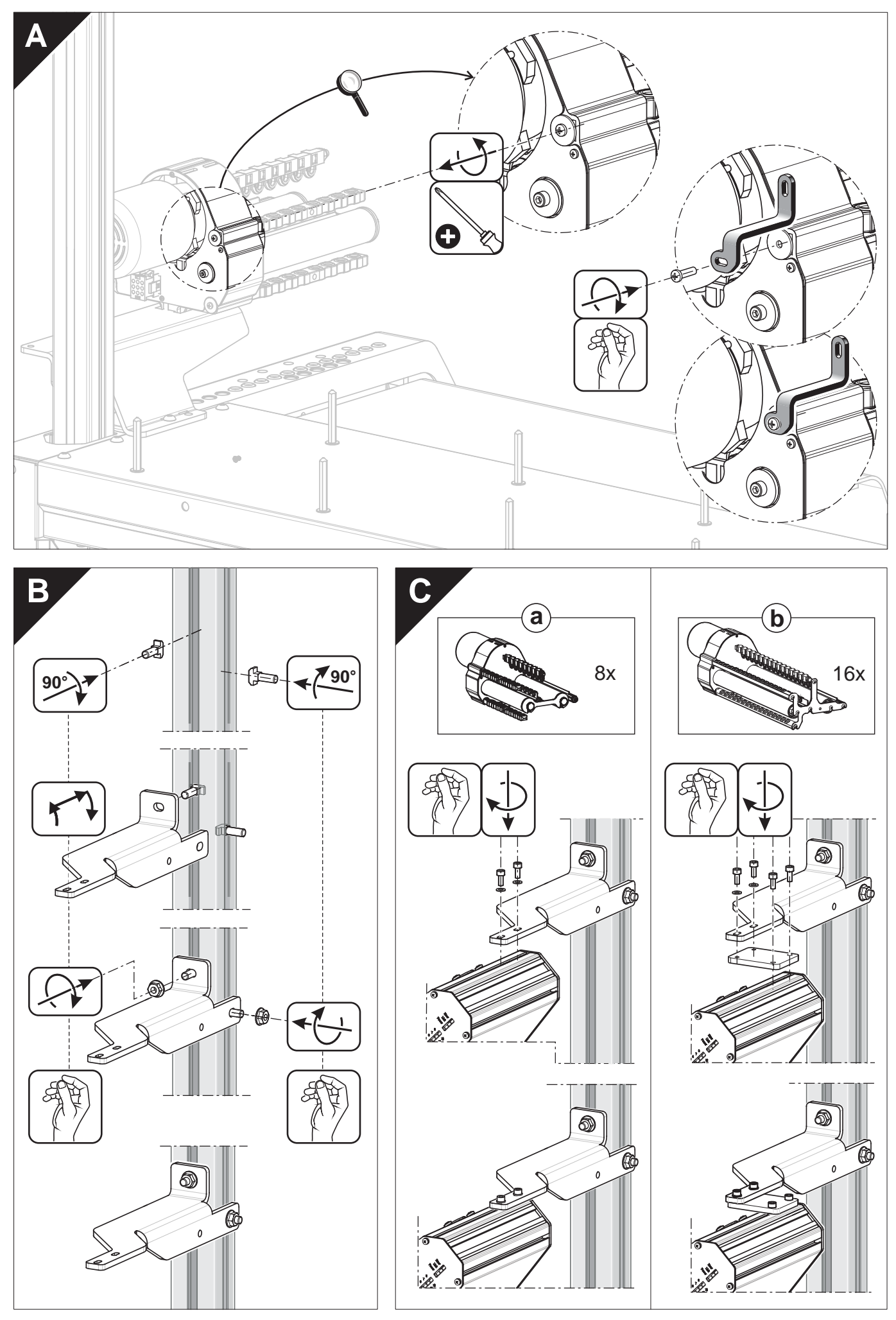

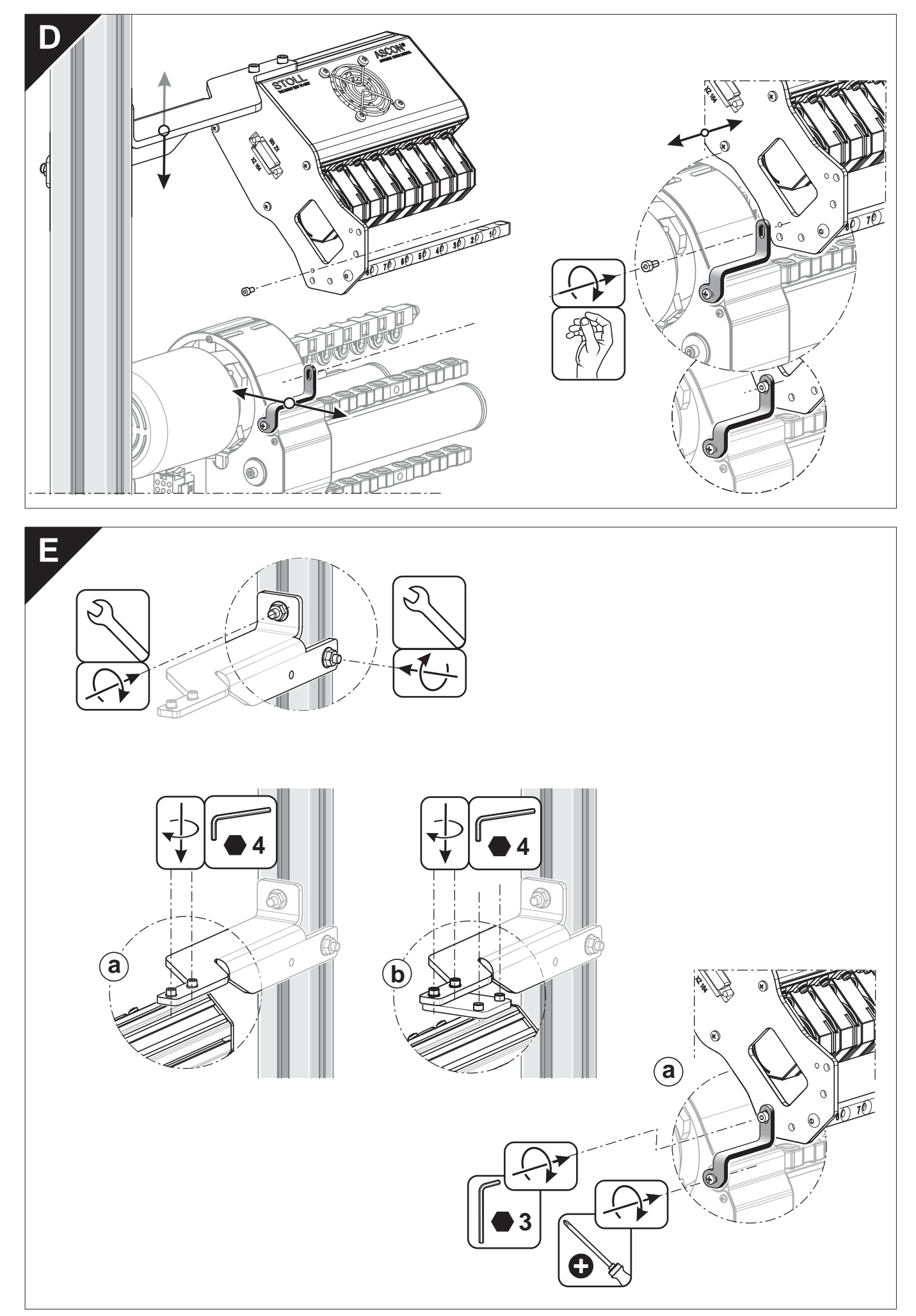

Montage ASCON

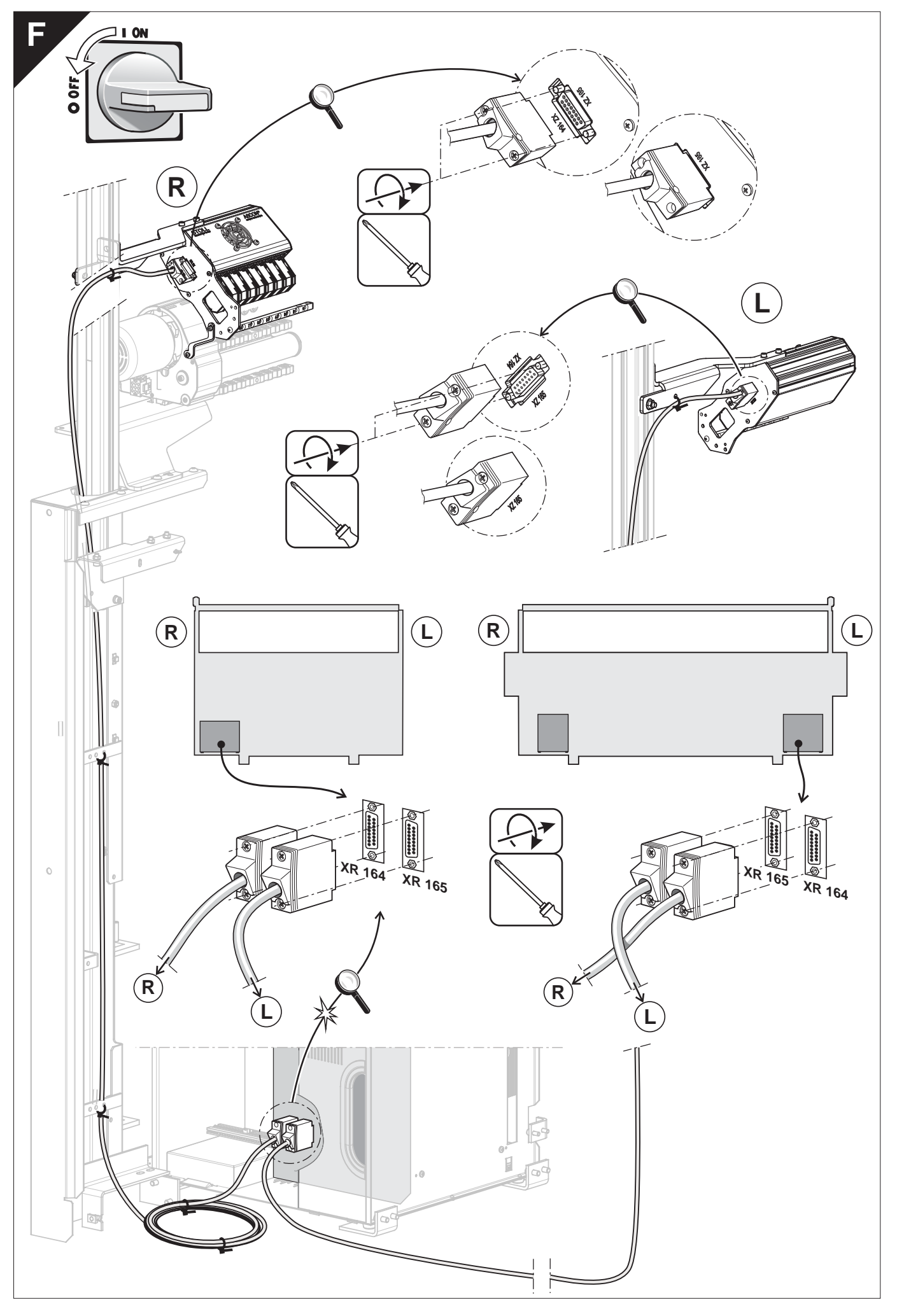

#### Regolare l'unità di controllo dei fili

# STOLL

### 3 Lavori preliminari

Le informazioni contenute nel presente capitolo riguardano i seguenti aspetti:

- Dichiarare l'apparecchio ASCON [□ 78]
- Spie sull'apparecchio ASCON [□ 6]
- Disattiva controllo della lunghezza del filo [□ 50]

#### 3.1 Regolare l'unità di controllo dei fili

Affinché l'apparecchio ASCON possa funzionare senza errori, deve essere regolata una tensione minima di 8 cN sull'unità di controllo del filo.

- 1. Infilare il filo sino all'estremità dell'unità di controllo del filo.
- 2. Serrare la fine del filo nella molla a spirale del peso di regolazione.

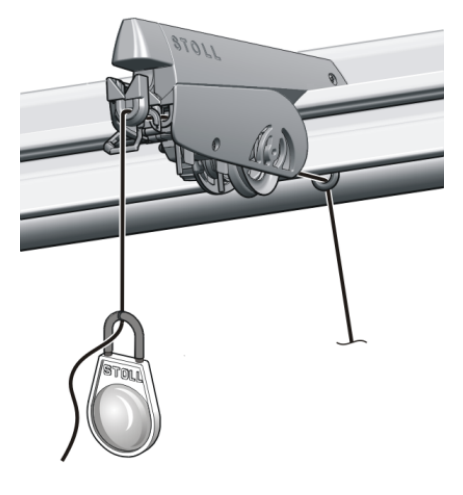

Peso di regolazione

- Se il peso trascina il filo verso il basso, chiudere il freno del filo di quel tanto da arrestare il peso.
  - $\triangleright$  La tensione del filo è di 8 cN.
  - Per un filato liscio e sottile questa tensione può essere insufficiente.
- 4. Rimedio: agganciare due pesi di regolazione ai fili e ripetere il punto 3.
- La tensione del filo è di 16 cN.

Se questa tensione è eccessiva, ridurre gradualmente la regolazione sull'unità di controllo del filo.

Regolare con precisione tutte le unità di controllo del filo, in quanto la tensione del filo incide notevolmente sulla misurazione.
 Infilare i fili nell'apparecchio ASCON facendo attenzione a non incrociare i fili.

Infilare i fili nell'apparecchio ASCON

### STOLL

#### 3.2 Infilare i fili nell'apparecchio ASCON

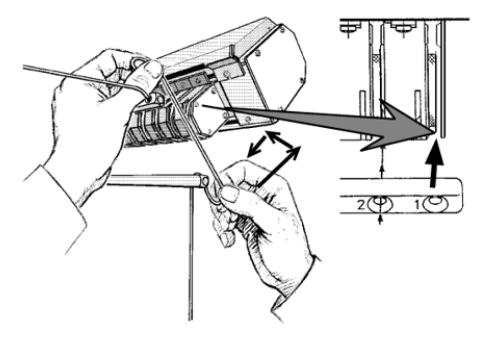

Percorso del filo nell'apparecchio ASCON

- → Tenendo il filo con entrambe le mani, passarle dal basso verso l'alto nella colonna di infilatura e quindi avvolgerlo intorno alla ruota di misura.
  - i Infilare i fili nell'apparecchio ASCON facendo attenzione a non incrociare i fili.

Consigliamo di posizionare il filo del pettine e di separazione completamente fuori sul portarocche. Infilare questi fili nei mezzaluna superiori sull'asta di guida del filo e condurli alla calotta di sicurezza laterale.

Posizionam ento del filo del pettine e di separazione

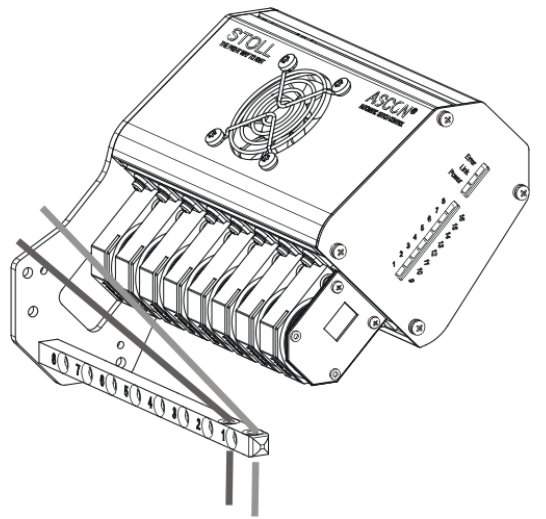

In questo modo si evita che i fili infilati nell'apparecchio ASCON si intreccino con il filo del pettine e il filo di separazione.

Modificare l'angolo di avvolgiment

L'asta di guida del filo può essere montata in 5 posizioni, dalla posizione (1) (angolo di avvolgimento minimo) alla posizione (5) (angolo di avvolgimento massimo). Posizione (3) regolazione standard.

0

Infilare i fili nell'apparecchio ASCON

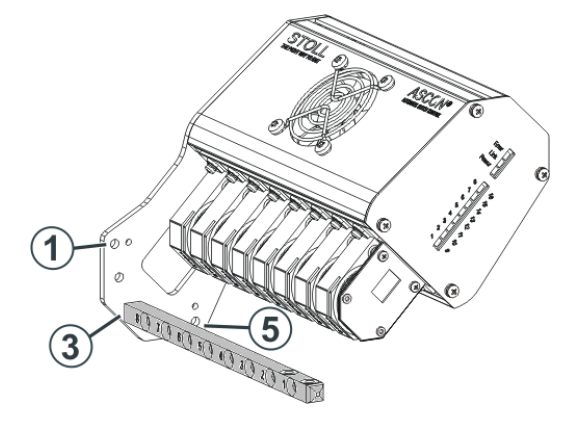

Se si aumenta l'angolo di avvolgimento, aumenta anche l'attrito del filo sulla ruota di misura. In questo modo si impedisce che un filo sottile e liscio scivoli sulla ruota di misura. Infilare i fili nell'apparecchio ASCON

# STOLL

Considerazioni preliminari di carattere concettuale

### 4 Come regolare il controllo della lunghezza del filo

#### 4.1 Considerazioni preliminari di carattere concettuale

Valutare e pianificare l'utilizzo del controllo della lunghezza del filo ancor prima della creazione del disegno.

Al riguardo alcuni punti per la corretta modalità operativa:

#### Lavorazione con mm

- Linella maggior parte dei casi la corretta modalità operativa
- In caso di affinità tra una collezione, un gruppo di disegni o un ordine quali:
  - Filati
  - Tipi di lavorazione
  - Finezze
  - Tipi macchina
- Per set di taglie e articoli uguali in colori differenti
- Per quantità ridotte di singoli teli
- Lavorazione con mm (millimetri) [□ 37]

#### Lavorazione con telo originale

- Per casi speciali
  - Teli stretti
  - Strutture complicate nel telo Esempio: Aran con treccia
  - Requisiti particolari di un'immagine della maglia in singole zone
  - Telo singolo in grande numero di pezzi
- Lavorazione con telo originale (MP YLC telo master) [□ 42]

#### Creazione di un programma di lavoro

Durante la creazione di tutti i programmi di lavorazione tenere quindi presente i punti seguenti conformemente alle proprie decisioni. Qui nell'esempio "Lavorazione con mm":

- Sin dall'inizio con il controllo della lunghezza del filo
- Nella corretta modalità operativa "Lavorazione con mm"
- Con lunghezze della maglia in millimetri

Con combinazioni univoche di indici NP per frontura anteriore e posteriore nelle zone caratteristiche

Presa in considerazione del controllo della lunghezza del filo nel programma di lavorazione

- Filato comune
- Tipo di lavorazione comune
- Combinazioni univoche di indici NP (esempio NP5 + NP6)
- Tutti i programmi di lavorazione
  - Un articolo
  - Un ordine
  - Un set di taglie
  - Una collezione
- Assegnazione standardizzata di filati a guidafili e a ruote di misura
- Importare i presupposti di base rilevati in tutti i disegni M1plus, affinché divengano parte integrante del programma di lavorazione in questione.

STOLL

#### Lavorazione del telo a fini di prova e rilevamento dei presupposti di base

Il rilevamento dei presupposti di base è la condizione per l'importazione dei suddetti dati in tutti i disegni M1plus.

#### 4.2 Presa in considerazione del controllo della lunghezza del filo nel programma di lavorazione

Il controllo della lunghezza del filo può essere utilizzato nel programma di lavorazione sulla macchina anche senza assegnazioni preliminari. Può essere tuttavia opportuno prevedere il controllo della lunghezza del filo già sulla M1plus.

- Quando si intendono tralasciare delle zone
- Quando si intende procedere a specifiche sulla modalità operativa, sull'assegnazione di ruote di misura e sui valori di correzione

#### 4.2.1 Registrare il comando YLC sulla M1plus

Nell'Editor Setup è possibile selezionare o anche modificare la modalità operativa senza dover apportare modifiche nel Sintral.

Al riguardo, nella colonna di comando per i riquadri B e D lasciare invariata la modalità "Indeterminato" (non modificare l'impostazione predefinita). Presa in considerazione del controllo della lunghezza del filo nel programma di lavorazione

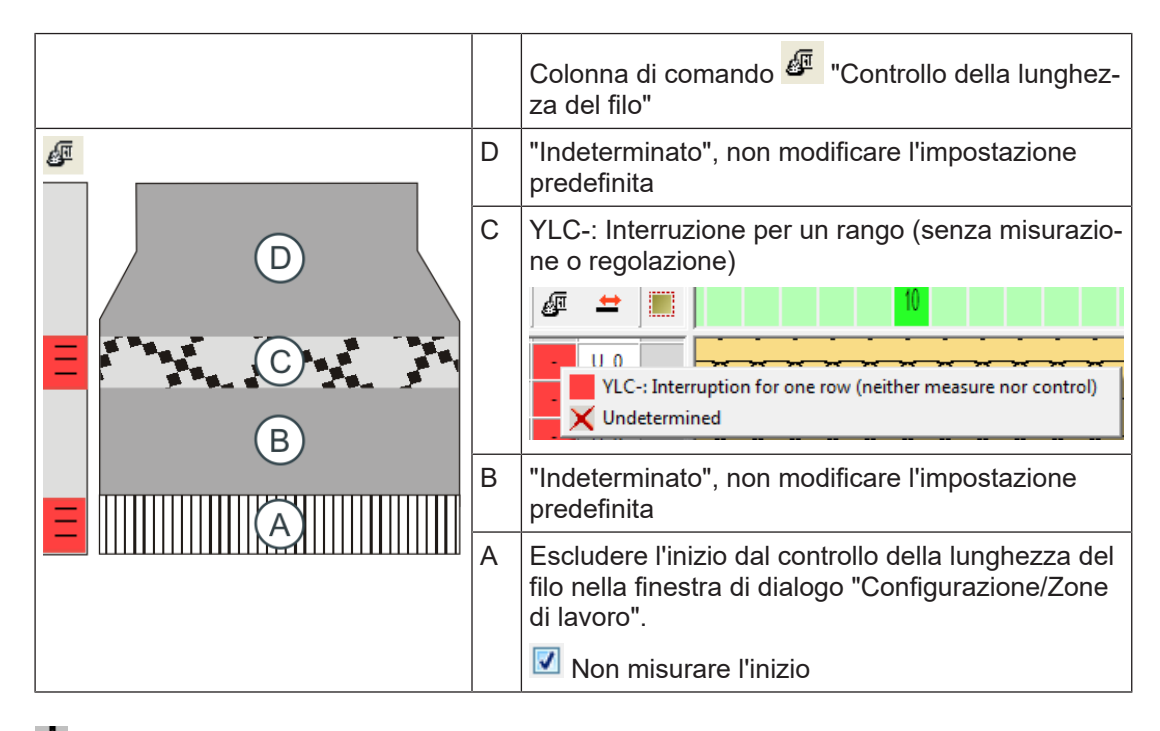

**1**: Se per ciascun telo appare sempre nello stesso punto un messaggio di errore YLC (ad esempio "Errore filato YLC"), per questo rango di lavoro sarà possibile disattivare la regolazione YLC. Esempio: Riguadro C

Per registrare il comando YLC:

- 1. Visualizzare la colonna di comando "Controllo della lunghezza del filato" 🖉 .
- 2. Selezionare nel menu contestuale la voce desiderata.
- 3. Riportare la selezione nel riquadro desiderato.
- La M1plus contrassegna l'inizio e la fine della zona con "YLC(-" (inizio) e "YLC-)" (fine).

Controllo della lunghezza del filo nell'inizio del telo

Suggeriamo di non regolare l'inizio del telo se:

- per l'inizio del telo e il disegno sono necessari più di 16 guidafili.
- L'inizio del telo ed il disegno vengono lavorati con gli stessi guidafili.
  - Motivo: Nella maggior parte dei casi l'inizio del telo ed il disegno hanno tipo di lavorazione diversi(inizio: maglia unita, disegno: maglia rasata). Per i due tipi di lavorazione sono attivi valori di correzione diversi. Se per l'inizio del telo ed il disegno si utilizzano gli stessi guidafili (ruota di misura), spesso ciò è visibile, in quanto l'apparecchio di misura della lunghezza del filato richiede alcuni ranghi di lavoro per poter individuare un nuovo valore di correzione costante.
     Rimedio:
    - Rimedio:
    - Utilizzare altri guidafili per l'inizio del telo.
  - Se ciò non è possibile, suggeriamo di non regolare l'inizio del telo.
     Escludere l'inizio dal controllo della lunghezza del filo nella finestra di dialogo
     "Configurazione/Zone di lavoro". I Non misurare l'inizio"

#### 4.2.2 Configurazione delle ruote di misura

Per le ruote di misura utilizzate definire:

- Ruota di misura
- Guidafili
- Dati filato (facoltativo)
- Valori di correzione (facoltativo)

Con questo punto del programma si stabilisce la ruota di misura con la quale lavora il guidafilo e lo spessore del filato utilizzato.

**i** Provvedere a un'assegnazione standardizzata di filati a guidafili e a ruote di misura! Stabilire le corrispondenze tra "guidafilo, ruota di misura e filato" già sulla M1plus al fine di poter acquisire questi dati nel file setup.

STOLL

Per configurare le ruote di misura sull'EKC:

- Richiamare la scheda "Generale".
   "Configura ordine"
   "Prepara macchina"
   "Editor Setup"
   "Editor Setup"
   Scheda "Generale"
- 2. Nella colonna Y selezionare il guidafilo da assegnare alla rispettiva ruota di misura.
- 3. Richiamare la scheda "Valori di correzione".
- Impostare il valore per "Scostamento massimo dal valore nominale per rango di lavoro" nella colonna "Correzione %:". Impostazione predefinita = 15% Se durante il rilevamento dei valori di correzione si oltrepassa questo errore, la macchina si arresta automaticamente e appare un messaggio di errore.
- Le ruote di misura sono configurate.
  - **i** Tutti i guidafili assegnati devono essere registrati nella riga YG del programma di lavorazione.

| Tasto           | Funzione                                                     |
|-----------------|--------------------------------------------------------------|
|                 | Richiama la finestra "Controllo della lunghezza del filato"  |
|                 | Setup2 Richiamare l'Editore                                  |
| $\checkmark$    | Conferma le immissioni                                       |
| <del>&lt;</del> | Ritorna alla finestra "Controllo della lunghezza del filato" |
| ₩←              | Richiama il Menu principale                                  |

Tasti per la configurazione delle ruote di misura

Presa in considerazione del controllo della lunghezza del filo nel programma di lavorazione

Per configurare le ruote di misura sull'OKC:

- 1. Richiama dal "Menù principale" la finestra "Controllo della lunghezza del filato".
- 2. Nella finestra "Controllo della lunghezza del filato" richiamare il Setup2.

| Grun                       | deinste    | llungen      | Kornekturwe       | rte | Garndate | in |               | NP (Strickart) / Rad |      | Q               |
|----------------------------|------------|--------------|-------------------|-----|----------|----|---------------|----------------------|------|-----------------|
| Name Betriebsart Kommentar |            |              |                   |     |          |    |               | Abzug                |      |                 |
| Betriebs                   | sart für N | luster Arbei | iten mit mm 💌     |     |          |    |               |                      |      |                 |
| Name                       |            |              |                   |     |          |    |               |                      | Wert | Fadenführer     |
| Korrekt                    | urdaten (  | Arbeiten mi  | t mm)             |     |          |    |               |                      | Г    |                 |
| Original                   | teildaten  | (Arbeiten m  | nit Originalteil) |     |          |    |               |                      |      | sel.            |
| Name                       | Y          | Komment      | ar                |     | Name     | Y  |               | Kommentar            |      | Haschenlange    |
| Rad 16                     | ~          |              |                   |     | Rad 8    |    | ~             |                      |      |                 |
| Rad 15                     | ~          |              |                   |     | Rad 7    |    | ~             |                      |      | Geschwindigkeit |
| Rad 14                     | ~          |              |                   |     | Rad 6    |    | ~             |                      |      | #60             |
| Rad 13                     | ~          |              |                   |     | Rad 5    |    | ~             |                      |      | Rapportschalter |
| Rad 12                     | ~          |              |                   |     | Rad 4    |    | ~             |                      |      |                 |
| Rad 11                     | ~          |              |                   |     | Rad 3    | SB | ~             |                      |      |                 |
| Rad 10                     | ~          |              |                   |     | Rad 2    | 4A | ~             |                      |      | Fadenlänge      |
| Rad 9                      | ~          |              |                   |     | Rad 1    | 2A | ~             |                      |      | للله            |
| < (                        |            | 1            |                   | >   | < (      | 1  | $\mathcal{F}$ | 1                    | >    | 111<br>Versatz  |
|                            | -          |              |                   |     |          |    | /             |                      |      | म् १ म          |

Configurazione delle ruote di misura

- Scheda "Regolazioni di base" Nella colonna (1) selezionare il guidafilo da assegnare alla rispettiva ruota di misura. Se si impiega un secondo apparecchio ASCON, procedere all'assegnazione "Ruota di misura - Guidafilo" nella colonna (4).
- 4. Confermare le immissioni.
- 5. Richiamare la scheda "Valori di correzione".

| Grundeinst       | ellungen                | Korrektur      | werte     | Garndate | n      | NP (Strickart) / Rad | P               |
|------------------|-------------------------|----------------|-----------|----------|--------|----------------------|-----------------|
| Name             |                         |                | Wert [*   | %] Ко    | mmenta | ar                   | Abzug           |
| Korrektur alle I | Meßräder                |                | 0.0       | (2       |        |                      | _ <u>n</u> _    |
| Max. Abweichu    | ng vom Sollwe           | rt pro Strickr | eihe 15.0 | 6        | ノ      |                      |                 |
| Name Y           | Korrektur <             | +/-[%]         |           | Name     | Y      | Korrektur > +/-[%]   |                 |
| Rad 16           | 0.0                     |                |           | Rad 8    |        | 0.0                  | પાણી            |
| Rad 15           | 0.0                     |                |           | Rad 7    |        | 0.0 (2)              | Maschenlänge    |
| Rad 14           | 0.0                     |                |           | Rad 6    |        | 0.0                  | 60              |
| Rad 13           | 0.0                     |                |           | Rad 5    |        | 0.0                  | Geschwindigkeit |
| Rad 12           | 0.0                     |                |           | Rad 4    |        | 0.0                  |                 |
| Rad 11           | 0.0                     |                |           | Rad 3    | 5B     | 0.0                  | #0;             |
| Rad 10           | 0.0                     |                |           | Rad 2    | 4A     | 0.0                  | Rapportschalter |
| Rad 9            | 0.0                     |                |           | Rad 1    | 2A     | 0.0                  |                 |
| Name             | Name Wert [%] Kommentar |                |           |          |        |                      | Calenlänge      |

- 6. Immettere il valore di correzione.
- Impostare il valore per "Scostamento massimo dal valore nominale per rango di lavoro" (3) (standard: 15 %).
   Se durante il rilevamento dei valori di correzione si oltrepassa questo errore, la macchina si arresta automaticamente e appare un messaggio di errore.
- 8. Confermare le immissioni.
- 9. Richiamare la scheda "Dati filato".
- 10.Immettere i dati.
- 11.Confermare l'immissione.
  - ▷ A questo punto è possibile calcolare il consumo di filato
- Le ruote di misura sono configurate.

Selezionare il tipo di funzionamento

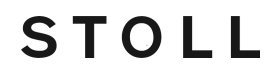

12. Ritornare alla finestra Controllo della lunghezza del filato.

Correlazion La correlazione Ruota di misura - guidafilo viene visualizzata anche nella finestra e Ruota di "Guidafili" (colonna "Ruota"). Ciò è utile per configurare la macchina: non occorre passare da una finestra all'altra.

#### 4.2.3 Registrare manualmente il comando nel programma di lavorazione

I comandi per la misura della lunghezza del filo possono essere inseriti in un programma di lavorazione anche manualmente.

 Nel primo rango della zona da regolare registrare il comando Sintral desiderato (nell'esempio "STIXX1").

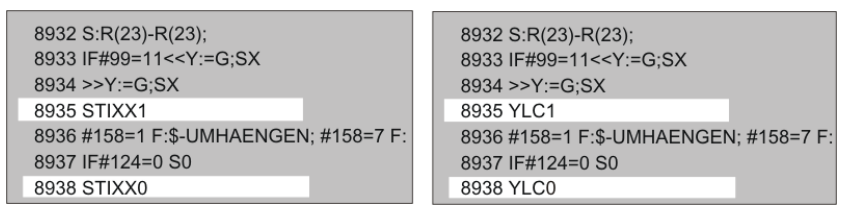

2. Alla fine della zona registrare il comando "STIXX0" (disattivare il controllo).

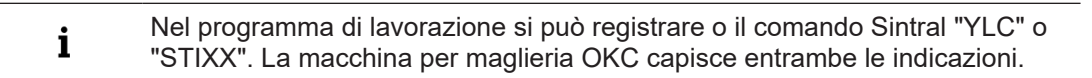

#### 4.3 Selezionare il tipo di funzionamento

Stabilire la modalità operativa preferibilmente al momento della creazione del programma di lavorazione.

Per selezionare la modalità operativa:

- 1. Nell" Editor Setup" richiamare la finestra "Controllo della lunghezza del filato".
  - ▷ Appare la finestra di regolazione.
- 2. Richiamare la scheda "Regolazioni di base".
- 3. Attivare il campo "Modalità operativa per disegno".

| Grundeinstellunge                                                        | en Korrekturwerte       | Garndate | n        | NP (Strickart) / Ra | d    | Q                                                                                                    |
|--------------------------------------------------------------------------|-------------------------|----------|----------|---------------------|------|----------------------------------------------------------------------------------------------------|
| Name                                                                     | Betriebsart Ko          | nmentar  |          |                     |      | Abzug                                                                                                    |
| Betriebsart für Muster                                                   | Produktion ohne YLC 🛛 👱 |          |          |                     |      | _ <u>n</u>                                                                                                    |
| Name Produktion ohne YLC<br>Arbeiten mit mm<br>Arbeiten mit Originaltail |                         | $\sim$   | <u> </u> |                     | Wert |                                                                                                    |
| Korrekturdaten (Arbeit<br>Originaiteiloaten (Arbei                       | tNach Sintralvorgabe    |          |          |                     |      | <u>ព្ថាំ</u><br>Maschenlänge                                                                                                    |
| Name Y Kom                                                               | nmentar                 | Name     | Y        | Kommentar           |      |                                                                                                    |
| Rad 16                                                                   |                         | Rad 8    |          | ~                   |      | Coschwindigkoit                                                                                                    |
| Rad 15 💌                                                                 |                         | Rad 7    |          | ~                   |      | Geschwindigkeit                                                                                                    |
| Rad 14 💌                                                                 |                         | Rad 6    |          | ~                   |      | #60                                                                                                    |
| Rad 13 🛛 👻                                                               |                         | Rad 5    |          | ~                   |      | π≌0<br>Papportschalter                                                                                                    |
| Rad 12 💌                                                                 |                         | Rad 4    |          | <b>~</b>            |      |                                                                                                    |
| Rad 11 💌                                                                 |                         | Rad 3    | 5B       | <b>~</b>            |      | a the second second sec |
| Rad 10 💌                                                                 |                         | Rad 2    | 4A       | ~                   |      | Fadenlänge                                                                                                    |
| Rad 9 🗾 🖌                                                                |                         | Rad 1    | 2A       | *                   |      | للل                                                                                                    |
| <                                                                        |                         | <        |          | Ш                   | >    | III III                                                                                                    |

Selezionare il tipo di funzionamento

|     | Tipo di funzionamento                                  | Spiegazione                       |
|-----|--------------------------------------------------------|-----------------------------------|
| Ins | <ul> <li>Lavorazione con mm</li> </ul>                 | La regolazione YLC è attivata.    |
|     | <ul> <li>Lavorazione con telo<br/>originale</li> </ul> |                                   |
|     | <ul> <li>Dopo l'assegnazione<br/>Sintral</li> </ul>    |                                   |
| Off | Produzione senza YLC                                   | La regolazione YLC è disattivata. |

1. Nel campo "Modalità operativa per disegno" selezionare la modalità operativa desiderata.

2. Confermare l'immissione.

È possibile stabilire o modificare la modalità operativa del controllo della lunghezza del filo anche sulla macchina.

In questo caso occorre eventualmente procedere a ulteriori impostazioni per il controllo della lunghezza del filo o a una rideterminazione dei presupposti di base.

Per stabilire la modalità operativa:

- Richiamare la scheda "Generale".
   "Configura ordine"
   "Prepara macchina"
   "Editor Setup"
   "Editor Setup"
   scheda "Generale"
- 2. Selezionare la modalità operativa nell'elenco a discesa "Modalità operativa per disegno".
- Produzione senza YLC
- Lavorazione con mm
- Lavorazione con telo originale
- Dopo l'impostazione Sintral
- 3. <u>Aprire la finestra "Controllo della lunghezza del filo"</u>.

"Produci ordine" **\*** "Sorveglia produzione" **\*** "Controllo della lunghezza del filo"

4. Confermare con 🗲 "OK".

| Tasto        | Funzione                                                     |
|--------------|--------------------------------------------------------------|
|              | Richiama la finestra "Controllo della lunghezza del filato"  |
|              | Richiamare l'editore Setup2                                  |
| $\checkmark$ | Conferma le immissioni                                       |
| <del>←</del> | Ritorna alla finestra "Controllo della lunghezza del filato" |

Tasti per la selezione della modalità operativa

Misurare e correggere la lunghezza della maglia

Per selezionare la modalità operativa:

1. Richiama dal "Menù principale" la finestra "Controllo della lunghezza del filato".

STOLL

- 2. Nella finestra "Controllo della lunghezza del filato" richiamare il Setup2.
- Designation Appare la finestra di regolazione.
- 3. Richiamare la scheda "Regolazioni di base".
- 4. Attivare il campo "Modalità operativa per disegno".

| Grundei                                                                                                    | instellu | Ingen      | Korrekturw      | erte |    | Garndate | n           |   | NP (Strickart) / Rad |   |                 |
|----------------------------------------------------------------------------------------------------|----------|------------|-----------------|------|----|----------|-------------|---|----------------------|---|-----------------|
| Name                                                                                                    |          | Betri      | ebsart          |      | Kε | nmentar  |             |   |                      |   | Abzug           |
| Betriebsart                                                                                                    | für Mus  | ster Produ | ıktion ohne YLC |      |    | _        |             |   |                      |   | - <b>ij</b> -   |
| Produktion ohne YLC Name Arbeiten mit Originalteil Korrekturdaten (Arbeit) Nach Sintralvorgabe Urriginatteiligaten (Arbeiten mit Uriginalteil) |          |            |                 |      |    |          | Fadenführer |   |                      |   |                 |
| Name Y                                                                                                    |          | Kommenta   | r               |      |    | Name     | Y           |   | Kommentar            |   | Maschenlänge    |
| Rad 16                                                                                                    | ~        |            |                 | _    |    | Rad 8    |             | ~ |                      |   | <u> </u>        |
| Rad 15                                                                                                    | ~        |            |                 |      |    | Rad 7    |             | ~ |                      |   | Geschwindigkeit |
| Rad 14                                                                                                    | ~        |            |                 |      |    | Rad 6    |             | ~ |                      |   | #710            |
| Rad 13                                                                                                    | ~        |            |                 |      |    | Rad 5    |             | ~ |                      |   | Rapportschalter |
| Rad 12                                                                                                    | ~        |            |                 |      |    | Rad 4    |             | ~ |                      |   |                 |
| Rad 11                                                                                                    | ~        |            |                 |      |    | Rad 3    | 5B          | ~ |                      |   | di T            |
| Rad 10                                                                                                    | ~        |            |                 |      |    | Rad 2    | 4A          | ~ |                      |   | Fadenlänge      |
| Rad 9 📕                                                                                                    | ~        |            |                 |      |    | Rad 1    | 2A          | ~ |                      |   | للله            |
| <                                                                                                    |          |            |                 |      | >  | <        |             |   |                      | > | 111             |

|     | Tipo di funzionamento                                  | Spiegazione                                                           |  |  |
|-----|--------------------------------------------------------|-----------------------------------------------------------------------|--|--|
| Ins | Lavorazione con mm                                     | La regolazione YLC è attivata.                                        |  |  |
|     | <ul> <li>Lavorazione con telo<br/>originale</li> </ul> | È attiva la modalità YLC dal pro-<br>gramma Sintral o è attivo Editor |  |  |
|     | <ul> <li>Dopo l'assegnazione<br/>Sintral</li> </ul>    | Setup2.                                                               |  |  |
| Off | Produzione senza YLC                                   | La regolazione YLC è disattivata.                                     |  |  |
|     |                                                        | La regolazione non viene più atti-<br>vata automaticamente.           |  |  |

- 5. Nel campo "Modalità operativa per disegno" selezionare la modalità operativa desiderata.
- 6. Confermare l'immissione.
- 7. Ritornare alla finestra "Controllo della lunghezza del filato".

#### 4.4 Misurare e correggere la lunghezza della maglia

Le informazioni contenute nel presente capitolo riguardano i seguenti aspetti:

- Comandi speciali Sintral [□ 74]
- Lavorazione con telo originale (MP YLC telo master) [□ 42]
- File Log su OKC per le modalità YLC [□ 50]
# 4.4.1 Lavorazione con mm (millimetri)

| Azione                                    | Proprietà                                                                                                    |
|-------------------------------------------|----------------------------------------------------------------------------------------------------|
| Rileva presupposti di ba-<br>se           | <ul> <li>REC – fase di apprendimento:<br/>Rilevamento dei valori di correzione prima di avviare la<br/>produzione.</li> </ul>                                                                                                    |
| Determine basic conditions     Production | <ul> <li>Nella fase di apprendimento sono possibili correzioni più<br/>grandi.</li> </ul>                                                                                                    |
|                                           |                                                                                                    |
|                                           | <ul> <li>Correzioni molto grandi possono rendere inutilizzabile il telo.</li> <li>All'occorrenza, è possibile ripetere la fase di apprendimento<br/>più volte. Al riguardo lasciare attivo il pulsante "Rileva<br/>presupposti di base".</li> </ul> |
|                                           | <ul> <li>La misurazione ha luogo con le lunghezze della maglia<br/>definite nel programma di lavorazione.</li> </ul>                                                                                                    |
|                                           | <ul> <li>Per ogni direzione del carro si determina un valore di<br/>correzione a parte.</li> </ul>                                                                                                    |
|                                           | <ul> <li>Per ogni tipo di lavorazione viene definito un valore NP<br/>separato. Ciò consente di rilevare un valore di correzione a<br/>parte.</li> </ul>                                                                                            |
|                                           | NP (Knitting Mode) / Wheel                                                                                                    |
| Produzione<br>Action                      | <ul> <li>Se il disegno soddisfa le aspettative, applicare i valori di<br/>correzione (valori effettivi). Attivare al riguardo il pulsante<br/>"Produzione".</li> </ul>                                                                              |
| Production                                | <ul> <li>Vengono compensate le differenze tra le rocche.</li> <li></li></ul>                                                                                                    |
|                                           |                                                                                                    |
|                                           | <ul> <li>Durante la produzione le camme di discesa vengono regolate<br/>all'occorrenza automaticamente. All'inizio sono possibili<br/>correzioni più grandi, che si riducono per i teli successivi.</li> </ul>                                      |
|                                           | <ul> <li>l'apparecchio ASCON regola a piccoli passi, in modo che una<br/>modifica della lunghezza della maglia sia quasi invisibile nel<br/>telo.</li> </ul>                                                                                        |

| Azione | Proprietà                                                                                                    |
|--------|----------------------------------------------------------------------------------------------------|
|        | Se un guidafilo lavora raramente e la correzione è molto grande, saranno inutilizzabili il primo telo e, in condizioni sfavorevoli, anche i teli seguenti. |

- Valori di correzione separati per ciascun tipo di lavorazione [□ 40]
- Salvataggio e caricamento dei dati del telo originale [□ 45]

## 4.4.1.1 Rileva presupposti di base

Con "Rileva presupposti di base" vengono registrati i valori di correzione (REC).

- ✓ Le ruote di misura sono configurate.
- ✓ La tensione del filo sull'unità di controllo del filo è regolata per ciascun filo (almeno 8 cN).
- ✓ Nell'Editor Setup è selezionata la modalità operativa "Lavorazione con mm".
- Non sono disponibili dati YLC
   oppure -
- ✓ Devono essere nuovamente rilevati i presupposti di base.
- 1. Aprire la finestra "Controllo della lunghezza del filo".

Troduci ordine" Troduci ordine

- 2. Attivare "Rileva presupposti di base".
- 3. Iniziare nuovamente il telo per rilevare i presupposti di base.
  - "Produci ordine" 🌔 🗳 "Intervieni manualmente I" 🌔 👯 "Inizia telo di nuovo"
  - Viene creato il telo.
     Per ogni posizione della camma di discesa (NP) viene rilevato il valore di correzione.
  - Una volta portata a termine la lavorazione del telo, la macchina si arresta automaticamente.
     Sono rilevati i valori di correzione.
     Viene automaticamente attivata la casella di controllo (2).
     Appare la nota "Registrare nuovamente i presupposti di base YLC (REC MM) o passare alla produzione (YLC MM)".
- 4. Togliere dalla macchina il telo e controllarlo.
- 5. Se il telo è in regola, passare alla produzione.
   oppure Registrare nuovamente i presupposti di base se il telo non è in regola.
- Salvare i valori di correzione.
   Salvare al riguardo il disegno nel menu "Carica e salva".
- 7. Avviare la produzione.
- I dati vengono comparati con i dati attualmente rilevati. Se necessario, l'apparecchio ASCON esegue una correzione.
- ▶ Vengono compensate le variazioni tra i filati.
- La densità delle maglie e, pertanto, le dimensioni del tessuto sono costanti.
- 8. Salvare nuovamente i valori di correzione correnti al fine di utilizzarli per una produzione successiva. Salvare al riguardo il disegno nel menu "Carica e salva".

Misurare e correggere la lunghezza della maglia

**i** Per la produzione di un'altra taglia non occorre rilevare nuovamente i presupposti di base, visto che la lunghezza del filo di una maglia (NP in mm) non varia.

- ✓ Le ruote di misura sono configurate.
- ✓ La tensione del filo sull'unità di controllo del filo è regolata per ciascun filo (almeno 8 cN).
- ✓ Nell'Editor Setup2 è selezionata la modalità "Lavorazione con mm".
- Non sono disponibili dati YLC
  - oppure -
- ✓ Devono essere nuovamente rilevati i presupposti di base.
- 1. Nella finestra "Controllo della lunghezza del filato" toccare il tasto (1).
  - ▷ La casella di controllo (2) "Dati disponibili" è disattivata.

| NIT AHEAD |
|-----------|
|           |
| ts        |
| Y         |
|           |
|           |
|           |
|           |
|           |
| ЗA        |
|           |
|           |
|           |

- 2. Avviare la macchina.
  - $\triangleright$  Viene creato il telo.
  - ▷ Per ogni posizione della camma di discesa (NP) viene rilevato il valore di correzione.
- 3. Una volta portata a termine la lavorazione del telo, la macchina si arresta automaticamente.
  - > I valori di correzione sono rilevati, la casella di controllo (2) si attiva automaticamente.
  - Appare la nota "Registrare nuovamente i presupposti di base YLC (REC MM) o passare alla produzione (YLC MM)".
- 4. Macchina con pettine del tirapezza: Togliere dalla macchina il telo e controllarlo.
  oppure -Macchina senza pettine di tirapezza: Continuare a lavorare fino a poter prelevare il telo dalla

Continuare a lavorare fino a poter prelevare il telo dalla macchina.

- Togliere dalla macchina il telo e controllarlo.
- 5. Se il telo è in regola, toccare il tasto (3).
   oppure Se il telo non è in regola, ripetere i passi da (2) a (4).
- 6. Salvare i valori di correzione. Salvare al riguardo il disegno nel menu "Carica e salva".

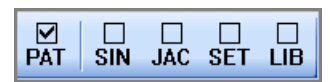

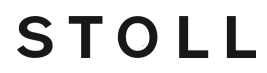

7. Avviare la produzione.

- I dati vengono comparati con i dati attualmente rilevati. Se necessario, l'apparecchio ASCON esegue una correzione.
- Vengono compensate le variazioni tra i filati.
- La densità delle maglie e, pertanto, le dimensioni del tessuto sono costanti.
- 8. Salvare nuovamente i valori di correzione correnti al fine di utilizzarli per una produzione successiva. Salvare al riguardo il disegno nel menu "Carica e salva".

i Per la produzione di un'altra taglia non occorre rilevare nuovamente i presupposti di base, visto che la lunghezza del filo di una maglia (NP in mm) non varia.

4.4.1.2 Valori di correzione separati per ciascun tipo di lavorazione

A ciascun tipo di lavorazione è possibile assegnare un valore di correzione separato.

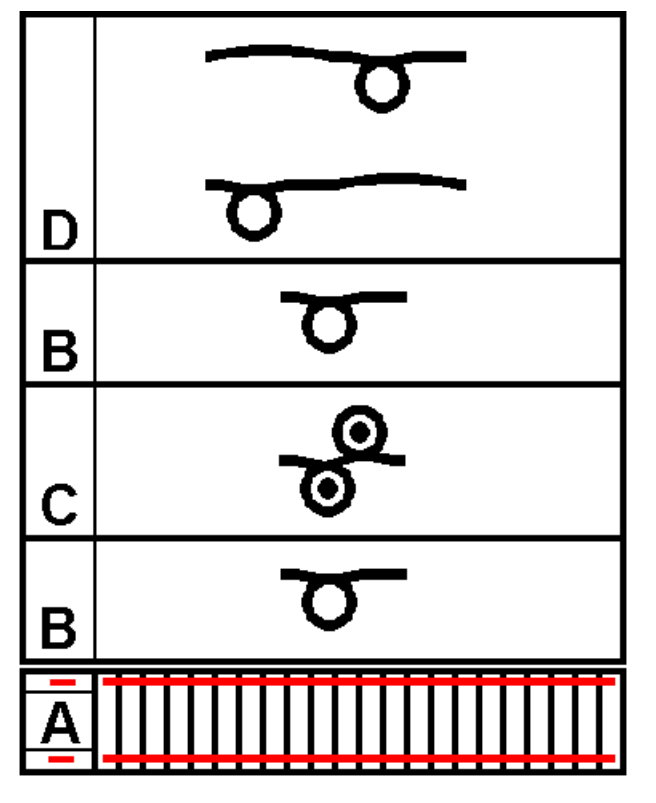

**i** Per non falsare nella modalità operativa "Lavorazione con mm" (YLC MM) il calcolo dei valori di correzione, si consiglia di non includere nel calcolo singoli ranghi di lavoro e zone di lavoro più piccole. Con esse si intendono, ad esempio, il rango rete nel polsino, ranghi immagliati, piccoli disegni con rigatura, polsini di altezza ridotta ecc.

Dispositivo di disegni:

✓ Modalità operativa "Lavorazione con mm"

Misurare e correggere la lunghezza della maglia

- Definire per ciascun tipo di lavorazione nel disegno e nell'Editor Setup una lunghezza della maglia separata (valore NP) in mm. "Valore [mm]" ✓
- 2. Stabilire la modalità operativa "Lavorazione con mm".
- Con "YLC-" escludere eventualmente dal controllo della lunghezza del filo l'inizio e zone di lavoro particolari.

## Macchina EKC

- 1. Selezionare la modalità operativa "Lavorazione con mm".
  - "Configura ordine" 
    Image: Configura disegno" 
    Image: Configura disegno" 
    Image: Configura disegno" 
    Image: Configura disegno" 
    Image: Configura disegno" 
    Image: Configura disegno" 
    Image: Configura disegno" 
    Image: Configura disegno" 
    Image: Configura disegno" 
    Image: Configura disegno" 
    Image: Configura disegno" 
    Image: Configura disegno" 
    Image: Configura disegno" 
    Image: Configura disegno" 
    Image: Configura disegno" 
    Image: Configura disegno" 
    Image: Configura disegno" 
    Image: Configura disegno" 
    Image: Configura disegno" 
    Image: Configura disegno" 
    Image: Configura disegno" 
    Image: Configura disegno" 
    Image: Configura disegno" 
    Image: Configura disegno" 
    Image: Configura disegno" 
    Image: Configura disegno" 
    Image: Configura disegno" 
    Image: Configura disegno" 
    Image: Configura disegno" 
    Image: Configura disegno" 
    Image: Configura disegno" 
    Image: Configura disegno" 
    Image: Configura disegno" 
    Image: Configura disegno" 
    Image: Configura disegno" 
    Image: Configura disegno" 
    Image: Configura disegno" 
    Image: Configura disegno" 
    Image: Configura disegno" 
    Image: Configura disegno" 
    Image: Configura disegno" 
    Image: Configura disegno" 
    Image: Configura disegno" 
    Image: Configura disegno" 
    Image: Configura disegno" 
    Image: Configura disegno" 
    Image: Configura disegno" 
    Image: Configura disegno" 
    Image: Configura disegno" 
    Image: Configura disegno" 
    Image: Configura disegno" 
    Image: Configura disegno" 
    Image: Configura disegno" 
    Image: Configura disegno" 
    Image: Configura disegno" 
    Image: Configura disegno" 
    Image: Configura disegno" 
    Image: Configura disegno" 
    Image: Configura disegno" 
    Image:
- 2. Richiamare la scheda "NP / ruota".
- Per rilevare i valori di correzione attivare il tipo di lavorazione desiderato con il valore NP desiderato.
- 4. Disattivare i tipi di lavorazione esclusi dalla misurazione e dalla correzione.
- 5. Aprire la finestra "Controllo della lunghezza del filo".

Troduci ordine" Troduci ordine" Sorveglia produzione" Controllo della lunghezza del filo"

6. Attivare "Rileva presupposti di base".

Correction

7. Iniziare nuovamente il telo per rilevare i presupposti di base.

"Produci ordine" <a> T</a> "Intervieni manualmente I" <a> E</a> "Inizia telo di nuovo"</a>

▶ Vengono rilevate le correzioni per i valori NP dei tipi di lavorazione selezionati.

|       | Values                 | INTER | Whe              | eel   |        |                                |
|-------|------------------------|-------|------------------|-------|--------|--------------------------------|
| Front | Comment                | Rear  | Comment          | Wheel | Active |                                |
| NP 1  | Netz-MG                | NP 1  | Netz-MG          | 0     |        |                                |
| NP 2  | Schlauch-Netz-MG       |       |                  | 0     |        |                                |
| NP 3  | 1x1-MG                 | NP 3  | 1x1-MG           | 0     |        | • Take-down                    |
| NP 4  | Übergang-MG-lose       | NP 4  | Übergang-MG-lose | 0     |        | Yarn Carriers                  |
| NP 7  | Multi gauge grob vorne |       |                  | 0     |        | <b>ب</b>                       |
|       |                        |       |                  |       | _      | Ω் <sup>Stitch</sup><br>Length |
|       |                        |       |                  |       |        | _                              |
|       |                        |       |                  |       |        | <b>کې</b> Speed                |
|       |                        |       |                  |       |        | Rapport-                       |
|       |                        |       |                  |       |        | RS schalter                    |
|       |                        |       |                  |       |        | Yarn Length                    |

#### Macchina OKC

- 1. Attivare il campo "Modalità operativa per disegno".
- 2. Selezionare la modalità operativa "Lavorazione con mm".
- 3. Richiamare la scheda "NP (tipo di lavorazione) / ruota".

| Grun  | ndeinstellungen      | Korrektu  | irwerte | Garndaten NP (Stri          | icka <b>r</b> t) / R | ad       |                                       |
|-------|----------------------|-----------|---------|-----------------------------|----------------------|----------|---------------------------------------|
| Vorne | Kommentar            |           | Hinten  | Kommentar                   | Rad                  | Aktiv 🔨  | 1                                     |
| NP21  | Anfang 2             |           | NP21    | Anfang 2                    | 2                    |          |                                       |
| NP22  | Anfang 3             |           | NP22    | Anfang 3                    | 2                    | •        |                                       |
| NP22  | Anfang 3             |           | NP20    | Anfang 1                    | 2                    | V        |                                       |
| NP22  | Anfang 3             |           | -       |                             | 2                    | V        |                                       |
| NP1   | Netz                 |           | NP1     | Netz                        | 2                    |          |                                       |
| NP2   | Schlauch-Netz        |           | -       |                             | 2                    | V        |                                       |
| -     |                      |           | NP2     | Schlauch-Netz               | 2                    |          |                                       |
| NP3   | 1×1-Rapport          |           | NP3     | 1x1-Rapport                 | 2                    | •        |                                       |
| NP4   | Übergang             |           | NP4     | Übergang                    | 2                    |          |                                       |
| NP5   | Struk. einflächig vo | rne       | NP6     | Struk. einflächig hinten    | 2                    | V        |                                       |
| NP5   | Struk, einflächig vo | rne       | NP6     | Struk, einflächig hinten    | 5                    | 1        |                                       |
| NP5   | Struk. einflächig vo | rne       | -       |                             | 5                    |          |                                       |
| NP9   | Aufn. RR vorne       |           | NP10    | Aufn. RR hinten             | 3                    | ~        |                                       |
| NP5   | Struk, einflächig vo | rne       | -       |                             | 3                    | •        |                                       |
| -     |                      |           | NP6     | Struk, einflächig hinten    | 3                    | V        |                                       |
| NP7   | Struk. doppelflächig | , vorne   | NP8     | Struk. doppelflächig hinten | 3                    | V        |                                       |
| NP5   | Struk, einflächig vo | rne       | -       |                             | 2                    | <b>v</b> |                                       |
| NP11  | Schutzreihen         |           | -       |                             | 2                    | V V      |                                       |
| >> 5  | T= 1/1               |           |         |                             | SD                   |          |                                       |
| T -0  |                      | мс        | EC-     | 0.30 VP-0                   |                      | 4        | · · · · · · · · · · · · · · · · · · · |
|       |                      | - Mis     |         | 0.50 VP=0                   |                      |          |                                       |
| 4     | 21                   | $\square$ |         |                             |                      |          | 123                                   |
|       | : •                  |           |         |                             |                      |          | 456                                   |

- Per rilevare i valori di correzione attivare il tipo di lavorazione desiderato con il valore NP desiderato.
- 5. Disattivare i tipi di lavorazione esclusi dalla misurazione e dalla correzione.
- 6. Avviare la macchina.
- Vengono rilevati i valori di correzione per i tipi di lavorazione selezionati.

# 4.4.2 Lavorazione con telo originale (MP YLC telo master)

Determinati disegni non sono adatti per essere regolati con la modalità operativa "Lavorazione con mm" (YLC-MM). Il consumo irregolare di filato e le differenze che ne risultano impediscono il controllo della lunghezza del filo. Esempi:

- Teli con cambio frequente del tipo di lavorazione
- Strutture complicate nel telo
- Teli stretti
  - Larghezza: ≥ 5 pollici

Per regolare questi disegni, lavorare un telo originale (telo master) con la modalità operativa "Lavorazione con telo originale" / "Rileva presupposti di base". Vengono rilevati e salvati i dati del telo originale. I dati del telo originale vengono utilizzati come valori nominali per tutti gli altri teli da produrre. È possibile creare teli originali finché non sono soddisfatti tutti i requisiti di estetica, lunghezza del tessuto e peso. Con più teli di prova vengono salvati sempre i dati dell'ultimo telo originale (telo master). Le dimensioni della memoria sono sufficienti per all'incirca 8000 ranghi di lavoro.

Misurare e correggere la lunghezza della maglia

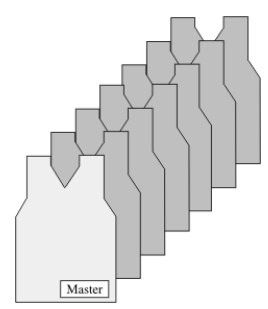

Telo originale e produzione corrispondente

Per la produzione seguente vengono utilizzati per tutti i tessuti ulteriori i dati del telo originale rilevati e all'occorrenza vengono adeguatamente corrette le lunghezze della maglia.

Per rilevare i presupposti di base nel telo originale e produrre duplicati:

- ✓ Le ruote di misura sono configurate.
- ✓ L'unità di controllo dei fili per ogni filo è regolata (almeno 8 cN).
- ✓ Nel Setup è selezionata la modalità operativa "Lavorazione con telo originale".
- 1. Avviare il programma di lavorazione nella modalità "Rileva presupposti di base".
  - Viene creato il telo originale. Portata a termine la lavorazione del telo originale, la macchina si arresta automaticamente.
  - Appare la nota "Lavorare nuovamente il telo originale (telo master) o passare a produzione".
- 2. Togliere dalla macchina e controllare il telo originale.
- Se il telo originale è in regola, passare alla produzione.
   oppure -
  - Rilevare nuovamente i presupposti di base se il telo originale non è in regola.
- 4. Avviare la produzione con la barra di avviamento.
- ▶ I dati dell'originale vengono comparati con i dati attualmente rilevati. All'occorrenza vengono corrette adeguatamente le lunghezze della maglia.

i Durante la produzione con il controllo della lunghezza del filo con il telo originale è possibile apportare solo modifiche marginali ai valori per tirapezza (WM), scaglionamento dei guidafili (YD) e velocità del carro (MSEC).
Nel Setup è possibile incidere sulla lunghezza del telo con Correzione filato.
Per la produzione con il controllo della lunghezza del filo con telo originale non è consentito modificare i contacicli. Non è possibile ricorrere ai dati del telo originale per teli di dimensioni differenti.
Se si modificano i parametri del disegno, ad esempio i valori NP o i contacicli, occorre rilevare nuovamente i presupposti di base.

## Correzioni filato nel Setup

Nella modalità operativa "Lavorazione con telo originale" è possibile modificare la lunghezza del tessuto senza dover registrare nuovamente il telo originale (telo master). Ad esempio, quando si intende lavorare lo stesso disegno con un altro colore del filato (non spessore del filato), non occorre rilevare nuovamente i presupposti di base. Riportare nella riga "Correzione filato per telo originale" lo scostamento percentuale della differenza di lunghezza. Le lunghezze della maglia vengono conseguentemente regolate in tutte le zone dal controllo della lunghezza del filo.

## Eseguire la correzione del filato:

- Richiamare la scheda "Valori correzione".
   Configura ordine" ► (III) "Configura disegno" ► III A. Scheda "Valori correzione"
- 2. Immettere nella riga "Correzione filato per telo originale" il valore desiderato. Campo di valori: -10%...+10%, ampiezza passi: 0.1
- 3. Confermare le immissioni.

## Eseguire la correzione del filato:

| Tasto           | Funzione                                                     |
|-----------------|--------------------------------------------------------------|
|                 | Richiama la finestra "Controllo della lunghezza del filato"  |
|                 | Richiamare l'editore Setup2                                  |
| $\checkmark$    | Conferma le immissioni                                       |
| <del>&lt;</del> | Ritorna alla finestra "Controllo della lunghezza del filato" |

Tasti per eseguire una correzione del filato

- 1. Nella finestra "Controllo della lunghezza del filato" richiamare il Setup2.
- 2. Richiamare la scheda "Valori di correzione".
- 3. Immettere nella riga "Correzione filato per telo originale" il valore desiderato. Campo di valori: -10%...+10%, ampiezza passi: 0.1

| YLC YLC3          | YLC5       |                    |          |      |        | ø                  |
|-------------------|------------|--------------------|----------|------|--------|--------------------|
| Nome              |            |                    |          |      | Valore | Tirapezza          |
| Telo originale    |            |                    |          |      |        | <b>1</b>           |
|                   |            |                    |          |      |        | Guidafilo          |
| Nome              | Valore [%] | Commento           |          |      |        |                    |
| Correzione filato | 2.5        |                    |          | <br> |        | પ્લી               |
|                   |            |                    |          |      |        | Lunghezza della m  |
| Nome              | Standard [ | "] Modifica [aghi] | Commento |      |        |                    |
| Larghezza minim   | a 5        | 0                  |          | <br> |        | Velocità           |
|                   |            |                    |          |      |        | #0;<br>Contaciclo  |
|                   |            |                    |          |      |        | Lunghezza del filo |

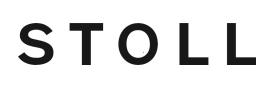

- 4. Confermare le immissioni.
- 5. Ritornare alla finestra "Controllo della lunghezza del filato" ed avviare la produzione.
- Nella finestra "Controllo della lunghezza del filato" viene visualizzato il valore impostato per la correzione del filato.

| Ĺ | Co     | ontro    | ollo della lunghe        | ezza del filato              | STOLL<br>THE RIGHT WAY TO KNIT |
|---|--------|----------|--------------------------|------------------------------|--------------------------------|
|   | 300C   | M        | odo attuale: YLC6 = Rego | lare con i valori del modo 5 |                                |
|   | Correz | . per tu | tte ruote di misura:     |                              | 1.5                            |
|   | Scosta | mento    | massimo dal valore nomin | ale per rango di lavoro:     | 15.0 %                         |
| Γ | Ruota  | Y        | Qualità filato[NM/TEX]   | Correzione > +/-[%]          | Correzione filato: 2.4 %       |
|   | 1      | 2A       | 40.0/2X1 NM              | 0.0                          |                                |
|   | 2      | 4A       | 40.0/2X1 NM              | 0.0                          |                                |

## 4.4.2.1 Salvataggio e caricamento dei dati del telo originale

I dati del telo originale possono essere salvati e nuovamente caricati (nome file: nome del disegno.stx). I presupposti di base rilevati vengono utilizzati come valore nominale per tutti gli altri tessuti.

Zona d'applicazione:

- Se il disegno deve essere lavorato di nuovo sulla stessa macchina ma più tardi.
- Se il disegno deve essere lavorato su un'altra macchina con la stessa finezza.

| Tasto | Funzione                                |
|-------|-----------------------------------------|
| ₩+    | Richiama il "Menu principale"           |
|       | Richiamare la finestra "Carica e salva" |
| ⊛∐    | "Salvare" il file                       |
| ⇔∐    | "Caricare" il file                      |

Per salvare e caricare i dati del telo originale:

premere il pulsante per il caricamento e salvataggio dei dati del telo originale

1. Dal "Menu principale" richiamare la finestra "Carica e salva".

| ŀ   | Carica        | a e salva          |          |      |        |          |    | STC<br>THE RIGHT V | DLL<br>MAY TO KNIT |
|-----|---------------|--------------------|----------|------|--------|----------|----|--------------------|--------------------|
|     |               | r _* xā            | ົ↔≝⇔≝⊛≝⊛ |      |        | E        |    | Y SP1 YLC          | ₹?                 |
| Est | ensione:      | d:\muster\muster_g | ross     |      |        |          |    |                    |                    |
|     | Tipo masshina | Nome del file      |          | Tino | Modifi |          | 6  |                    |                    |
|     | про пассліпа  | Nome der me        |          | Tubo | Mouin  |          |    |                    |                    |
| 9   | CMS530        | DAVID-BACK         |          | zip  | 2009-  | PAT      | AC | SET LIB            |                    |
| q   | CMS530        | DAVID-SLEEVE       |          | zip  | 2009-  | Disegni  |    |                    |                    |
|     | CMS530        | DAVID-FRONT        |          | zip  | 2009-  | david-bp |    |                    |                    |

Finestra "Carica e salva"

2. Controllare che la casella "SET" sia attivata.

 Salvare il file toccando il tasto "Salva".
 oppure -Caricare il file toccando il tasto "Carica".
 Se si caricano i dati "YLC5", viene automaticamente attivato il pulsante "YLC6 -Misurazione e regolazione secondo telo originale (YLC5)".

#### 4.4.2.2 Telo originale e ordine

Anche per un ordine con più posizioni (sequenze) è possibile lavorare con teli originali (telo master).

STOLL

- Rilevare per ciascun programma di lavorazione nell'ordine i presupposti di base nel telo originale
- Per la compilazione dell'ordine avvalersi dei programmi di lavorazione con i dati attuali del telo originale.
- Durante la produzione le lunghezze del filato vengono regolate per ciascun programma di lavorazione nell'ordine con i dati attuali del telo originale.

## Per utilizzare i dati del telo originale nella sequenza:

- ✓ Sono attive le caselle di controllo "SIN", "JAC", "SET"
- ✓ Oppure è attiva la casella di controllo "PAT"

| 📙 Caric           | a e salva                          |          |        | STOLL<br>THE RIGHT WAY TO KNIT |
|-------------------|------------------------------------|----------|--------|--------------------------------|
| ;                 | <u>R</u> <sup>2</sup> <del>2</del> | ↔≌⇔≝⊛≌∻≝ |        |                                |
| Estensione:       | d:\muste                           | _gross   |        |                                |
| Tipo macchina     | Nome del file                      | Tipo     | Mc л 🛆 |                                |
| CMS530            | DAVID-BACK                         | zip      | 26 3.  | PAT SIN JAC SET LIB            |
| CMS530            | DAVID-SLEEVE                       | zip      | 2009-  | Disegni                        |
| с <b>щ</b> СМS530 | DAVID-FRONT                        | zip      | 2009-  | david-bp                       |

1. Toccare il tasto (1).

> Il programma di lavorazione ed i dati Setup vengono caricati.

- 2. Creare il telo originale.
- 3. Se il telo originale corrisponde alle assegnazioni, salvare i dati del telo originale.
- 4. Ripetere questi passi per tutti i programmi di lavorazione da raggruppare nella sequenza.
- 5. Attivare Setup2 nella finestra "Definizione della sequenza" e compilare la sequenza.

| 🖁 🖻 Definizione della          | S T O L L<br>THE RIGHT WAY TO KN |     |     |         |                              |
|--------------------------------|----------------------------------|-----|-----|---------|------------------------------|
| Nome sequen.                   |                                  |     |     |         |                              |
| Estensioner_d:\muster\muster_g | gross                            |     |     |         |                              |
| Setup1<br>Setup2               |                                  |     |     |         |                              |
| Nome dell'elem. sequenza       | Sin                              | Jac | Set |         | No. Nome dell'elem. sequenza |
| DAVID-BACK                     | 1                                | 1   | 1   |         | 1 DAVID-FRONT                |
| DAVID-FRONT                    | 1                                | 1   | 1   | <b></b> | 2 DAVID-BACK                 |
| DAVID-SLEEVE                   | 1                                | 1   | 1   |         | 3 DAVID-SLEEVE               |

6. Ritornare alla finestra "Menù di sequenza".

| 🖡 Menù di sequ             | enza      |              |                   | (           | 4     | S     |     |   |
|----------------------------|-----------|--------------|-------------------|-------------|-------|-------|-----|---|
| Nome sequen.               |           |              |                   |             |       |       |     |   |
|                            | 2         |              | Nume              | ero dei tel | li    | 0     |     |   |
|                            |           | ∕            | Utilizz           | zare i dati | YLC5  |       |     |   |
| No. Nome dell'elem. sequer | iza Sin   | Jac          | Set               | Fattre      | Teli+ | Marca | Ins | ^ |
| 1 DAVID-BACK               | 1         | 1            | 0                 | 1           | 0     | 1     | 1   | = |
| 2 DAVID-FRONT              | 1         | 1            | 0                 | 1           | 0     | 1     | 1   |   |
| 3 DAVID-SLEEVE             | 1         | 1            | 0                 | 2           | 0     | 1     | 1   |   |
| 4                          | 0         | 0            | 0                 | 1           | 0     | 1     | 0   |   |
| 5                          | 0         | $\mathbf{N}$ | $\mathbf{\nabla}$ | 1           | 0     | 1     | 0   |   |
| 6                          | <u>ەر</u> | <b>3</b> )   | 0                 | 1           | 0     | 1     | 0   |   |
| 7                          | 0         | <u> </u>     | 0                 | 1           | 0     | 1     | 0   |   |
| 8                          | 0         | 0            | 0                 | 1           | 0     | 1     | 0   |   |
| 9                          | 0         | 0            | 0                 | 1           | 0     | 1     | 0   | ~ |
| 3 DAVID-SLEEVE             |           | 1            |                   | 2           |       |       |     |   |

| Utilizz  | o dei dati                            | YLC5 (2)                                                                                                    |
|----------|---------------------------------------|----------------------------------------------------------------------------------------------------|
| <b>▼</b> | Attivare l'<br>A seconc<br>è il segue | 'utilizzo dei dati YLC5.<br>da dell'impostazione nella colonna "Set", l'effetto per l'elemento di sequenza<br>ente: |
|          | Set=0                                 | Per l'elemento della sequenza vengono utilizzati solo i dati YLC5.                                                  |
|          | Set=1                                 | Per l'elemento della sequenza vengono utilizzati i dati Setup e i dati YLC5.                                        |
|          | Disattiva<br>Per ogni                 | re l'utilizzo dei dati YLC5.<br>elemento di sequenza viene applicata l'impostazione nella colonna "Set".            |

- 7. Procedere alle regolazioni.
- 8. Lavorare la sequenza.

¥

#### Un file setup per tutti gli elementi di sequenza

L'impostazione nella finestra "Menù di sequenza" indica il seguente procedimento per la lavorazione in sequenza:

Viene caricato un file setup ed utilizzato per tutti gli elementi di sequenza.

Per evitare l'eliminazione dei dati Setup occorre che sia disattivato "EALL" (4).

Per tutti gli elementi della sequenza vengono utilizzati solo i dati YLC5. Impostazione (2) e (3).

- Lavorazione con telo originale (MP YLC telo master) [□ 42]
- Salvataggio e caricamento dei dati del telo originale [□ 45]

## 4.4.3 Mostra colori di correzione

Vengono visualizzati come tabella i valori di correzione del rango lavorato per ultimo. Presupposto:

- L'apparecchio ASCON è registrato.
- È attivata la funzione "Controllo della lunghezza del filato".
- È stata già lavorata una zona con "Controllo della lunghezza del filato".

| Denominazione              | dati visualizzati                                                                                                    |
|----------------------------|----------------------------------------------------------------------------------------------------|
| Ruota                      | Numero della ruota di misura                                                                                                    |
| Deviazione[%]              | Scostamento medio dall'ultima modifica automatica<br>del valore NP                                                                       |
| Sistema / info lavorazione | Numero della caduta di lavoro attiva<br>Frontura attiva (v: anteriore, ^: posteriore, x: entram-<br>be)                                  |
| NP^                        | Valore NP corrente (frontura posteriore)<br>È costituito dal valore NP, dalla correzione NPK e dal<br>valore di correzione corrente YLC. |
| NPV                        | Valore NP corrente (frontura anteriore)<br>È costituito dal valore NP, dalla correzione NPK e dal<br>valore di correzione corrente YLC.  |

| į      | 🔊 ≪ 0.75         | MSEC 2         | 🐉 🖸 1 of 1     |                 |                                  | Sto                 | oll Service |
|--------|------------------|----------------|----------------|-----------------|----------------------------------|---------------------|-------------|
| đ      | W 0              |                |                |                 | 🗏 159 🛛 🏯 N                      | MM 🗡                | Shift 2     |
| 9      | • 6.8            | wмғ1 🕫5        | 53 🗟 CMS53     | 0.1410063-VT    |                                  |                     |             |
| n Lei  | ngth Conti       | rol            |                |                 |                                  |                     |             |
|        |                  |                |                |                 |                                  |                     |             |
| orking | with mm          |                | ]              |                 | Determine Basi                   | c Conditions        |             |
|        |                  |                |                |                 |                                  |                     | ^           |
| eel    | Yarn<br>Carriers | Deviation<br>% | Info<br>System | At the Front NP | Stitch Length<br>At the Rear NP^ | Correction NP       | Wheel       |
| 16     |                  | 0.0            | 0 -            | 11.00           | 11.00                            | 0.00                | $\sim$      |
| 15     |                  | 0.0            | 0 -            | 11.00           | 11.00                            | 0.00                |             |
| L4     |                  | 0.0            | 0 -            | 11.00           | 11.00                            | 0.00                |             |
| 13     |                  | 0.0            | 0 -            | 11.00           | 11.00                            | 0.00                |             |
| 12     | 4A               | 0.0            | 0 -            | 12.80           | 11.00                            | 0.00                |             |
| 11     |                  | 0.0            | 0 -            | 11.00           | 11.00                            | 0.00                |             |
| 10     |                  | 0.0            | 0 -            | 11.00           | 11.00                            | 0.00                |             |
| 9      |                  | 0.0            | 0 -            | 11.00           | 11.00                            | 0.00                |             |
|        |                  | 0.0            | 0 -            | 11.00           | 11.00                            | 0.00                | 8           |
|        |                  | 0.0            | 0 -            | 11.00           | 11.00                            | 0.00                | 7           |
|        |                  | 0.0            | 0 -            | 11.00           | 11.00                            | 0.00                | 6           |
|        |                  | 0.0            | 0 -            | 11.00           | 11.00                            | 0.00                | 5           |
|        |                  | 0.0            | 0 -            | 11.00           | 11.00                            | 0.00                | 4           |
|        | 3B               | 0.2            | 3 - v          | 12.80           | 12.00                            | -0.3 <mark>5</mark> | 3           |
|        |                  |                | -              | 44.00           |                                  |                     |             |

| 📕 Monito                                                                        | raggio                                          | modif                                          | icabile                                        |                                                |                                               |                                                | S .<br>The R                                   | TOLL<br>IGHT WAY TO KNIT                      |
|---------------------------------------------------------------------------------|-------------------------------------------------|------------------------------------------------|------------------------------------------------|------------------------------------------------|-----------------------------------------------|------------------------------------------------|------------------------------------------------|-----------------------------------------------|
| Riga att.                                                                       | a noona i ap                                    |                                                | na de la tra                                   |                                                |                                               |                                                |                                                | 15.09.2010<br>10:49                           |
|                                                                                 | 12.50                                           |                                                |                                                | <br>                                           |                                               |                                                |                                                |                                               |
| Ruota<br>Scostamento[%]<br>Sistema / Knit info<br>NP^<br>NPV<br>Correzione [NP] | << 1<br>0.0<br>1 /v<br>=11.00<br>=11.00<br>0.00 | 2<br>0.0<br>1/v<br>=11.00<br>=11.00<br>0.00    | 3<br>0.0<br>1 / v<br>=11.00<br>=11.00<br>0.00  | 4<br>0.0<br>1 / v<br>=11.00<br>=11.00<br>0.00  | 5<br>0.0<br>1 / v<br>=11.00<br>=11.00<br>0.00 | 6<br>0.0<br>1 / v<br>=11.00<br>=11.00<br>0.00  | 7<br>0.0<br>1 / v<br>=11.00<br>=11.00<br>0.00  | 8<br>0.0<br>1 /v<br>=11.00<br>=11.00<br>0.00  |
| Ruota<br>Scostamento[%]<br>Sistema / Knit info<br>NP^<br>NPV<br>Correzione [NP] | << 9<br>0.0<br>1 /v<br>=11.00<br>=11.00<br>0.00 | 10<br>0.0<br>1 / v<br>=11.00<br>=11.00<br>0.00 | 11<br>0.0<br>1 / v<br>=11.00<br>=11.00<br>0.00 | 12<br>0.0<br>1 / v<br>=11.00<br>=11.00<br>0.00 | 13<br>0.0<br>1 /v<br>=11.00<br>=11.00<br>0.00 | 14<br>0.0<br>1 / v<br>=11.00<br>=11.00<br>0.00 | 15<br>0.0<br>1 / v<br>=11.00<br>=11.00<br>0.00 | 16<br>0.0<br>1 /v<br>=11.00<br>=11.00<br>0.00 |
|                                                                                 |                                                 |                                                |                                                |                                                |                                               |                                                |                                                |                                               |

Finestra "Monitoraggio modificabile" con apparecchio di misura del filato dichiarato

# 4.4.4 Cancellare i valori di correzione

Se si carica un nuovo disegno non vengono cancellati i valori di correzione precedenti. Per lavorare il nuovo disegno con nuovi valori di correzione, i valori di correzione precedenti devono essere cancellati automaticamente o manualmente.

Cancellare automaticamente i valori di correzione

- <u>Durante il caricamento del disegno attivare la casella di controllo "EYLC".</u>
  - "Configura ordine" Modifica ordine"

"Opzioni di caricamento"

Cancellare automaticamente i valori di correzione

Durante il caricamento del disegno attivare la casella di controllo "YLC X".

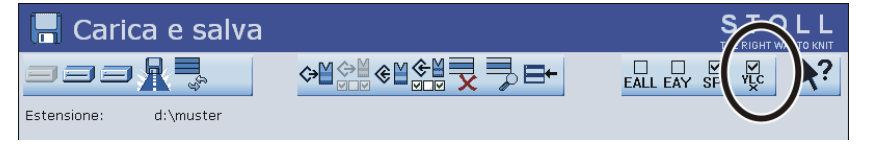

Cancellazione automatica dei valori di correzione YLC

Cancellazione manuale dei valori di correzione:

- 1. Richiama dal "Menù principale" la finestra "Controllo della lunghezza del filato".
- 2. Richiamare i Tasti funzione supplementari.
- 3. Premere il tasto "X YLC".

Disattiva controllo della lunghezza del filo

| Co               | ontro             | ollo della lungi                                | hezza de        | l filato          |   |
|------------------|-------------------|-------------------------------------------------|-----------------|-------------------|---|
| 30C<br>111       | M                 | 1odo attuale: YLC1 = Mis                        | surare + regola | re, dipendenti di |   |
| Correz<br>Scosta | . per ti<br>mento | utte ruote di misura:<br>massimo dal valore nor | ninale per rang | o di lavoro:      |   |
| Ruota            | Y                 | Qualità filato[NM/TEX]                          | Lungh.[m]       | Peso[g]           |   |
| 1                | 2A                | 40.0 / 2 X 1 NM                                 | 0               | 0                 | - |
| 2                | 4A                | 40.0/2X1 NM                                     | 0               | 0                 |   |
| 3                | 5A                | 44.0/2X1 NM                                     | 0               | 0                 |   |
| 4                | ЗА                | 30.0/2X1 NM                                     | 0               | 0                 |   |

Finestra "Controllo della lunghezza del filato" con tasti funzione supplementari

I valori di correzione sono cancellati.

# 4.4.5 File Log su OKC per le modalità YLC

Nel file Log si può osservare ogni modifica della modalità insieme alla data ed all'ora.

| Tasto | Funzione                                                    |
|-------|-------------------------------------------------------------|
|       | Richiama la finestra "Controllo della lunghezza del filato" |
|       | Richiama i Tasti funzione supplementari                     |
|       | Richiamare la finestra "Log YLC"                            |
| ₩€    | Richiama il Menu principale                                 |

Tasti per visualizzare le modifiche della modalità

Visualizzare le modifiche della modalità:

- 1. Dal menù principale richiamare la finestra "Controllo della lunghezza del filato".
- 2. Richiamare i Tasti funzione supplementari.
- Richiamare la finestra "Log YLC".
   Vengono visualizzate le modifiche della modalità con data ed ora.
- 4. Richiamare il Menu principale.

# 4.5 Disattiva controllo della lunghezza del filo

Per attivare e disattivare il controllo della lunghezza del filo:

1. Richiamare la scheda "Generale". ■ "Configura ordine" ■ () "Configura disegno" ■ () scheda "Generale"

Disattiva controllo della lunghezza del filo

2. Selezionare la modalità operativa nell'elenco a discesa "Modalità operativa per disegno". "Produzione senza YLC"

Per attivare nuovamente il controllo della lunghezza del filo, ritornare alla modalità operativa prevista.

| Tasto           | Funzione                                                     |
|-----------------|--------------------------------------------------------------|
|                 | Richiama la finestra "Controllo della lunghezza del filato"  |
|                 | Setup2 Richiamare l'Editore                                  |
| $\checkmark$    | Conferma le immissioni                                       |
| <del>&lt;</del> | Ritorna alla finestra "Controllo della lunghezza del filato" |
| ₩€              | Richiama il Menu principale                                  |

Tasti per l'impostazione della regolazione YLC

Per attivare e disattivare la regolazione YLC:

- 1. Richiama dal "Menù principale" la finestra "Controllo della lunghezza del filato".
- 2. Nella finestra "Controllo della lunghezza del filato" richiamare il Setup2.
  - $\triangleright$  Appare la finestra di regolazione.

| Grundeinst             | ellungen Korrekturwerte                                                                            | Garno             | aten |   | NP (Strickart) / Rad |      | Q                               |
|------------------------|----------------------------------------------------------------------------------------------------|-------------------|------|---|----------------------|------|---------------------------------|
| Name                   | Betriebsart                                                                                        | Kohmer            | tar  |   |                      |      | Abzug                           |
| Betriebsart für        | Muster Produktion ohne YLC                                                                         |                   |      |   |                      |      | _ <u>n</u>                      |
| Name<br>Korrekturdaten | Produktion ohne YLC<br>Arbeiten mit mm<br>Arbeiten mit Originalteil<br>(Arbeit Nach Sintralvorgabe | $\langle \rangle$ | >    |   |                      | Wert | ¥<br>Fadenführer                |
| Uriginaltelidate       | n (Arbeiten mit Originalteil)                                                                      |                   |      |   |                      | Г    | <u>ព្រ</u> ាំរំ<br>Maschenlänge |
| Name Y                 | Kommentar                                                                                          | Nar               | ne Y |   | Kommentar            |      |                                 |
| Rad 16                 | ×                                                                                                  | Rac               | 8    | ~ |                      |      |                                 |
| Rad 15                 | <b>*</b>                                                                                           | Rac               | 7    | ~ |                      |      | Geschwindigkeit                 |
| Rad 14                 | ×                                                                                                  | Rac               | 6    | ~ |                      |      | #60                             |
| Rad 13                 | ×                                                                                                  | Rac               | 5    | ~ |                      |      | # <b>25</b>                     |
| Rad 12                 | ¥                                                                                                  | Rac               | 4    | ~ |                      |      | Kapportschalter                 |
| Rad 11                 | ×                                                                                                  | Rac               | 3 5B | ~ |                      |      | a T                             |
| Rad 10                 | ×                                                                                                  | Rac               | 2 4A | ~ |                      |      | Fadenlänge                      |
| Rad 9                  | ✓                                                                                                  | Rac               | 1 2A | ~ |                      |      | للل                             |
| <                      |                                                                                                    | > <               |      |   |                      | >    | III                             |

|     | Tipo di funzionamento                                  | Spiegazione                                                           |
|-----|--------------------------------------------------------|-----------------------------------------------------------------------|
| Ins | Lavorazione con mm                                     | La regolazione YLC è attivata.                                        |
|     | <ul> <li>Lavorazione con telo<br/>originale</li> </ul> | È attiva la modalità YLC dal pro-<br>gramma Sintral o è attivo Editor |
|     | <ul> <li>Dopo l'assegnazione<br/>Sintral</li> </ul>    | Setup2.                                                               |
| Off | Produzione senza YLC                                   | La regolazione YLC è disattivata.                                     |
|     |                                                        | La regolazione non viene più atti-<br>vata automaticamente.           |

Setup master

3. Nel campo "Modalità operativa per disegno" selezionare la modalità operativa desiderata.

STOLL

- 4. Confermare l'immissione.
- 5. Ritornare alla finestra "Controllo della lunghezza del filato".

# 4.6 Setup master

Rilevare solo una volta e utilizzare in modo molteplice i presupposti di base.

Che cos'è un setup master:

Il setup master comprende tutti i parametri più importanti del disegno per tutti i programmi di lavorazione utilizzati nell'ordine. Il setup master deve essere preparato per l'utilizzo come setup master dal programmatore sul dispositivo di disegni.

| i | Se per la sequenza si utilizz<br>separatamente al primo pos<br>saltarlo alle elaborazioni suo<br>Se il file Setup non si trova a<br>elaborazione della sequenza<br>Il file setup può essere caric<br>punto di inversione il carican<br>vengono impiegati più file se | a un file setup c<br>to. Ciò consente<br>ccessive della se<br>al primo posto, e<br>a.<br>ato solo a macc<br>nento del file se<br>etup. | omune, esso de<br>e di caricarlo sole<br>equenza.<br>esso viene carica<br>hina ferma. Il ca<br>tup. Ciò si verific | eve risultare<br>o una volta e di<br>ato in ogni<br>nrro attende sul<br>ca anche se |
|---|----------------------------------------------------------------------------------------------------|----------------------------------------------------------------------------------------------------|----------------------------------------------------------------------------------------------------|-------------------------------------------------------------------------------------|
|   | seg Sequence Editor - \\e170403\D\Lokale Muster\DA\                                                                                                    | ЛD.seqx *                                                                                                    |                                                                                                    | _ 🗆 🗙                                                                               |
|   | File View ?                                                                                                    |                                                                                                    |                                                                                                    |                                                                                     |
|   |                                                                                                    |                                                                                                    |                                                                                                    |                                                                                     |
|   | Sequence name                                                                                                    | □ Variable portion (RS12)                                                                                                    | C Setup1                                                                                                    |                                                                                     |
|   | Comment                                                                                                    | EAYSEQ                                                                                                    | Setup2                                                                                                    |                                                                                     |
|   |                                                                                                    |                                                                                                    | Use YLC master pieces                                                                                              |                                                                                     |
|   | No. Sequence element name Sin Jac Setx<br>1 DAVID Master Setup  7 7 7                                                                                                    | Factor Mark                                                                                                    | Command sequence                                                                                                   | Comment YLC Basic Conditions                                                        |
|   |                                                                                                    | Direkt V 1 1                                                                                                    |                                                                                                    |                                                                                     |
|   |                                                                                                    |                                                                                                    |                                                                                                    |                                                                                     |
|   | 4 JUAVID-SLEEVE                                                                                                    | Direkt V 1                                                                                                    | 1                                                                                                    | 1                                                                                   |

Per lavorare con un setup master:

- ✓ I guidafili risultano nella frontura di pinzatura e taglio.
- $\checkmark~$  L'ordine è creato con più programmi di lavorazione.

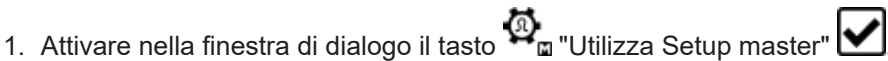

Appare la finestra di dialogo "Modifica" per la selezione 4. Setup master.

Setup master

| 1. Knitting Program 📎 | 2. (EALL, EAY, EAYSEQ) | > 3. Library        | > 4. Mas    | ter Setup  | 1                  | $\langle \rangle$ |
|-----------------------|------------------------|---------------------|-------------|------------|--------------------|-------------------|
| Folder:               |                        |                     |             |            | Filter:            | _                 |
| Z:\CREW\Susanne\C     | MS 530 HP_E3,5.2\Eng   | lisch\4.1. Fully-Fa | shion-Seque | nce        |                    |                   |
| Name                  |                        |                     |             | 1/3        | ▼ Date / Time      |                   |
| CMS530.Sleeve_GG352   |                        |                     |             | <u>(</u> ) | 5/31/2017 10:11 AM |                   |
| CMS530.Rear_GG352     |                        |                     |             | ()         | 6/14/2016 2:07 PM  |                   |
| CMS530.Front_GG352    |                        |                     |             | ()         | 6/14/2016 2:06 PM  |                   |
|                       |                        |                     |             |            |                    |                   |
|                       |                        |                     |             |            |                    |                   |
|                       |                        |                     |             |            |                    |                   |

- i II setup master deve essere archiviato nella stessa cartella insieme ai programmi di lavorazione dell'ordine. Se nella cartella risultano più file setup, essi verranno visualizzati tutti nell'elenco.
- 2. Selezionare il file setup desiderato.
- 3. Confermare la selezione con il tasto **(**"OK".
- ▶ Ritornare alla finestra principale dove è visualizzato il setup master selezionato.

## Setup master

| (  | Order:<br>Folder: | Z\CREW\Susanne\CMS 530 HP E3.5.2\      | Loading<br>Options  | -Sequence               |                          |  |
|----|-------------------|----------------------------------------|---------------------|-------------------------|--------------------------|--|
|    | -                 | 4 + Use M                              | aster CMS530.       | Front_GG352             | 9:49 AM                  |  |
|    |                   | L CMS530.Front_GG352                   | 1                   | SIN (j)                 |                          |  |
|    |                   | 2 CMS530.Rear_GG352                    | 1                   | SIN<br>JAC<br>SET       | Set up<br>Order          |  |
|    |                   | 3 CMS530.Sleeve_GG352                  | 2                   | SIN<br>JAC<br>SET       | Produce<br>Order         |  |
|    | _                 |                                        |                     |                         | Aaintain<br>Machine      |  |
| -  |                   |                                        | Load Existing Order | C. Cotum Mada           | DE Configure<br>Machine  |  |
|    |                   |                                        | Load Existing Order | Setup Mode              | C View<br>Data           |  |
|    |                   | Create New Order                       | Save                | Start Production        | Pelp                     |  |
| B† | Edit<br>Order     | Prepare<br>♥ Machine Set up<br>Pattern | Edit<br>Pattern     | Intervene<br>Manually I | Intervene<br>Manually II |  |
|    | 1                 | Tasto attivato di colore arai          | ncione 💁 "Utiliz    | zza setup master"       |                          |  |
|    | 2                 | Nome del setup master sel              | ezionato            |                         |                          |  |
|    | 3                 | Selezione delle opzioni di caricamento |                     |                         |                          |  |

STOLL

4. Aprire la finestra di dialogo "Modifica" con il tasto V "Opzioni di caricamento".

Setup master

|   | Edit<br>Selec | the presettings for loading all positions of the order.             |          |     | P                  |
|---|---------------|---------------------------------------------------------------------|----------|-----|--------------------|
|   | 1. K          | hitting Program > 2. Loading Options > 3. Library > 4. Master Setup |          |     | $\langle \rangle$  |
|   | EAL           | ng Options for All Positions:                                       |          |     |                    |
| < | 0             | Use Master Setup: 🗹 CMS530.Front_GG352                              |          |     |                    |
|   | Load          | ng Options for Individual Positions:                                |          |     |                    |
|   |               | Name                                                                | SIN      | JAC | SET                |
|   | 1             | CMS530.Front_GG352                                                  |          |     | Ø                  |
|   | 2             | CMS530.Rear_GG352                                                   |          |     | Ø                  |
|   | 3             | CMS530.Sleeve_GG352                                                 |          |     | Ø_                 |
|   |               |                                                                     |          |     | 1                  |
|   |               | Cancel                                                              |          |     |                    |
|   |               |                                                                     |          |     |                    |
| 1 |               | Visualizzazione per la lavorazione con un setup master              | Ø_       |     |                    |
| 2 |               | Tasto attivato di colore arancione 💁 "Utilizza setup ma             | aster" ( |     | on il nome del fi- |

- **i** La lavorazione con il setup master può essere disattivata nella finestra principale o con le opzioni di caricamento.
- Lavorazione con setup master per ordini con più programmi di lavorazione [□ 56]

# 4.6.1 Lavorazione con setup master per ordini con più programmi di lavorazione

**i** Per ordini con più programmi di lavorazione è consentita la lavorazione con un setup master.

## Che cos'è un setup master:

le setup utilizzato

Il setup master comprende tutti i parametri più importanti del disegno per tutti i programmi di lavorazione utilizzati nell'ordine. Il setup master deve essere preparato per l'utilizzo come setup master dal programmatore sul dispositivo di disegni.

Setup master

STOLL

Per lavorare con un setup master:

- ✓ Si è registrati come Senior Operator e.
- ✓ I guidafili risultano nella frontura di pinzatura e taglio.
- ✓ L'ordine è creato con più programmi di lavorazione.
- 1. Attivare nella finestra di dialogo il tasto 💁 "Utilizza Setup master"
- Appare la finestra di dialogo "Modifica" per la selezione 4. Setup master.

| <b>Edit</b><br>Select a Setup file as Master Setup for all positions of the order. |            |                    | P   |
|------------------------------------------------------------------------------------|------------|--------------------|-----|
| 1. Knitting Program 2. Loading Options 3. Library 4. Ma:                           | ster Setup | 1                  | < > |
| Folder:                                                                            |            | Filter:            | _   |
| Z:\CREW\Susanne\CMS 530 HP_E3,5.2\Englisch\4.1. Fully-Fashion-Seque                | ence       |                    |     |
| Name                                                                               | 1/3        | ▼ Date / Time      |     |
| CMS530.Sleeve_GG352                                                                | <b>i</b>   | 5/31/2017 10:11 AM |     |
| CMS530.Rear_GG352                                                                  | <b>i</b>   | 6/14/2016 2:07 PM  |     |
| CMS530.Front_GG352                                                                 | <b>i</b>   | 6/14/2016 2:06 PM  |     |
|                                                                                    |            |                    |     |
|                                                                                    |            |                    |     |
|                                                                                    |            |                    |     |
|                                                                                    |            | _                  | _   |
| Cancel                                                                             |            |                    |     |

- **i** Il setup master deve essere archiviato nella stessa cartella insieme ai programmi di lavorazione dell'ordine. Se nella cartella risultano più file setup, essi verranno visualizzati tutti nell'elenco.
- 2. Selezionare il file setup desiderato.
- 3. Confermare la selezione con il tasto 🗲 "OK".
- ▶ Ritornare alla finestra principale dove è visualizzato il setup master selezionato.

Setup master

|    | Order:<br>Folder: | Z:\CREW\Susanne\CMS 530                                      | HP_E3,5.2\Englisch\·   | Loading<br>Options<br>4.1. Fully-Fashion-: | Sequence          | Pattern<br>Explorer   | STOLL<br>E_EKC_000.124.000_STOLL             |
|----|-------------------|--------------------------------------------------------------|------------------------|--------------------------------------------|-------------------|-----------------------|----------------------------------------------|
|    | -                 | 4 +                                                          | Use Master<br>Setup: 1 | CMS530.F                                   | ront_GG352        | 2                     | 9:49 AM                                      |
|    |                   | CMS530.Front_GG352                                           |                        | 1                                          | SIN<br>JAC<br>SET | ↓ ↑                   |                                              |
|    |                   | 2 CMS530.Rear_GG352                                          |                        | 1                                          | SIN<br>JAC<br>SET | * *                   | Set up<br>Order                              |
|    |                   | 3 CMS530.Sleeve_GG352                                        |                        | 2                                          | SIN<br>JAC<br>SET | ↓ ↑                   | Produce<br>Order                             |
|    | _                 |                                                              |                        |                                            | _                 | _                     | Maintain<br>Machine                          |
|    | J                 | - I                                                          | <b>B</b> e             | - 1                                        | ~8                |                       | D Configure<br>Machine                       |
|    |                   | Edit                                                         | Load Exis              | ting Order                                 | Setu              | ip Mode               | Image Note Note Note Note Note Note Note Not |
|    |                   | Create New Order                                             | Save                   |                                            | 🕐 Star            | t Production          | P Help                                       |
| B† | Edit<br>Order     | Machine                                                      | Bet up<br>Pattern      | Edit<br>Pattern                            | In M              | tervene<br>lanually I | Intervene<br>Manually II                     |
|    |                   |                                                              |                        |                                            |                   |                       |                                              |
|    | 1                 | Tasto attivato di colore arancione 💁 "Utilizza setup master" |                        |                                            |                   |                       |                                              |
|    | 2                 | Nome del setup mas                                           | ster seleziona         | ato                                        |                   |                       |                                              |
|    | 3                 | Selezione delle opzi                                         | oni di caricar         | mento                                      |                   |                       |                                              |

4. Aprire la finestra di dialogo "Modifica" con il tasto 💱 "Opzioni di caricamento".

Utilizzo di disposizione filato

|   | Edit<br>Selec<br>1. K<br>Load | Knitting Program       2. Loading Options<br>(EALL, EAY, EAYSEQ)       3. Library       4. Master Setup         ding Options for All Positions:         LL       EAY       EAYSEQ       EYLC | <b>پ</b><br>د ک             |
|---|-------------------------------|----------------------------------------------------------------------------------------------------|-----------------------------|
| < |                               | Use Master Setup: CMS530.Front_GG352                                                                                                    |                             |
|   | LUau                          | Name                                                                                                    | SIN JAC SET                 |
|   | 1                             | CMS530.Front_GG352                                                                                                    |                             |
|   | 2                             | CMS530.Rear_GG352                                                                                                    |                             |
|   | 3                             | CMS530.Sleeve_GG352                                                                                                    |                             |
|   | _                             |                                                                                                    | U                           |
|   |                               | Cancel                                                                                                    |                             |
|   |                               | 1                                                                                                    |                             |
| 1 |                               | Visualizzazione per la lavorazione con un setup master                                                                                                    | 2)<br>                      |
| 2 |                               | Tasto attivato di colore arancione 💁 "Utilizza setup ma<br>le setup utilizzato                                                                                                    | ster" 🗹 con il nome del fi- |

**i** La lavorazione con il setup master può essere disattivata nella finestra principale o con le opzioni di caricamento.

# 4.7 Utilizzo di disposizione filato

L'apparecchio ASCON misura la lunghezza del filo usato e calcola in modo costante il consumo di filato.

Per registrare la qualità del filato:

- **i** Se sulla M1plus è stata già eseguita l'assegnazione "Guidafilo, ruota di misura, qualità del filato", questi dati verranno applicati nella finestra "Controllo della lunghezza del filato".
- 1. Aprire l'"Editor Setup".
- 2. Aprire la scheda "Controllo della lunghezza del filato" / "Dati filato".
- 3. Indicare il numero di fili per guidafilo e la qualità del filato.

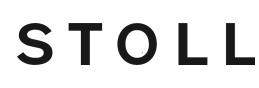

Utilizzo di disposizione filato

4. Ritornare alla scheda "Controllo della lunghezza del filato".

Verifica del consumo di filato

| Tasto | Funzione                                                    |
|-------|-------------------------------------------------------------|
|       | Richiama la finestra "Controllo della lunghezza del filato" |
|       | Richiama la finestra "Consumo di filato"                    |

Tasti per la verifica del consumo di filato

Nella finestra "Controllo della lunghezza del filato" toccare il tasto "Consumo di filato" (2).
 Viene visualizzato il consumo di filato.

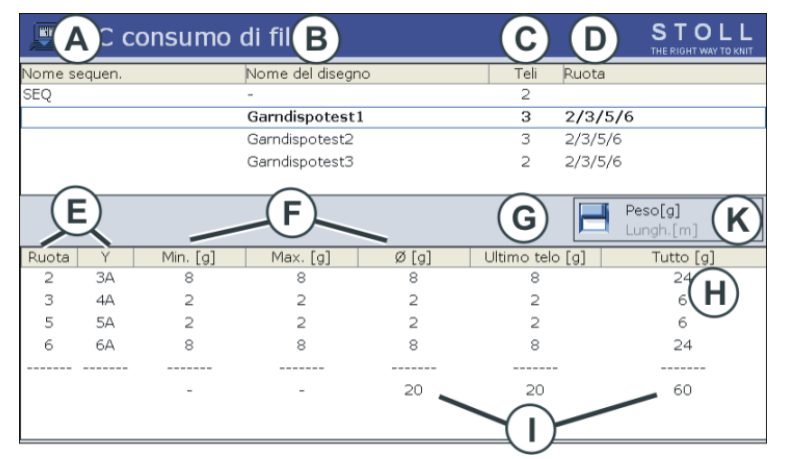

|   | 1                                                                              |                                             |  |  |  |
|---|--------------------------------------------------------------------------------|---------------------------------------------|--|--|--|
| A | <ul> <li>Nom</li> </ul>                                                        | ne della sequenza                           |  |  |  |
|   | Nome della lista delle sequenze                                                |                                             |  |  |  |
| В | Nome del disegno (disegno singolo)                                             |                                             |  |  |  |
|   | <ul> <li>Nom</li> </ul>                                                        | ne dell'elemento della sequenza             |  |  |  |
| С | Numero                                                                         | o di teli finora lavorati                   |  |  |  |
| D | Indicazi                                                                       | ione sul tipo di ruote di misura utilizzate |  |  |  |
| E | Indicazione sul tipo di guidafilo operante con una determinata ruota di misura |                                             |  |  |  |
| F | Consur                                                                         | no di filato dei teli finora lavorati:      |  |  |  |
|   | Min                                                                            | consumo minimo di filato                    |  |  |  |
|   | Max                                                                            | consumo massimo di filato                   |  |  |  |
|   | ø                                                                              | consumo medio di filato                     |  |  |  |
| G | Consur                                                                         | no di filato del telo lavorato per ultimo   |  |  |  |
| Н | Consumo di filato di tutti i teli lavorati                                     |                                             |  |  |  |
| I | Totale del consumo di filato della rispettiva colonna                          |                                             |  |  |  |
| К | Commutazione dell'indicazione del consumo di filato in:                        |                                             |  |  |  |
|   | <ul> <li>peso</li> </ul>                                                       | o (in grammi) oppure                        |  |  |  |
|   | <ul> <li>lung</li> </ul>                                                       | hezza (in metri)                            |  |  |  |

Utilizzo di disposizione filato

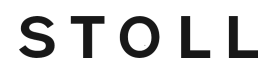

 i Consumo di filato per una sequenza (o lista delle sequenze) Nella zona superiore della tabella, selezionare la riga corrispondente (elemento di sequenza, intera sequenza).
 Nella zona inferiore della tabella viene visualizzato il consumo di filato della riga selezionata.

Per cancellare manualmente il consumo di filato:

- 1. Nella finestra "Consumo di filato YLC" richiamare i "Tasti funzione supplementari".
- 2. Premere il tasto "Cancella consumo di filato".

| 🖉 YLC const  | umo di filato          |      |       | S = 0<br>THE R = 0 |
|--------------|------------------------|------|-------|--------------------|
| Nome sequen. | Nome del disegno       | Teli | Ruota |                    |
| -            | Setup2-Arm-Stixx5-1192 | 0    |       |                    |
|              |                        |      |       |                    |
|              |                        |      |       |                    |
|              |                        |      |       |                    |
|              |                        |      |       |                    |
|              |                        |      |       | Peso[g]            |
|              |                        |      |       | Lungh.[m]          |

▶ I valori di consumo sono cancellati.

#### Informazioni sul presente documento

# STOLL

# 5 Utile da sapere

# 5.1 Informazioni sul presente documento

# 5.1.1 Scopo del presente documento

Il presente documento contiene le seguenti informazioni sull'apparecchio di misura del filato:

- Struttura e funzionamento
- Montaggio e messa in funzione
- Uso con una macchina per maglieria Stoll

Il presente documento va usato solo insieme alle istruzioni di sicurezza ed alle istruzioni di servizio di una macchina per maglieria STOLL.

# 5.1.2 Simboli contenuti nel presente documento

Alcune informazioni del presente documento sono evidenziate da simboli particolari che ne agevolano l'accesso.

★ A seconda del tipo, l'equipaggiamento della macchina può differire dalla presente descrizione (tipo macchina, volume di fornitura, dispositivo speciale).

**j** Questo simbolo indica le informazioni fondamentali.

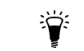

Questo simbolo indica i consigli per ottimizzare il modo di procedere.

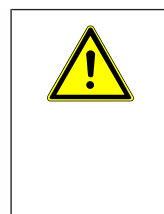

## PERICOLO

## Questo simbolo indica un avvertimento!

Un avvertimento è volto a prevenire incidenti mortali o lesioni per l'operatore, nonché danni di grave entità alla macchina per maglieria.

→ Leggere sempre con cura e seguire scrupolosamente gli avvertimenti.

Operazione Eseguire un'operazione in un'unica fase:

- in un'unica fase ✓ Condizion
  - ✓ Condizione per l'azione seguente.
  - → Eseguire le operazioni in un'unica fase.

Operazione in più fasi

Eseguire un'operazione in più fasi:

- ✓ Condizione per le azioni seguenti.
- 1. Eseguire la prima operazione.
- 2. Eseguire la seconda operazione.
  - ▷ Risultato dell'operazione eseguita.

Ecco come lavora l'apparecchio di misura del filato

- Eseguire la terza operazione.
   oppure Eseguire l'operazione alternativa al punto 3.
- Risultato della seguenza di operazioni.

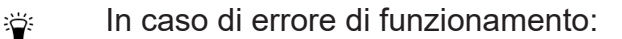

Questo simbolo ne indica le possibili cause.

Per risolvere il problema, eseguire questa operazione.

STOLL

# 5.1.3 Avvertimenti nella documentazione

Gli avvertimenti nella documentazione presentano la struttura seguente:

- Segnali di sicurezza Un segnale di sicurezza mette in guardia da pericoli di lesioni e morte. Per prevenire lesioni o morte devono essere osservate tutte le misure contrassegnate con i segnali di sicurezza.
- Parola di segnalazione PERICOLO, AVVERTENZA, ATTENZIONE, ATTENZIONE
- Colore di segnalazione In funzione della parola di segnalazione: rosso, arancione, giallo, blu
- Testo costituito da:
  - Tipo e fonte del pericolo
  - possibili conseguenze
  - misure di difesa dal pericolo e divieti

#### Esempio:

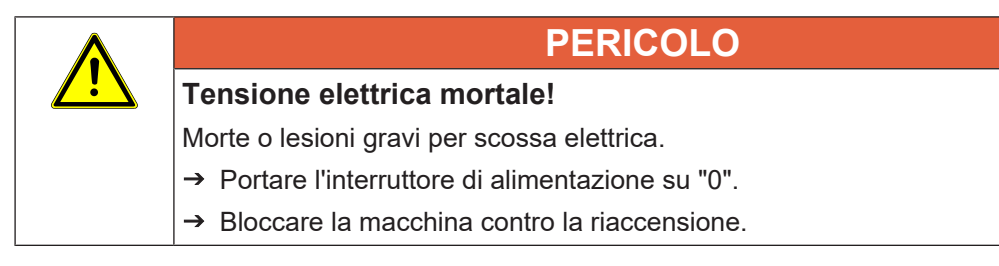

| Parola di segnalazione | Spiegazione                                                         |
|------------------------|---------------------------------------------------------------------|
| PERICOLO               | Pericolo imminente di morte o lesioni gravi<br>(irreversibili).     |
| AVVERTENZA             | Sussiste il rischio di morte o di lesioni gravi<br>(irreversibili). |
| ATTENZIONE             | Possibili lesioni lievi (reversibili).                              |
| ATTENZIONE             | Possibili danni materiali.                                          |

Spiegazione delle parole di segnalazione

# 5.2 Ecco come lavora l'apparecchio di misura del filato

Le informazioni contenute nel presente capitolo riguardano i seguenti aspetti:

Ecco come lavora l'apparecchio di misura del filato

- Presa in considerazione del controllo della lunghezza del filo nel programma di lavorazione [
  30]
- Calcolo dei valori di correzione [□ 71]

# 5.2.1 In sintesi le modalità operative

## 5.2.1.1 Le modalità YLC MM e MP in sintesi Campi di impiego delle modalità

|                                                                     | Disegno                                                                                                    | Rileva presupposti<br>di base                                           | Produzione                                                                                                    |
|---------------------------------------------------------------------|----------------------------------------------------------------------------------------------------|-------------------------------------------------------------------------|----------------------------------------------------------------------------------------------------|
| Lavorazione<br>con mm<br>YLC MM                                     | <ul> <li>Teli standard (larghezza: ≥ 7 pollici)</li> <li>Sequenza</li> <li>Feli senza fine</li> </ul>                                                                                                    | Rilevamento dei<br>presupposti di ba-<br>se prima della pro-<br>duzione | Per ogni posizione<br>delle camme di di-<br>scesa (tipo di lavo-<br>razione) viene rile-<br>vato un valore di<br>correzione separa-<br>to.<br>Ulteriori informazio-<br>ni sulla posizione<br>delle camme di di-<br>scesa (tipo di lavo-<br>razione). |
| "Lavorazione<br>con telo origi-<br>nale"<br>(telo master)<br>YLC MP | <ul> <li>In caso di consumo irregolare di filato (cambio del tipo di lavorazione, maglia rasata / maglia unita)</li> <li>Teli stretti (larghezza: ≥ 5 pollici), ad esempio articoli knit and wear</li> <li>Sequenza (possibile solo con Setup2)</li> </ul> | Registrare il telo<br>originale                                         | I dati YLC vengono<br>utilizzati come valo-<br>re nominale per tutti<br>gli altri teli.                                                                                                    |

Modalità corrente durante la lavorazione Viene visualizzata la modalità YLC corrente non appena si raggiunge nel programma di lavorazione una zona YLC.

| $\langle \mathbf{Q} \rangle$ | 0.05 | MSEC $f 1$ |                              |          | Operator |  |
|------------------------------|------|------------|------------------------------|----------|----------|--|
| 222                          | 0    |            |                              | ( 🛔 MM ) | Shift 1  |  |
| 6)3                          | 0.0  | WBF 0      | B No Knitting Program Loaded |          |          |  |
|                              |      |            |                              |          |          |  |

#### Ecco come lavora l'apparecchio di misura del filato

# 10 2 9 1 >> ST= 0/0 T=0 L MSEC1= 0.05 VP=0 VZP=0/0 VYLC MMF WMF € ? Image: Constraint of the second second sec

STOLL

|                   | Denominazione                                                 | Spiegazione                                                                                                    |
|-------------------|---------------------------------------------------------------|----------------------------------------------------------------------------------------------------|
| REC MM            | Misurazione dei<br>dati YLC                                   | <ul> <li>Vengono rilevati i dati YLC per la<br/>"Lavorazione con mm".</li> </ul>                                                                                                    |
| YLC MM            | Misurare + re-<br>golare, dipen-<br>denti di <->              | <ul> <li>Per ogni direzione del carro si<br/>determina un valore di correzione a<br/>parte.</li> <li>Se necessario vengono corrette le<br/>camme di discesa.</li> </ul>                             |
| REC MP            | Misurazione dei<br>dati YLC per il<br>telo originale          | <ul> <li>Vengono rilevati i dati YLC per il telo<br/>originale (telo master).</li> <li>Nessuna regolazione YLC.</li> </ul>                                                                          |
| YLC MP            | Regolazione<br>con valori da<br>REC MP                        | <ul> <li>I dati YLC vengono utilizzati come<br/>valore nominale per tutti gli altri teli.</li> </ul>                                                                                                |
| YLC MIN           | Omissione                                                     | <ul> <li>Viene omessa la regolazione per una<br/>corsa del carro.</li> </ul>                                                                                                    |
| YLC OFF           | Disinserimento<br>(senza misura-<br>zione o regola-<br>zione) | <ul> <li>La macchina lavora senza valori di<br/>correzione YLC (modalità<br/>"Produzione senza YLC").</li> <li>"YLCOFF" indica che sulla macchina<br/>è registrato un apparecchio ASCON.</li> </ul> |
| YLC1<br>:<br>YLC8 |                                                               | <ul> <li>Modalità YLC per il sistema operativo<br/>OKC V. 2.7 (o precedente)</li> </ul>                                                                                                    |

■ Le modalità YLC 1 – 8 in sintesi (fino al sistema operativo OKC V. 2.7) [□ 64]

# 5.2.1.1.1 Le modalità YLC 1 – 8 in sintesi (fino al sistema operativo OKC V. 2.7)

|      | Denominazione                             | Sp | Spiegazione                                                                      |  |
|------|-------------------------------------------|----|----------------------------------------------------------------------------------|--|
| YLC1 | Misurare + regolare,<br>dipendenti di <-> | •  | Per ogni direzione del carro si<br>determina un valore di correzione a<br>parte. |  |
|      |                                           | •  | Se necessario vengono corrette le camme di discesa.                              |  |

## Ecco come lavora l'apparecchio di misura del filato

| amma di                                          |
|--------------------------------------------------|
| x\Sintral\YLC<br>ustment.zip<br>M1plus (V. 5.2 o |
| va prima di av-                                  |
| i correzione<br>le<br>prrezione per la           |
| i YLC5 per il telo<br>).<br>YLC.                 |
| zzati come valo-<br>Itri teli.                   |
| e di correzione<br>alla direzione del<br>YLC1.   |
|                                                  |
| l carro e caduta<br>un valore di                 |
| no corrette le                                   |
| enza valori di<br>acchina è regi-<br>_C-         |
|                                                  |

Campi di impiego delle modalità

| Disegno                                                           | Se necessario:<br>Determinare i valo-<br>ri di correzione | Realizzare il telo<br>originale (master-<br>piece) | Produzione                                                                           |
|-------------------------------------------------------------------|-----------------------------------------------------------|----------------------------------------------------|--------------------------------------------------------------------------------------|
| <ul> <li>Teli standard (larghezza:</li> <li>Z nalliai)</li> </ul> | YLC4                                                      |                                                    | YLC1                                                                                 |
|                                                                   |                                                           |                                                    | Per ogni direzione<br>del carro si deter-<br>mina un valore di<br>correzione a parte |
| Sequenza                                                          |                                                           |                                                    |                                                                                      |
| +++++                                                             |                                                           |                                                    |                                                                                      |
| <ul> <li>Teli senza fine</li> </ul>                               |                                                           |                                                    |                                                                                      |

Ecco come lavora l'apparecchio di misura del filato

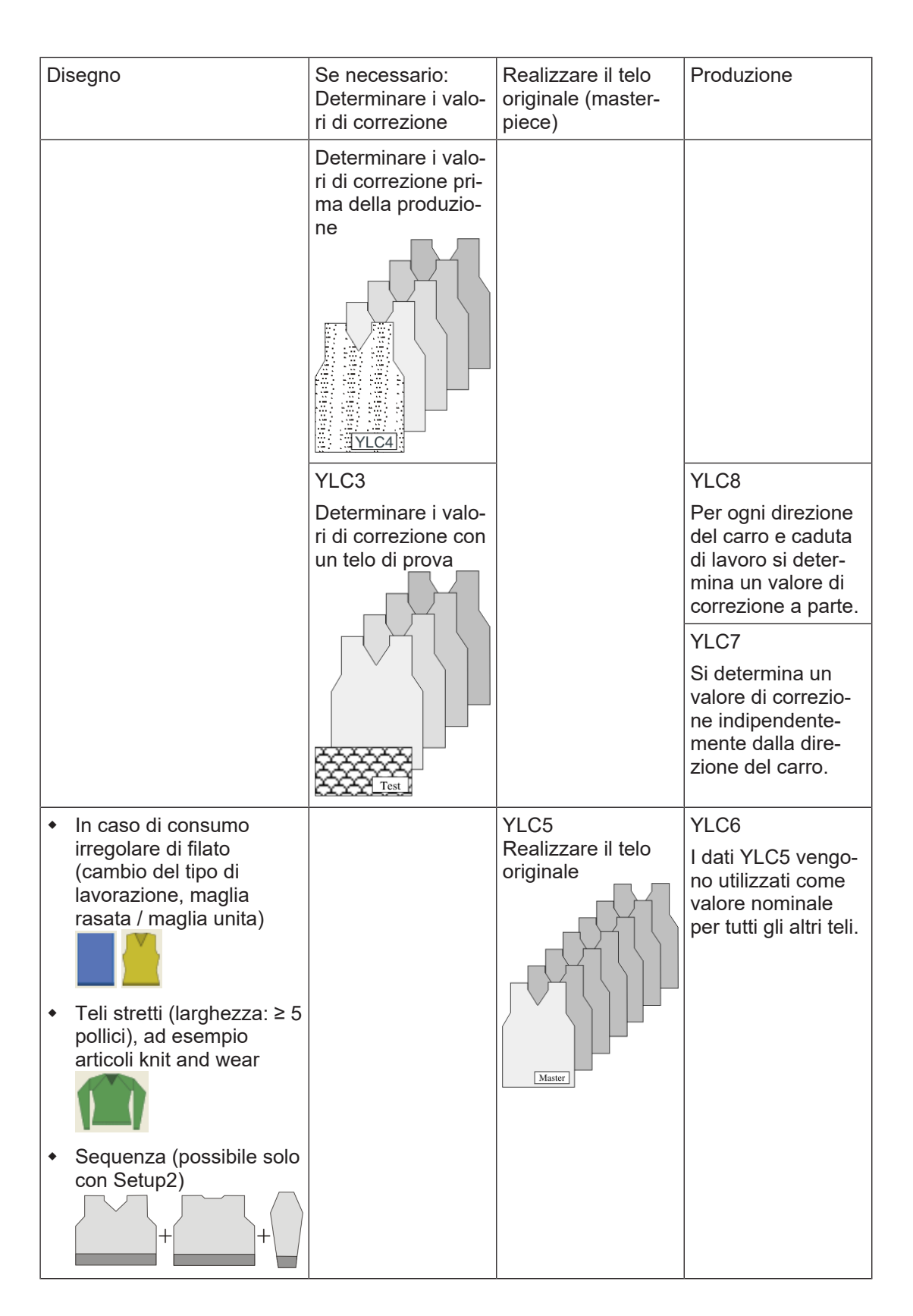

STOLL

## 5.2.1.2 Modalità operative e rispettiva applicazione

Nell'editore Setup2 sono a disposizione quattro modalità operative.

# STOLL -

Ecco come lavora l'apparecchio di misura del filato

- Produzione senza YLC
- Lavorazione con mm
- Lavorazione con telo originale
- Dopo l'assegnazione Sintral

| Tipo di funziona-<br>mento | Spiegazione                                                                                                    |  |  |  |
|----------------------------|----------------------------------------------------------------------------------------------------|--|--|--|
| Produzione senza<br>YLC    | La macchina per maglieria lavora senza misurazione e regolazione della lunghezza del filo.                                                                                                    |  |  |  |
| Lavorazione con            | Applicazione:                                                                                                    |  |  |  |
| mm                         | <ul> <li>Teli standard di larghezza ≥ 7 pollici.</li> </ul>                                                                                                    |  |  |  |
|                            | <ul> <li>Tessuti prodotti in sequenza</li> </ul>                                                                                                    |  |  |  |
|                            | <ul> <li>Teli senza fine</li> </ul>                                                                                                    |  |  |  |
|                            | Procedimento:                                                                                                    |  |  |  |
|                            | l valori nominali vengono calcolati per ciascun rango di lavoro. Funge<br>qui da base la lunghezza del filo calcolata.                                                                                                    |  |  |  |
|                            | La lunghezza consumata del filo viene misurata e confrontata con la<br>lunghezza del filo calcolata (in base alla finezza della macchina, alla<br>lunghezza della maglia e al numero di aghi).                                                                 |  |  |  |
|                            | In caso di scostamenti che rientrano nella tolleranza consentita, viene corretta la lunghezza della maglia (vedi Calcolo dei valori di correzione [D 71]).                                                                                                    |  |  |  |
| Lavorazione con            | Applicazione:                                                                                                    |  |  |  |
| telo originale             | <ul> <li>Tessuti con tipi di lavorazione che presentano un consumo di filato<br/>irregolare e che ostacolano pertanto la regolazione. Ad esempio,<br/>disegni con cambio della legatura e tipi di lavorazione complessi<br/>quali Aran con treccia.</li> </ul> |  |  |  |
|                            | <ul> <li>Teli stretti di larghezza ≥ 5 pollici, ad esempio, la manica con<br/>articoli knit and wear.</li> </ul>                                                                                                    |  |  |  |
|                            | <ul> <li>Elementi aggiunti di larghezza ≥ 5 pollici, ad esempio finte.</li> </ul>                                                                                                    |  |  |  |
|                            | <ul> <li>Tessuti prodotti in sequenza.</li> </ul>                                                                                                    |  |  |  |
|                            | Procedimento:                                                                                                    |  |  |  |
|                            | l valori nominali non vengono calcolati, bensì misurati. Funge qui da<br>base la lunghezza del filo calcolata.                                                                                                    |  |  |  |
|                            | La lunghezza consumata del filo viene misurata e confrontata con le specifiche del telo originale.                                                                                                    |  |  |  |
|                            | In caso di scostamenti che rientrano nella tolleranza consentita, viene corretta la lunghezza della maglia (vedi Calcolo dei valori di correzione [D 71]).                                                                                                    |  |  |  |
| Dopo l'assegnazio-         | Applicazione:                                                                                                    |  |  |  |
| ne Sintral                 | Lavorazione con programmi di lavorazione realizzati con una versione<br>V 5.8 dell'M1plus o precedente.                                                                                                    |  |  |  |
|                            | Si tratta di un'impostazione standard nell'Editor Setup2. Per questo è possibile caricare nella macchina un programma di lavorazione precedente e procedere immediatamente alla produzione, senza che venga                                                    |  |  |  |

Ecco come lavora l'apparecchio di misura del filato

| Tipo di funziona-<br>mento | Spiegazione                                                                                                    |
|----------------------------|----------------------------------------------------------------------------------------------------|
|                            | selezionata una modalità operativa nell'Editor Setup2.<br>(): La macchina per maglieria conosce i comandi precedenti (YLC1,<br>YLC7). |

# 5.2.2 Regolazione delle camme di discesa con programmi della M1plus

I programmi e una guida per la regolazione delle camme di discesa sono, di default, nella directory D:\ Stoll\ M1plus\ 5.X.XXX\ Sintral\ YLC

## ÷.

Caricare i programmi per la regolazione \*.zip riguardante la macchina e avviarli sulla CMS-OKC con il sistema operativo V 2.1 (oppure superiore) per una nuova regolazione delle camme di discesa.

I programmi de regolazione per i tipi diversi di macchina:

| CMS                                                                          | Particolarità                                                                      | Guidafilo e ruota<br>di misura                                                        | Programma                                                |
|------------------------------------------------------------------------------|------------------------------------------------------------------------------------|---------------------------------------------------------------------------------------|----------------------------------------------------------|
| CMS 520<br>CMS 530<br>CMS 730<br>CMS 740<br>CMS 822                          | Filo pettine sini-<br>stro su barra 2                                              | Definire il guidafi-<br>lo e ruota di mi-<br>sura conRS18<br>nella Setup2.<br>YGC:2/4 | CMS5xx.YLC2_NPK-Adjust-<br>ment_Combthread-left.zip      |
| CMS 502,<br>CMS 420 E<br>CMS 520<br>CMS 530<br>CMS 730<br>CMS 740<br>CMS 822 | Filo pettine de-<br>stro su barra 2                                                | Definire il guidafi-<br>lo e ruota di mi-<br>sura conRS18<br>nella Setup2.<br>YGC:/24 | CMS5xx.YLC2_NPK-Adjust-<br>ment_Combthread-right.zip     |
| CMS 730 S<br>CMS 830 S                                                       | Finezza<br>E3,5.2   E5.2  <br>E6.2   E7.2<br>Filo pettine sini-<br>stro su barra 2 | Guidafilo 4 da de-<br>stra<br>Ruota di misura 4<br>attiva<br>YGC:2/4                  | CMSx30S.YLC2_NPK-Adjust-<br>ment_Combthread-left.zip     |
| CMS 730 S<br>CMS 830 S                                                       | Finezza E9.2<br>Filo pettine sini-<br>stro su barra 2                              | Guidafilo 4 da de-<br>stra<br>Ruota di misura 4<br>attiva<br>YGC:2/4                  | CMSx30S.YLC2_NPK-Adjust-<br>ment_Combthread-left 9.2.zip |
| CMS922<br>CMS933                                                             | Due guidafili per<br>filato residuo<br>(funzioni au-<br>mentare e scari-           | Guidafilo 4 da de-<br>stra<br>Ruota di misura 4<br>attiva                             | CMS9xx.YLC2_NPK-Adjustment.zip                           |

# STOLL -

## Ecco come lavora l'apparecchio di misura del filato

| CMS                               | Particolarità                                           | Guidafilo e ruota<br>di misura         | Programma                                          |
|-----------------------------------|---------------------------------------------------------|----------------------------------------|----------------------------------------------------|
|                                   | care)<br>Barra 1 a destra<br>e barra 2 a sini-<br>stra. | YG:2/1 4                               |                                                    |
| CMS<br>530HP B                    | Tiraggio a na-<br>stro                                  | Guidafilo 4 da de-<br>stra             | CMS5xx.ylc2_npk-adjustment_Belt_ta-<br>ke-down.zip |
| CMS<br>502HP+ B<br>CMS<br>502HP B |                                                         | Ruota di misura 4<br>attiva<br>YGC:2/4 |                                                    |
| CMS ADF B                         | ADF<br>Tiraggio a na-                                   | Guidafilo 4 da de-<br>stra             | CMSADF.ylc2_npk-adjustment_Belt_ta-<br>ke-down.zip |
|                                   | stro                                                    | Ruota di misura 4<br>attiva            |                                                    |
|                                   |                                                         | YGC:2/4                                |                                                    |

# 5.2.2.1 Elenco del filato per regolazione delle camme di discesa

| Finezza      |         | Numero di fili<br>per guidafilo | Spessore del filato | Qualità filato               |
|--------------|---------|---------------------------------|---------------------|------------------------------|
| E 20         |         | 1                               | NM 50/2             | 100% cotone                  |
| E 18         |         | 1                               | NM 50/2             | oppure<br>filato non elasti- |
| E 16         |         | 1                               | NM 50/2             | со                           |
| E 14         |         | 1                               | NM 34/2             |                              |
| E 12         |         | 1                               | NM 34/2             | -                            |
| E 12m10      |         | 1                               | NM 34/2             |                              |
| E 10         |         | 2                               | NM 34/2             | -                            |
| E 10m8       |         | 2                               | NM 34/2             |                              |
| E 8          |         | 2                               | NM 34/2             |                              |
| E 7          |         | 3                               | NM 34/2             |                              |
| E 7m5        |         | 3                               | NM 34/2             |                              |
| E 5          |         | 2                               | NM 14/2             |                              |
| E 4          |         | 3                               | NM 14/2             |                              |
| E 3.5        |         | 4                               | NM 14/2             |                              |
| E 3          |         | 4                               | NM 14/2             |                              |
| E 2,5.2      |         | 3                               | NM 14/2             |                              |
| CMS 730      | E 2,5.2 | 2                               | NM 14/2             |                              |
| S<br>CMS 830 | E 3,5.2 | 3                               | NM 34/2             |                              |
| S            | E 5.2   | 3                               | NM 34/2             | ]                            |
|              | E 6.2   | 2                               | NM 34/2             |                              |

Ecco come lavora l'apparecchio di misura del filato

| Finezza |       | Numero di fili<br>per guidafilo | Spessore del<br>filato | Qualità filato |
|---------|-------|---------------------------------|------------------------|----------------|
|         | E 7.2 | 1                               | NM 34/2                |                |
|         | E9.2  | 1                               | NM 50/2                |                |

STOLL

- Regolazione delle camme di discesa CMS OKC con Setup2 [□ 70]
- 5.2.2.2 Regolazione delle camme di discesa CMS OKC con Setup2

Per regolare delle camme di discesa:

|    | i Attività di assistenza                                                                                                    |
|----|----------------------------------------------------------------------------------------------------|
|    | <ul> <li>Vengono sovrascritte le impostazioni basilari della CMS!</li> </ul>                                                                                                    |
|    | Esequito sola dell'assistenza tecnica con esperienza.                                                                                                    |
|    | Salvare i dati macchina (Dongle) sull'USB Memory Stick.                                                                                                    |
|    |                                                                                                    |
| ✓  | CMS è dotato con un dispositivo per controllo della lunghezza del filo.                                                                                                    |
| ✓  | Filati secondi l'elenco dei filato sono disponibili.                                                                                                    |
| ✓  | Sistema operativo con Setup2 è installato.                                                                                                    |
| 1. | Definire il guidafilo con RS18 nel file Setup2.                                                                                                    |
|    | I 8= Adjustment Yarn (RS18=8)                                                                                                    |
|    | I 7= Adjustment Yarn (RS18=7)                                                                                                    |
|    | I 6= Adjustment Yarn (RS18=6)                                                                                                    |
|    | I 5= Adjustment Yarn (RS18=5)                                                                                                    |
|    | I 4= Adjustment Yarn (RS18=4)                                                                                                    |
|    | I 3= Adjustment Yarn (RS18=3)                                                                                                    |
|    | I 2= Adjustment Yarn (RS18=2)                                                                                                    |
|    | I 1= Adjustment Yarn (RS18=1)                                                                                                    |
| 2. | Infilare guidafilo necessari.                                                                                                    |
| 3. | Scortare il filo sulla ruota di misura associata.                                                                                                    |
| 4. | Impostare la tensione del filo su 8 cN minimo.                                                                                                    |
| 5. | Selezionare la programma ("ylc2_npk-Adjustment.zip") riguardante il tipo di macchina.                                                                                                    |
| 6. | Caricare la programma per regolazione.                                                                                                    |
| 7. | Prestare attenzione a la larghezza del telo per le macchine senza pettine.<br>Collocare un contatore per ottenere una larghezza del telo per la regolazione.                                                                                             |
| 8. | Regolare el contaciclo nella Setup2, se necessario:                                                                                                    |
| •  | RS1 specifica la larghezza prima della misura<br>(Esempio: In caso che deve lavorare in il tirapezza principale)<br>DefaultRS1=5                                                                                                    |
| •  | RS16 specifica la larghezza del telo per la regolazione.<br>Default: RS16=0 corrisponde alla metà della larghezza della frontura.<br>RS16=1 corrisponde a 2/3 della larghezza della frontura.<br>RS16=2 corrisponde a tutta la larghezza della frontura. |

Ecco come lavora l'apparecchio di misura del filato

- RS19 regola le funzioni del sistema
  - RS19=0 Solo formazione di maglie
  - RS19=1 Formazione di maglie e curva split
- RS2=999 specifica il regolazione e non deve essere modificato. (quindi non in Setup2)
- 9. Avviare il programma.
- 10.La macchina si ferma nell'inversione e il messaggio compare: "\!! NPK DATA WILL BE DELETED !! -- ?? COPY DONGLE ??\"
- 11.Proseguire, se è assicurato, che i dati precedenti NPK della macchina (Dongle/MC dati) sono salvati o appuntati.
- Elenco del filato per regolazione delle camme di discesa [
  69]

## 5.2.3 Calcolo dei valori di correzione

Gli esempi seguenti illustrano come lavora l'apparecchio ASCON.

Lavorazione

con mm

Macchina: CMS 530, finezza E12
 Tipo di lavorazione: dritto rovescio (RL)

```
SEN =1-400
```

```
NP=12.0, corrisponde a una lunghezza della maglia di 7.11 mm per E12 Lunghezza della maglia (tabelle) [
 81]
```

Calcolo:

- Dai 400 aghi vengono detratti 5 pollici (vedi disegno: "Zona non considerata"). 5 pollici corrispondono a 60 aghi per finezza E12 (5 x 12 = 60).
- 400-60 = 340 Aghi
- 340 x 7.11 mm = 2417.4 mm (valore nominale della lunghezza del filo)

All'inizio del rango di lavoro non si tiene conto di una zona di 5 pollici, in quanto falserebbe il risultato della misurazione (recupero e accelerazione del filo).

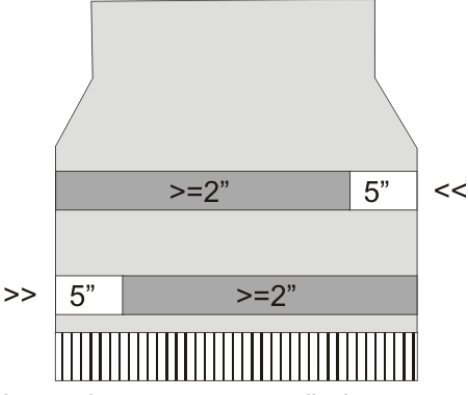

Lavorazione con mm: zona di misura e zona non considerata

| Zona non considerata |
|----------------------|
| Zona di misura       |

#### Ecco come lavora l'apparecchio di misura del filato

In ogni rango di lavoro l'apparecchio ASCON rileva la lunghezza del filo fornito e la trasmette al computer. La lunghezza del filo di più ranghi di lavoro viene addizionata separatamente per direzione del carro. La somma viene confrontata con il valore nominale e da questo confronto vengono calcolati i valori di correzione. Se necessario, il computer sposta le camme di discesa per consumare più o meno filo.

STOLL

**i** Se la zona di lavoro di un rango è inferiore a 7 pollici, i dati ASCON non vengono misurati.

Posizione di arresto dei guidafili Il valore della distanza tra i guidafili "YD" non deve essere superiore a "32". "YD=32" significa: il guidafilo dista 2 pollici dalla cimosa del telo (32 x 1/16 pollice = 2 pollici).

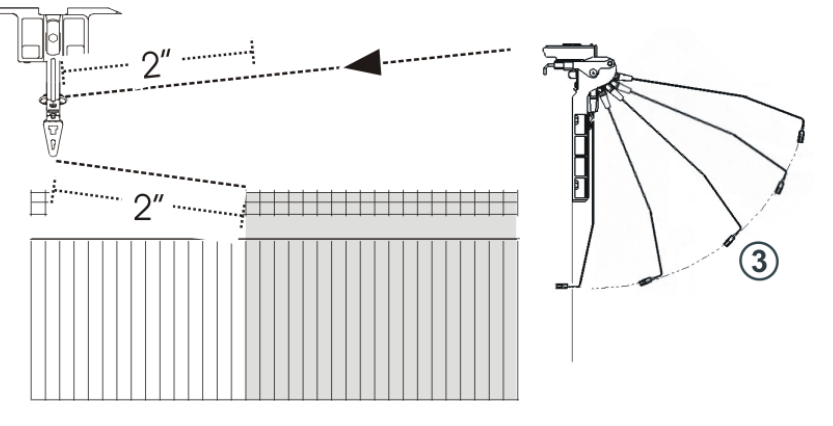

- Devono essere recuperati e accelerati 2 x 2 pollici di lunghezza del filo (1 pollice). Se il valore YD è superiore a "32", questo tratto oltrepassa di 5 pollici la zona non considerata. Ciò altera il risultato della misurazione. Raccomandazione:
  - Ridurre la forza di richiamo del tendifilo.
  - Minimizzare la corsa di recupero del tendifilo (posizione 3).
- Se si impiegano due guidafili su una barra, l'apparecchio ASCON non è in grado di regolare in maniera ottimale a causa della maggior distanza del secondo guidafilo. Il secondo guidafilo dista almeno 2,75 pollici dalla cimosa del telo.

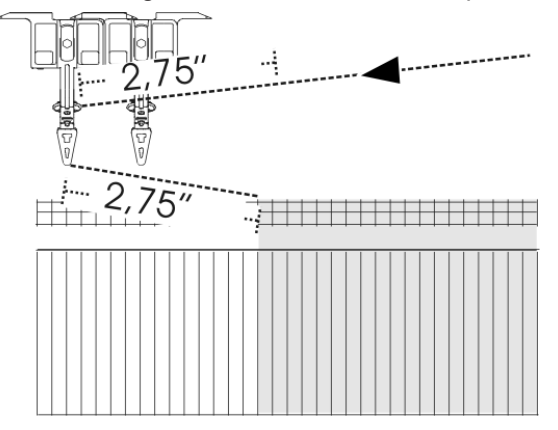

Devono essere recuperati e accelerati 2 x 2,75 pollici di lunghezza del filo (1 pollice). Questo tratto è all'esterno della zona non considerata di 5 pollici. Ciò altera il risultato della misurazione.
Ecco come lavora l'apparecchio di misura del filato

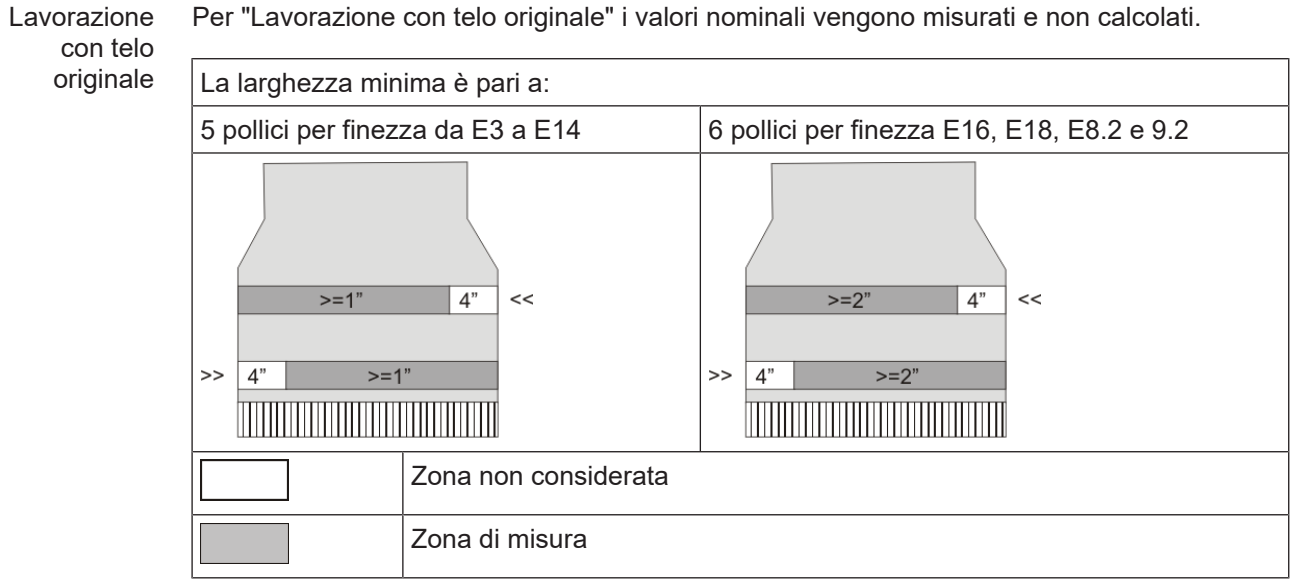

Lavorazione con telo originale: zona di misura e zona non considerata

**i** Se la zona di lavoro di un rango è inferiore a 5 pollici (6 pollici per E16, E18, E8.2, E9.2), i dati ASCON non vengono misurati.

Modifica di larghezza minima

- Se appare il messaggio di errore "YLC: Lo scostamento dal valore nominale nella ruota di misura x ammonta a y %", controllare i punti seguenti:
  - che il filo scorra sulla giusta ruota di misura
  - che la ruota di misura sia scorrevole
  - Che l'anello di scorrimento in gomma sulla ruote di misura sia a posto
  - che la tensione del filo sia in regola (vedi paragrafo precedente YLC1 "Posizione di arresto dei guidafili")

Se continua ad essere visualizzato il messaggio di errore, modificare la larghezza minima.

Per modificare la larghezza minima:

1. Richiamare nell'Editor Setup2 la scheda "Valori di correzione" (Editor Setup2 -> menu "Lunghezza del filo" -> "Valori di correzione")

| Grun     | deinste  | ellungen        | Korrekturwerte        | 0       | Garndat                  | en     | NP (Strickart) / Rad |                     |
|----------|----------|-----------------|-----------------------|---------|--------------------------|--------|----------------------|---------------------|
| Name     |          |                 | ١                     | Wert [9 | 6] K                     | omment | tar                  | Abzug               |
| Korrektu | r alle M | 1eBräder        | 0                     | .0      |                          |        |                      | -ğ-                 |
| Max. Abv | veichur  | ng vom Sollw    | ert pro Strickreihe 1 | 5.0     |                          |        |                      | Fadenführer         |
| Name 1   | Y        | Korrektur <     | +/-[%]                |         | Name                     | Y      | Korrektur > +/-[%]   |                     |
| Rad 16   |          | 0.0             |                       |         | Rad 8                    |        | 0.0                  | ബി                  |
| Rad 15   |          | 0.0             |                       |         | Rad 7                    |        | 0.0                  | Maschenlänge        |
| Rad 14   |          | 0.0             |                       |         | Rad 6                    |        | 0.0                  | <u> </u>            |
| Rad 13   |          | 0.0             |                       |         | Rad 5                    |        | 0.0                  | <br>Geschwindigkeit |
| Rad 12   |          | 0.0             |                       |         | Rad 4                    |        | 0.0                  | <br>                |
| Rad 11   |          | 0.0             |                       |         | Rad 3                    | 5B     | 0.0                  | <br>#08             |
| Rad 10   |          | 0.0             |                       |         | Rad 2                    | 4A     | 0.0                  | <br>Rapportschalter |
| Rad 9    |          | 0.0             |                       |         | Rad 1                    | 2A     | 0.0                  |                     |
| Name 1   | ۷ert (۹  | 6] Komme        | ntar                  |         |                          |        |                      | Fadenlänge          |
|          |          |                 |                       |         |                          |        |                      | للهلي               |
| Name     |          |                 | Standard ["] Ände     | rung (  | Nadeln]                  | Comr   | nentar               | ///<br>Versatz      |
| Mindestb | reite fü | ir Originalteil | 5 16                  |         |                          | J_     |                      | 1                   |
|          |          |                 |                       |         | $\overline{\mathcal{N}}$ | <      |                      | <br>- <b>1</b>      |

Ecco come lavora l'apparecchio di misura del filato

 Nella colonna "Modifica (aghi)" aumentare di poco il valore per la larghezza minima, ad es. di 16 aghi. Campo di valori: - 2 E...0...+ 2 E (E = numero di aghi per pollice = finezza della macchina)

STOLL

Ésempio per E16: - 32...0...+ 32 Aghi

- 3. Confermare l'immissione
- 4. Il telo originale dovrà essere infine lavorato una seconda volta.
- 5. Se l'errore interviene nuovamente, aumentare ancora una volta la larghezza minima.

#### 5.2.4 Comandi speciali Sintral

- Nella modalità operativa "Secondo parametri Sintral" continuano ad essere supportati questi comandi Sintral per il controllo della lunghezza del filo.
- Per nuovi programmi di lavorazione ricorrere alle modalità operative "Lavorazione con mm" o "Lavorazione con telo originale". Considerazioni preliminari di carattere concettuale [
  29]

Comando Con il comando "YLC-" si disattiva la regolazione per una corsa del carro.

- "YLC-" Se per ciascun telo appare sempre nello stesso punto un messaggio di errore YLC (ad esempio "Errore filato YLC"), per questo rango di lavoro sarà possibile disattivare la regolazione YLC.
- Comando Con il comando "YLCDEV" i valori di correzione vengono trasferiti da un guidafilo già utilizzato (ruote di misura) a un nuovo guidafilo. Ciò impedisce possibili correzioni del nuovo guidafilo.

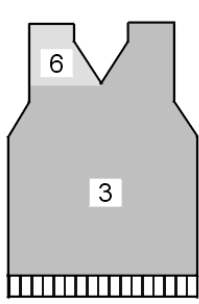

Esempio di lavorazione con il comando "YLCDEV"

| Esempio    | Spiegazione                                                                                                    | Indicazione nel program-<br>ma Sintral                                                                      |
|------------|----------------------------------------------------------------------------------------------------|----------------------------------------------------------------------------------------------------|
| Scollo a V | Fino all'inizio dello scollo a V lavora solo il<br>guidafilo 3. Nello scollo a V, questo guidafilo<br>lavora la parte destra ed il guidafilo 6 la par-<br>te sinistra. | YLCDEV:3-6;<br>Risultato: il valore di cor-<br>rezione del giudafilo 3 vie-<br>ne applicato al guidafilo 6. |

Lavorazione con il comando "YLCDEV"

Per ogni corsa del carro si possono specificare fino a quattro coppie di valori. Esempio: YLCDEV:3-6 3-5 2-4 1-7.

| ÷ | Nel programma di lavorazione si può registrare o il comando Sintral "YLC" o |
|---|-----------------------------------------------------------------------------|
| 1 | "STIXX". La macchina per maglieria OKC capisce entrambe le indicazioni.     |

Ecco come lavora l'apparecchio di misura del filato

#### 5.2.5 Diversi settori SEN e NPJ

Diversi La regolazione con l'apparecchio ASCON è anche possibile per disegni con diversi settori settori SEN SEN.

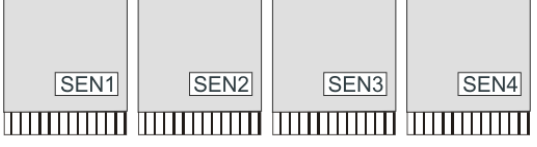

Disegno con quattro settori SEN

Ogni settore SEN può avere valori di correzione diversi. L commutazione tra i singoli valori di correzione avviene automaticamente, indipendentemente dalla lavorazione con uno o più cadute di lavoro.

Larghezza minima del telo per settore SEN:

- Lavorazione con mm (YLC MM) = 7 pollici
- Lavorazione con telo originale (YLC MP) = 5 pollici

Lavorazione Si addizionano le lunghezze della maglia di tutti gli aghi e da esse si calcola il valore medio. con NPJ Il valore medio è il valore nominale per la lunghezza del filato di questo rango di lavoro.

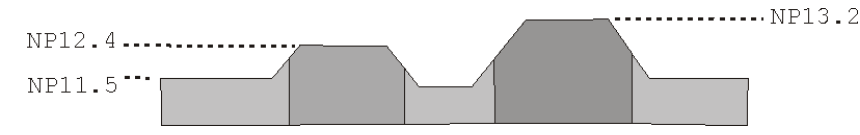

#### 5.2.6 Che cosa c'era di nuovo in OKC 2.8?

Versione del software: Sistema operativo V\_OKC\_002.008.000\_STOLL

Le modifiche più importanti in questa versione:

Sono state semplificate le operazioni nell'Editor Setup2. È stato ridotto il numero delle modalità.

- Per la produzione: La modalità Lavorazione con mm sostituisce la modalità YLC1/7/8.
- Per l'accertamento dei valori di correzione prima dell'avvio della produzione: La modalità Rileva presupposti di base sostituisce la modalità YLC3/4.
- Ulteriori aggiornamenti:
  - Se si utilizzano più fili in un guidafilo, essi potranno essere distribuiti su più ruote di misura.
  - Regolazione più rapida durante il passaggio da un tipo di lavorazione all'altro. La regolazione ha luogo sulle posizioni della camma di discesa impiegate nel disegno.

**i** I disegni precedenti sono eseguibili senza modifiche. Nel programma Sintral continuano a essere a disposizione tutte le modalità YLC.

#### 5.2.7 Che cosa c'era di nuovo in OKC 2.6?

Le modifiche più importanti in questa versione:

Ecco come lavora l'apparecchio di misura del filato

# YLC - Disposizione del filato La finestra "Disposizione filato" è stata rielaborata. La tabella mostra i dati seguenti:

 Consumo di filato di tutti i teli lavorati (disegno singolo, sequenza, elemento della sequenza, lista delle sequenze, menù degli ordini)

STOLL

- Consumo di filato del telo lavorato per ultimo
- Consumo di filato del telo corrente
- Consumo di filato delle singole ruote di misura
- YLC5 – Larghezza minima per finezze superiori Problematico nel caso di alcuni disegni era l'impossibilità di rilevare senza errori i dati per il telo originale (Masterpiece). La causa era dovuta all'imprecisione di misurazione, imputabile a sua volta a una tensione del filo fortemente variabile nella fase di recupero del filo nell'inversione del carro.

È stata aumentata pertanto la larghezza minima da 5 a 6 pollici (finezza E16, E18, E8.2 ed E9.2).

La larghezza minima per le finezze da E3 a E14 è rimasta costante a 5 pollici.

La larghezza minima è regolabile per tutte le finezze: Editore Setup2 -> menù "Lunghezza del filo" -> scheda "YLC5"

Di cosa si deve tener conto per disegni precedenti delle finezze E16, E18, E8.2 ed E9.2?

- Se è stato finora possibile lavorare il disegno senza difficoltà, modificare la larghezza minima nella scheda "YLC5" a 5 pollici. Vedi, sezione "YLC5".
- Se non si modifica la larghezza minima, occorre lavorare una seconda volta il telo originale.
- YLC Regolazione per la finezza E 2,5.2

Finora: La regolazione YLC presentava la stessa impostazione delle finezze superiori. Nuovo: Per la finezza E2,5.2 la regolazione avviene con la stessa rapidità come per le finezze grosse (E3 – E4)

#### 5.2.8 Che cosa c'era di nuovo in OKC 2.2?

Versione del software: Sistema operativo V\_OKC\_002.002.000\_STOLL

Le modifiche più importanti in questa versione:

Struttura alternativa di disegno

Può indicare il modo YLC nel programma Sintral o nell'editore Setup2.

Finora: Il modo YLC è definito nel programma Sintral.

Nuovo: Nell'editore Setup2-Editor indicare la modalità YLC. Questa indicazione vale per l'intero programma di lavorazione (START...FINE).

Possono essere selezionati i modi seguenti: 0, 1, 5, 7, 8 (0=vengono eseguite le indicazioni dal programma Sintral)

Nota: La modalità YLC nel Setup2 ha la priorità rispetto al comando YLC nel Sintral (eccezione per "0")

Al momento di creare il disegno, contrassegnare sull'M1plus le zone per le quali si intende disattivare la regolazione. Riportare al riguardo nella colonna di comando "Controllo della lunghezza del filato" "YLC-" sulla zona.

Nel programma Sintral l'inizio e la fine della zona vengono contrassegnati con "YLC(-" e "YLC-)". Inizio: YLC(-Fine: YLC-)

Ecco come lavora l'apparecchio di misura del filato

- YLC5 Realizzare il telo originale Portata a termine la lavorazione del telo originale, la macchina si arresta automaticamente. Per poter individuare immediatamente la ragione dell'arresto appare la nota "Lavorare nuovamente il telo originale (telo master) o passare a produzione (YLC6)".
- Comando "ASCON" sostituito da "YLC" Tutti i comandi "ASCON" sono stati rinominati in "YLC".
- Modalità "YLC6" Contacicli inattivo Nella modalità "YLC6" non è consentito modificare i contacicli. I campi di immissione nella finestra "Contaciclo" sono inattivi (in grigio chiaro).
- Modalità "YLC6" Correzione filato Nella modalità "YLC6" è possibile modificare la fittezza della maglia senza dover registrare nuovamente il telo originale (telo master). Immettere, a tale scopo, nell'Editor Setup2, un valore nella riga "Correzione filato" (menu "Lunghezza del filo" -> scheda "YLC5"). Campo di valori: -10%...+10% Nota: La fittezza della maglia viene modificata per l'intero telo e non per zone singole.
- Finestra "Monitoraggio modificabile" Indicazione del valore NP attivo. È costituito dal valore NP, dalla correzione NPK e dal valore di correzione corrente YLC. Viene inoltre visualizzato il valore di correzione corrente.
- File Log per le modalità ASCON
   Nel file log può essere osservata la modifica del modo con data e ora.
   (Finestra "Controllo della lunghezza del filato" -> Tasti di funzione supplementari -> YLC
   Log)

### 5.2.9 Che cosa c'era di nuovo in OKC 2.1?

Versione software: Sistema operativo V\_OKC\_002.001.000\_STOLL

Le modifiche più importanti in questa versione:

Nuovi nomi

Il menu, i messaggi ed i modi operativi avevano finora il nome STIXX. Questi nomi sono stati modificati in "Controllo della lunghezza del filato" o in "YLC" (Yarn Length Control). I comandi del programma di lavorazione non sono stati modificati. Ciò significa che si possono utilizzare i soliti programmi di lavorazione.

- Regolazione più precisa della lunghezza del filo
  - A partire dal sistema operativo V 1.5 (macchina OKC), la dimensione passo dei valori NP è stata dimezzata (da "0.1" a "0.05").
    - La regolazione tiene conto della graduazione più fine dei valori NP. In questo modo la lunghezza del telo viene regolata con più precisione.
  - Indicare i valori NP in millimetri (finestra "Lunghezza della maglia"). La dimensione passo è di 0.01 millimetri. Ciò vale per i valori NP ed il valore NPK.
- Salvare i dati per il telo originale (YLC5)
   I dati possono essere salvati e ricaricati (nome del file: nome del file.stx). I dati rilevati

vengono impiegati come valore nominale per tutti gli altri teli. Campo di applicazione:

- Per lavorare di nuovo il disegno sulla stessa macchina in un momento successivo.
- Per lavorare il disegno su un'macchina con la stessa finezza.
- Lavorazione in sequenza e "YLC5"

Ogni elemento di sequenza può essere regolato con la modalità YLC5. Per ogni elemento di sequenza salvare i dati YLC5. Caricando l'elemento di sequenza vengono caricati anche i dati YLC5.

Ecco come lavora l'apparecchio di misura del filato

STOLL

- Lavorazione con "NPJ" Le lunghezze delle maglie di tutti gli aghi vengono addizionate e quindi si calcola il valore medio. Il valore medio è il valore nominale della lunghezza del filo di questo rango di lavoro.
- Larghezza telo per "YLC1" La larghezza minima del telo è ridotta da 10 a 7 pollici.
- Consumo di filato per 10 teli Visualizzazione del consumo di filato per i teli finora prodotti (massimo 10 teli).
- Nuova modalità YLC "YLC4"

In questa modalità l'apparecchio esegue una fase di apprendimento, durante la quale vengono rilevati i valori effettivi allo stesso modo di "YLC1", ma senza regolazione della lunghezza della maglia.

Il comando "STIXX1" ("STIXX7" o "STIXX8") è registrato nel programma di lavorazione. Si configura il disegno sulla macchina per maglieria e si attiva la fase di apprendimento "YLC4". Si produce un telo e si esegue la regolazione di precisione (settaggio dei commutatori di rapporto, adattamento dei valori WM e della lunghezza della maglia, ecc.). I valori effettivi vengono rilevati automaticamente.

Se necessario, questo processo può essere ripetuto diverse volte; per ogni telo (START) i valori effettivi vengono rilevati di nuovo.

Se la lunghezza, la larghezza e l'aspetto del telo soddisfa le aspettative, i valori effettivi si applicano per la produzione (modalità "YLC1", "YLC7" o "YLC8"). Risultato: tutti i teli vengono prodotti con gli stesi valori.

Nuova modalità YLC - "YLC8"

La differenza fra "YLC8" e "YLC1" consiste nella determinazione dei valori di correzione. I campi di impiego sono gli stessi.

- "YLC1": per ogni guidafilo viene rilevato un valore di correzione, indipendentemente dalla caduta di lavoro in cui lavora.
- "YLC8": per ogni guidafilo viene rilevato un valore di correzione in funzione della caduta di lavoro in cui lavora.
- L'apparecchio ASCON sinistro e quello destro sono utilizzabili indipendentemente. Al contrario dell'apparecchio STIXX: L'apparecchio STIXX sul lato sinistro della macchina necessita invece dell'apparecchio STIXX sul lato destro della macchina.
- Valori di correzione ed "Avvio a caldo" I valori di correzione sono salvati. Dopo un "Avvio a caldo" si può quindi continuare a lavorare subito.
- Nel programma di lavorazione si può registrare o il comando Sintral ASCON o STIXX. La macchina per maglieria capisce entrambe le indicazioni. I programmi di lavorazione validi finora non devono essere modificati.

#### 5.2.10 Dichiarare l'apparecchio ASCON

Affinché la macchina per maglieria possa utilizzare i dati trasmessi dall'apparecchio ASCON, l'apparecchio ASCON deve essere dichiarato alla macchina.

Raccomandiamo di caricare sempre il sistema operativo più recente.

A partire dal A partire da questo sistema operativo, la macchina riconosce automaticamente se è sistema collegato un apparecchio ASCON. Per aggiornare il software dell'apparecchio ASCON è operativo necessario installare il sistema operativo della macchina per maglieria senza alcun V OKC 002 cambiamento. .000.000 (o 1. Riavviare la macchina (disinserire e reinserire l'interruttore principale). superiore)

- - 2. Nella finestra "BootOkc" premere il tasto "Installation".

Ecco come lavora l'apparecchio di misura del filato

- 3. Poiché non occorre fare alcun cambiamento, basta fare clic nelle singole finestre fino alla visualizzazione del "Menu principale".
- Al termine dell'installazione, nel "menu principale" compare anche il tasto "Controllo della lunghezza del filato".

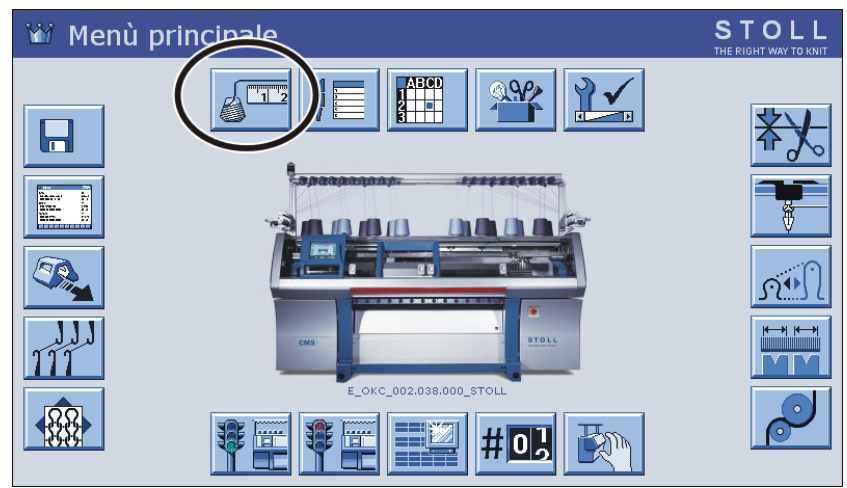

Parte 5.3

# Lunghezza della maglia (tabelle)

Lunghezza della maglia (tabelle)

### 5.3 Lunghezza della maglia (tabelle)

mm

 $\Re \rightarrow \equiv$ 

Lunghezza della maglia per tutte le macchine (non per CMS 730 S, CMS 830 S)

STOLL

| NP   | E 3   | E<br>1,5.2<br>(3) | E 3.5 | E 4   | E 2.2<br>(3) | E 5   | E7    | E 8   | E 10<br>(1) | E 10<br>(2) |
|------|-------|-------------------|-------|-------|--------------|-------|-------|-------|-------------|-------------|
| 6.5  |       |                   |       |       |              | 6.26  |       |       |             |             |
| 7.0  | 7.67  |                   | 5.90  | 7.03  |              | 6.96  |       |       | 1.83        |             |
| 7.5  | 9.25  |                   | 7.40  | 8.48  |              | 7.52  |       |       | 2.15        | 2.20        |
| 8.0  | 10.83 |                   | 8.90  | 9.93  |              | 8.22  |       |       | 2.85        | 2.80        |
| 8.5  | 12.42 | 13.96             | 10.40 | 11.38 | 11.38        | 8.92  | 4.66  |       | 3.56        | 3.60        |
| 9.0  | 14.00 | 15.32             | 11.90 | 12.83 | 12.83        | 9.48  | 5.46  | 3.58  | 4.26        | 4.20        |
| 9.5  | 15.85 | 16.68             | 13.40 | 14.28 | 14.28        | 10.18 | 6.10  | 4.30  | 4.97        | 4.80        |
| 10.0 | 17.17 | 18.05             | 14.90 | 15.73 | 15.73        | 10.88 | 6.90  | 5.20  | 5.67        | 5.60        |
| 10.5 | 18.75 | 19.41             | 16.40 | 17.18 | 17.18        | 11.44 | 7.70  | 5.92  | 6.38        | 6.20        |
| 11.0 | 20.33 | 20.77             | 17.90 | 18.63 | 18.63        | 12.14 | 8.34  | 6.82  | 7.00        | 7.00        |
| 11.5 | 21.92 | 22.14             | 19.40 | 20.08 | 20.08        | 12.84 | 9.14  | 7.54  | 7.71        | 7.60        |
| 12.0 | 23.50 | 23.50             | 20.90 | 21.53 | 21.53        | 13.40 | 9.94  | 8.44  | 8.41        | 8.40        |
| 12.5 | 25.08 | 24.86             | 22.40 | 22.98 | 22.98        | 14.10 | 10.58 | 9.34  | 9.12        | 9.00        |
| 13.0 | 26.67 | 26.23             | 23.90 | 24.43 | 24.43        | 14.80 | 11.38 | 10.06 | 9.82        | 9.80        |
| 13.5 | 28.25 | 27.59             | 25.40 | 25.88 | 25.88        | 15.36 | 12.18 | 10.96 | 10.53       | 10.40       |
| 14.0 | 29.83 | 28.95             | 26.90 | 27.33 | 27.33        | 16.06 | 12.82 | 11.68 | 11.23       | 11.00       |
| 14.5 | 31.42 | 30.32             | 28.40 | 28.78 | 28.78        | 16.76 | 13.62 | 12.58 | 11.94       | 11.80       |
| 15.0 | 33.00 | 31.68             | 29.90 | 30.23 | 30.23        | 17.32 | 14.26 | 13.30 | 12.57       | 12.40       |

Lunghezza della maglia - Consumo di filato per maglia (mm) per tessuto diritto/rovescio (tabella 1)

(1) CMS 933, CMS 822, CMS 530, CMS 520, CMS ADF-3

(2) CMS 830 C, CMS 730 T, CMS 530 T, CMS 520 C, CMS 502

(3) CMS 520 C+

| CMS 730 T | E10<br>E12<br>E14<br>E6.2<br>E7.2 | Per queste finezze esistono camme differenti per lavorazione<br>lenta e stretta. |
|-----------|-----------------------------------|----------------------------------------------------------------------------------|
|-----------|-----------------------------------|----------------------------------------------------------------------------------|

#### 5 Utile da sapere

Lunghezza della maglia (tabelle)

| NP   | E 12  | E 14 | E 16 | E 18 | E 2,5.2 | E 2,5.2<br>m.4L | E 2,5.2<br>(3) | E 3 m.3L |
|------|-------|------|------|------|---------|-----------------|----------------|----------|
| 6.5  |       |      |      |      | 6.26    | 5.29            |                | 10.55    |
| 7.0  |       |      |      |      | 6.96    | 6.06            | 4.36           | 10.55    |
| 7.5  |       |      |      |      | 7.52    | 6.91            | 5.71           | 11.80    |
| 8.0  | 2.85  |      | 1.88 |      | 8.22    | 7.68            | 7.06           | 13.05    |
| 8.5  | 3.38  | 2.58 | 2.16 | 1.86 | 8.92    | 8.45            | 8.41           | 14.30    |
| 9.0  | 3.91  | 3.13 | 2.51 | 2.21 | 9.48    | 9.30            | 9.76           | 15.55    |
| 9.5  | 4.45  | 3.68 | 2.86 | 2.56 | 10.18   | 10.07           | 11.11          | 16.80    |
| 10.0 | 4.98  | 4.23 | 3.21 | 2.91 | 10.88   | 10.84           | 12.46          | 18.05    |
| 10.5 | 5.51  | 4.78 | 3.56 | 3.26 | 11.44   | 11.69           | 13.81          | 19.30    |
| 11.0 | 6.05  | 5.33 | 3.91 | 3.61 | 12.14   | 12.46           | 15.16          | 20.55    |
| 11.5 | 6.58  | 5.88 | 4.26 | 3.96 | 12.84   | 13.23           | 16.51          | 21.80    |
| 12.0 | 7.11  | 6.43 | 4.61 | 4.31 | 13.40   | 14.08           | 17.86          | 23.05    |
| 12.5 | 7.65  | 6.98 | 4.96 | 4.66 | 14.10   | 14.85           | 19.21          | 24.30    |
| 13.0 | 8.18  | 7.53 | 5.31 | 5.01 | 14.80   | 15.62           | 20.56          | 25.55    |
| 13.5 | 8.71  | 8.08 | 5.66 | 5.36 | 15.36   | 16.47           | 21.91          | 26.80    |
| 14.0 | 9.25  | 8.63 | 6.01 | 5.71 | 16.06   | 17.24           | 23.26          | 28.05    |
| 14.5 | 9.78  | 9.18 | 6.36 | 6.06 | 16.76   | 18.01           | 24.61          | 29.30    |
| 15.0 | 10.31 | 9.73 | 6.71 | 6.41 | 17.32   | 18.86           | 25.96          | 30.55    |

STOLL

Lunghezza della maglia - Consumo di filato per maglia (mm) per tessuto diritto/rovescio (tabella 2)

(3) CMS 830 C

| CMS 730 T E10<br>E12<br>E14<br>E6.2<br>E7.2 | Per queste finezze esistono camme differenti per lavorazione<br>lenta e stretta. |
|---------------------------------------------|----------------------------------------------------------------------------------|
|---------------------------------------------|----------------------------------------------------------------------------------|

| NP  | E 3,5.2 | E 3,5.2<br>m.4L | E 5.2 | E 6.2 | E 6.2<br>(knit and<br>wear)<br>(4) | E 7.2 | E 7.2<br>(knit and<br>wear)<br>(5) | E 8.2 | E 9.2 |
|-----|---------|-----------------|-------|-------|------------------------------------|-------|------------------------------------|-------|-------|
| 6.5 |         | 5.48            |       |       |                                    |       |                                    |       |       |
| 7.0 |         | 5.48            |       |       |                                    |       |                                    |       |       |
| 7.5 |         | 5.48            | 3.54  | 2.14  | 1.77                               |       |                                    |       |       |
| 8.0 | 4.97    | 5.48            | 3.86  | 2.47  | 2.07                               | 2.14  | 1.58                               | 1.57  | 1.61  |
| 8.5 | 5.30    | 5.84            | 4.66  | 3.02  | 2.57                               | 2.58  | 1.99                               | 1.91  | 1.91  |

Lunghezza della maglia (tabelle)

| NP   | E 3,5.2 | E 3,5.2<br>m.4L | E 5.2 | E 6.2 | E 6.2<br>(knit and<br>wear)<br>(4) | E 7.2 | E 7.2<br>(knit and<br>wear)<br>(5) | E 8.2 | E 9.2 |
|------|---------|-----------------|-------|-------|------------------------------------|-------|------------------------------------|-------|-------|
| 9.0  | 6.13    | 6.63            | 5.46  | 3.57  | 3.08                               | 3.13  | 2.49                               | 2.33  | 2.30  |
| 9.5  | 6.80    | 7.42            | 6.26  | 4.12  | 3.58                               | 3.68  | 3.00                               | 2.75  | 2.68  |
| 10.0 | 7.63    | 8.30            | 7.06  | 4.67  | 4.08                               | 4.23  | 3.50                               | 3.18  | 3.06  |
| 10.5 | 8.47    | 9.09            | 7.86  | 5.22  | 4.58                               | 4.78  | 4.01                               | 3.60  | 3.45  |
| 11.0 | 9.13    | 9.88            | 8.66  | 5.77  | 5.08                               | 5.33  | 4.51                               | 4.02  | 3.83  |
| 11.5 | 9.97    | 10.76           | 9.46  | 6.32  | 5.58                               | 5.88  | 5.02                               | 4.45  | 4.21  |
| 12.0 | 10.80   | 11.56           | 10.26 | 6.87  | 6.09                               | 6.43  | 5.52                               | 4.87  | 4.60  |
| 12.5 | 11.47   | 12.35           | 11.06 | 7.42  | 6.59                               | 6.98  | 6.03                               | 5.29  | 4.98  |
| 13.0 | 12.30   | 13.23           | 11.86 | 7.97  | 7.09                               | 7.53  | 6.53                               | 5.72  | 5.36  |
| 13.5 | 13.13   | 14.02           | 12.66 | 8.52  | 7.59                               | 8.08  | 7.04                               | 6.14  | 5.75  |
| 14.0 | 13.97   | 14.81           | 13.46 | 9.07  | 8.09                               | 8.63  | 7.54                               | 6.56  | 6.13  |
| 14.5 | 14.80   | 15.69           | 14.26 | 9.62  | 8.59                               | 9.18  | 8.05                               | 6.99  | 6.51  |
| 15.0 | 15.47   | 16.48           | 15.06 | 10.17 | 9.10                               | 9.73  | 8.55                               | 7.41  | 6.90  |

Lunghezza della maglia - Consumo di filato per maglia (mm) per tessuto diritto/rovescio (tabella 3)

(4) CMS 822

(5) CMS 530, CMS 822, CMS ADF-3

| CMS 730 T E10<br>E12<br>E14<br>E6.2<br>E7.2 | Per queste finezze esistono camme differenti per lavorazione<br>lenta e stretta. |
|---------------------------------------------|----------------------------------------------------------------------------------|
|---------------------------------------------|----------------------------------------------------------------------------------|

Lunghezza della maglia per CMS 730 S, CMS 830 S

|     | 1       | 1     | 7     | 1     | 1     |
|-----|---------|-------|-------|-------|-------|
| NP  | E 3,5.2 | E 5.2 | E 6.2 | E 7.2 | E 9.2 |
| 3.0 | 5,72    | 3,82  | 2,67  | 2,67  | 2,50  |
| 3.5 | 6,11    | 3,82  | 2,67  | 2,67  | 2,50  |
| 4.0 | 6,49    | 3,82  | 2,67  | 2,67  | 2,50  |
| 4.5 | 6,88    | 3,82  | 2,67  | 2,67  | 2,50  |
| 5.0 | 7,26    | 3,82  | 2,67  | 2,67  | 2,50  |
| 5.5 | 7,65    | 4,29  | 2,67  | 2,67  | 2,50  |
| 6.0 | 8,03    | 4,77  | 2,76  | 2,67  | 2,50  |
| 6.5 | 8,42    | 5,24  | 3,21  | 2,67  | 2,50  |

Lunghezza della maglia (tabelle)

| NP   | E 3,5.2 | E 5.2 | E 6.2 | E 7.2 | E 9.2 |
|------|---------|-------|-------|-------|-------|
| 7.0  | 8,80    | 5,72  | 3,66  | 2,94  | 2,50  |
| 7.5  | 9,19    | 6,19  | 4,11  | 3,39  | 2,50  |
| 8.0  | 9,57    | 6,67  | 4,56  | 3,84  | 2,57  |
| 8.5  | 9,96    | 7,14  | 5,01  | 4,29  | 2,90  |
| 9.0  | 10,34   | 7,62  | 5,46  | 4,74  | 3,24  |
| 9.5  | 10,73   | 8,09  | 5,91  | 5,19  | 3,57  |
| 10.0 | 11,11   | 8,57  | 6,36  | 5,64  | 3,91  |
| 10.5 | 11,50   | 9,04  | 6,81  | 6,09  | 4,24  |
| 11.0 | 11,88   | 9,52  | 7,26  | 6,54  | 4,57  |
| 11.5 | 12,27   | 9,99  | 7,71  | 6,99  | 4,91  |
| 12.0 | 12,65   | 10,47 | 8,16  | 7,44  | 5,24  |
| 12.5 | 13,04   | 10,94 | 8,61  | 7,89  | 5,58  |
| 13.0 | 13,42   | 11,42 | 9,06  | 8,34  | 5,91  |
| 13.5 | 13,81   | 11,89 | 9,51  | 8,79  | 6,24  |
| 14.0 | 14,19   | 12,37 | 9,96  | 9,24  | 6,58  |
| 14.5 | 14,58   | 12,84 | 10,41 | 9,69  | 6,91  |

STOLL

Lunghezza della maglia - Consumo di filato per maglia (mm) per tessuto diritto/rovescio (tabella 1)

| NP   | E 3,5.2 | E 5.2 | E 6.2 | E 7.2 | E 9.2 |
|------|---------|-------|-------|-------|-------|
| 15.0 | 14,96   | 13,32 | 10,86 | 10,14 | 7,25  |
| 15.5 | 15,35   | 13,79 | 11,31 | 10,59 | 7,58  |
| 16.0 | 15,73   | 14,27 | 11,76 | 11,04 | 7,92  |
| 16.5 | 16,12   | 14,74 | 12,21 | 11,49 | 8,25  |
| 17.0 | 16,50   | 15,22 | 12,66 | 11,94 | 8,58  |
| 17.5 | 16,89   | 15,69 | 13,11 | 12,39 | 8,92  |
| 18.0 | 17,27   | 16,17 | 13,56 | 12,89 | 9,25  |
| 18.5 | 17,66   | 16,64 | 14,01 | 13,29 | 9,59  |
| 19.0 | 18,04   | 17,12 | 14,46 | 13,74 | 9,92  |
| 19.5 | 18,43   | 17,59 | 14,91 | 14,19 | 10,25 |
| 20.0 | 18,81   | 18,07 | 15,36 | 14,64 | 10,59 |
| 20.5 | 19,20   | 18,54 | 15,81 | 15,09 | 10,92 |
| 21.0 | 19,58   | 19,02 | 16,26 | 15,54 | 11,26 |
| 21.5 | 19,97   | 19,49 | 16,71 | 15,99 | 11,59 |
| 22.0 | 20,35   | 19,97 | 17,16 | 16,44 | 11,93 |
| 22.5 | 20,74   | 20,44 | 17,61 | 16,89 | 12,26 |
| 23.0 | 21,12   | 20,92 | 18,06 | 17,34 | 12,59 |

Lunghezza della maglia (tabelle)

| NP   | E 3,5.2 | E 5.2 | E 6.2 | E 7.2 | E 9.2 |
|------|---------|-------|-------|-------|-------|
| 23.5 | 21,12   | 21,39 | 18,51 | 17,79 | 12,93 |
| 24.0 | 21,12   | 21,87 | 18,96 | 18,24 | 13,26 |
| 24.5 | 21,12   | 22,34 | 19,41 | 18,69 | 13,60 |
| 25.0 | 21,12   | 22,82 | 19,86 | 19,14 | 13,93 |
| 25.5 | 21,12   | 22,82 | 20,31 | 19,59 | 14,26 |
| 26.0 | 21,12   | 22,82 | 20,67 | 20,04 | 14,60 |
| 26.5 | 21,12   | 22,82 | 20,67 | 20,49 | 14,93 |
| 27.0 | 21,12   | 22,82 | 20,67 | 20,67 | 15,27 |
| 27.5 | 21,12   | 22,82 | 20,67 | 20,67 | 15,60 |

Lunghezza della maglia - Consumo di filato per maglia (mm) per tessuto diritto/rovescio (tabella 2)